# brother

## **Brother Laserprinter**

# GEBRUIKERSHANDLEIDING

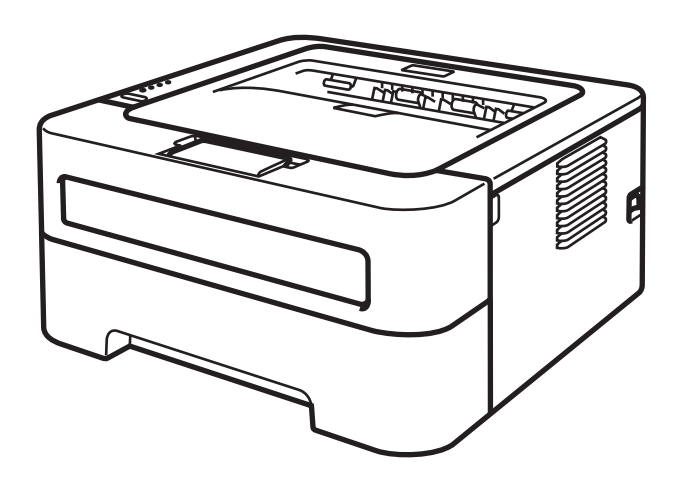

Voor slechtzienden Deze handleiding kan door de software Screen Reader 'text-to-speech' worden gelezen. HL-2130 HL-2132 HL-2135W HL-2220 HL-2230 HL-2230 HL-2240D HL-2240D HL-2240D HL-2250DN HL-2250DN HL-2270DW

U moet eerst alle hardware instellen en de driver installeren voordat u de machine kunt gebruiken.

Installeer de machine aan de hand van de informatie in de *Installatiehandleiding*. In de doos vindt u een gedrukt exemplaar.

Lees deze Gebruikershandleiding aandachtig door voordat u de machine gaat gebruiken.

Kijk op <u>http://solutions.brother.com/</u> voor antwoorden op veelgestelde vragen (FAQ's) en technische vragen, voor productondersteuning en de meest recente driver-updates en hulpprogramma's.

Opmerking: bepaalde modellen zijn in niet alle landen verkrijgbaar.

## Over deze handleiding

## Symbolen die in deze handleiding worden gebruikt

De volgende symbolen en conventies worden in de documentatie gebruikt.

|            | WAARSCHUWING geeft een mogelijk gevaarlijke situatie aan die, als deze niet wordt voorkomen, kan resulteren in ernstig of fataal letsel.                |
|------------|----------------------------------------------------------------------------------------------------|
|            | VOORZICHTIG geeft een mogelijk gevaarlijke situatie aan die, als deze niet wordt voorkomen, kan resulteren in enig letsel.                              |
| BELANGRIJK | BELANGRIJK geeft een mogelijk gevaarlijke situatie aan die kan resulteren in schade aan eigendommen, storingen of een niet-werkend product.             |
|            | Deze symbolen wijzen u erop dat u hete oppervlakken in de machine niet mag aanraken.                                                                    |
| Opmerking  | Opmerkingen vertellen u hoe u op een bepaalde situatie moet reageren of geven tips over de werking van een handeling in combinatie met andere functies. |

## Inhoudsopgave

## 1 Afdrukmethoden

| Over deze machine                                                                          | 1  |
|--------------------------------------------------------------------------------------------|----|
| Voor- en achteraanzicht                                                                    | 1  |
| Acceptabel papier en andere printmedia                                                     | 3  |
| Aanbevolen papier en afdrukmedia                                                           | 3  |
| Papiersoort en -formaat                                                                    | 4  |
| Speciaal papier gebruiken                                                                  | 6  |
| Niet bedrukbaar gedeelte                                                                   | 9  |
| Afdrukmethoden                                                                             | 10 |
| Afdrukken op normaal papier, kringlooppapier, briefpapier, dun papier of dik papier        | 10 |
| Afdrukken op etiketten of enveloppen                                                       | 15 |
| Tweezijdig afdrukken                                                                       | 20 |
| Richtlijnen bij het tweezijdig afdrukken                                                   | 20 |
| Automatisch tweezijdig afdrukken (uitsluitend HL-2240D / HL-2242D / HL-2250DN / HL-2270DW) | 21 |
| Handmatig tweezijdig afdrukken.                                                            | 22 |
|                                                                                            |    |

## 2 Driver en software

| 23 |
|----|
| 25 |
| 39 |
| 51 |
| 51 |
| 51 |
| 52 |
| 52 |
| 52 |
|    |

## 3 Het bedieningspaneel

| 53 |
|----|
| 58 |
| 60 |
| 61 |
| 62 |
| 63 |
| 64 |
| 64 |
|    |

## 4 Routineonderhoud

| Verbruiksartikelen vervangen             | 66 |
|------------------------------------------|----|
| Verbruiksartikelen                       | 66 |
| Voordat u de verbruiksartikelen vervangt | 67 |
| Tonercartridge                           | 70 |
| Drumkit                                  | 77 |

1

23

53

66

| Reinigen                                 |  |
|------------------------------------------|--|
| De buitenkant van de machine schoonmaken |  |
| De coronadraad reinigen                  |  |
| De drumkit reinigen                      |  |
| De papierpick-up rol schoonmaken         |  |
| De machine inpakken en vervoeren         |  |
|                                          |  |

## 5 Problemen oplossen

| 1 | 01 |
|---|----|
|   |    |

| Uw probleem identificeren                                          |     |
|--------------------------------------------------------------------|-----|
| Foutmeldingen in de Status Monitor                                 |     |
| Omgaan met papier                                                  | 104 |
| Vastgelopen papier verwijderen                                     | 106 |
| De afdrukkwaliteit verbeteren                                      | 114 |
| Problemen met het afdrukken verhelpen                              | 121 |
| Netwerkproblemen (alleen voor de HL-2135W / HL-2250DN / HL-2270DW) | 122 |
| Overige problemen                                                  | 122 |
| Voor Macintosh met USB                                             | 122 |
|                                                                    |     |

## A Appendix

В

С

D

| Machinespecificaties                                                                           | 123<br>123  |
|------------------------------------------------------------------------------------------------|-------------|
| MOLOI                                                                                          | 221<br>124  |
| Softwara                                                                                       | 124<br>125  |
| Soliwale                                                                                       | 120<br>125  |
| Omgaan met panier                                                                              | 125         |
| Dinigaan met papier<br>Paniorspecification                                                     | 120         |
| r apiei specificalles                                                                          | 120<br>127  |
| Afmetingen / Gewichten                                                                         | ، ۲۲<br>107 |
| Aimetingen / Gewichten                                                                         | ، ۲۲<br>128 |
| Computervereisten                                                                              | 120<br>120  |
| Belangrijke informatie hij het kiezen van nanjer                                               | 123<br>130  |
| Symbolen- en tekensets (uitsluitend HI -2250DN / HI -2270DW)                                   | 133         |
| Beheer via een webbrowser gebruiken                                                            | 133         |
| Liist van symbolen- en tekensets                                                               | 134         |
| Naslagwerk voor besturingsondrachten voor streeniescodes (uitsluitend HI -2250DN / HI -2270DW) | 136         |
| Streepjescodes of uitgerekte tekens afdrukken                                                  |             |
| Appendix (voor Europa en andere landen)                                                        | 143         |
| Nummers van Brother                                                                            | 143         |
| Appendix (voor de VS en Canada)                                                                | 144         |
| Brother telefoonnummers                                                                        | 144         |
| Index                                                                                          | 147         |

| 123 |
|-----|
|-----|

## Over deze machine

## Voor- en achteraanzicht

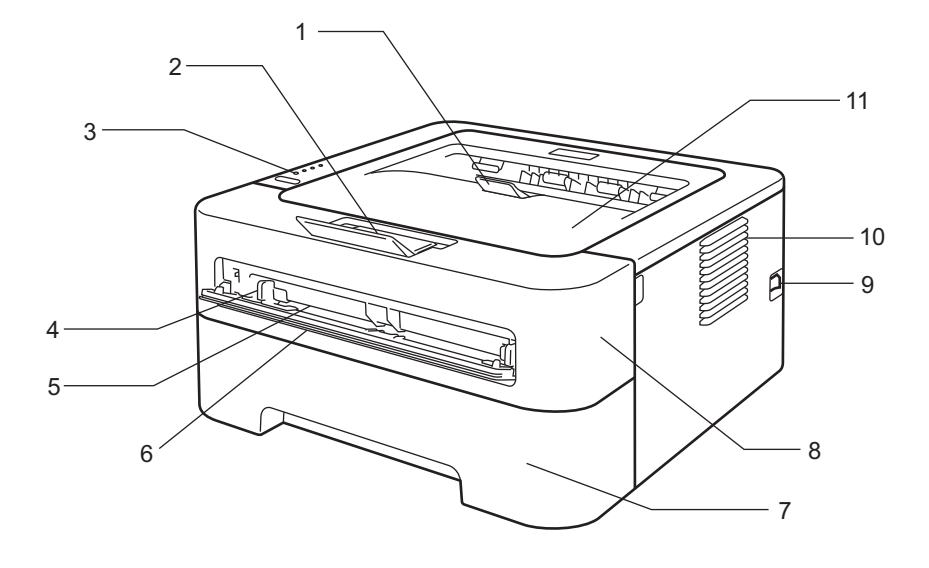

- 1 Steun 2 van face-down uitvoerlade (steun 2)
- 2 Steun 1 van face-down uitvoerlade (steun 1)
- 3 Het bedieningspaneel
- 4 Papiergeleiders voor handinvoer
- 5 Sleuf voor handinvoer
- 6 Klep van sleuf voor handinvoer (Niet beschikbaar voor HL-2130 / HL-2132 / HL-2135W / HL-2220)
- 7 Papierlade
- 8 Voorklep
- 9 Hoofdschakelaar
- **10 Ventilatieopening**
- 11 Face-down uitvoerlade
- Opmerking

De afbeeldingen in deze handleiding tonen de HL-2270DW.

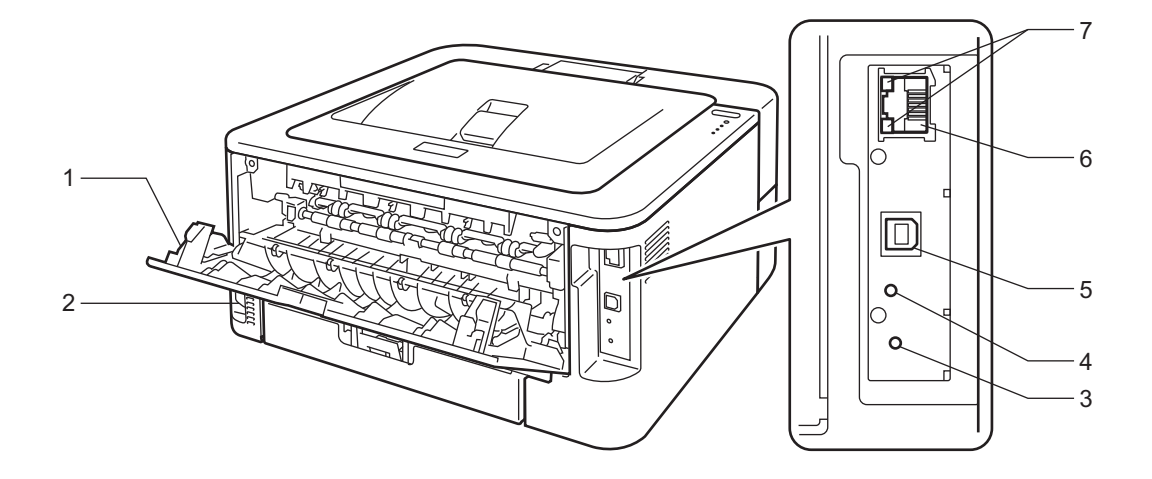

- 1 Achterklep (face-up uitvoerlade indien open)
- 2 Ingang voor netsnoer
- 3 HL-2135W / HL-2270DW: knop voor draadloze instelling
- 4 HL-2135W / HL-2270DW: draadloze activiteit-LED
- 5 USB-interfaceconnector
- 6 HL-2250DN / HL-2270DW: 10BASE-T/100BASE-TX poort
- 7 HL-2250DN / HL-2270DW: leds voor netwerkstatus

## Acceptabel papier en andere printmedia

De afdrukkwaliteit kan variëren naargelang het type papier dat u gebruikt.

U kunt de volgende printmedia gebruiken: dun papier, normaal papier, dik papier, briefpapier, kringlooppapier, etiketten of enveloppen.

Voor de beste resultaten volgt u onderstaande instructies:

- Plaats GEEN verschillende soorten enveloppen tegelijk in de papierlade, omdat deze dan kunnen vastlopen of scheef worden ingevoerd.
- Voor een goed afdrukresultaat dient u in uw softwaretoepassing hetzelfde papierformaat in te stellen als het formaat dat zich in de lade bevindt.
- Raak de bedrukte zijde van het papier vlak na het afdrukken niet aan.
- Controleer voordat u een grote hoeveelheid papier aanschaft eerst dat het papier geschikt is.

## Aanbevolen papier en afdrukmedia

|                 | Europa                                                                      | VS                                                                      |
|-----------------|-----------------------------------------------------------------------------|-------------------------------------------------------------------------|
| Normaal papier  | Xerox Premier TCF 80 g/m <sup>2</sup><br>Xerox Business 80 g/m <sup>2</sup> | Xerox 4200 20 lb<br>Hammermill Laser Print 24 lb (90 g/m <sup>2</sup> ) |
| Kringlooppapier | Xerox Recycled Supreme 80 g/m <sup>2</sup>                                  | (Geen specifiek merk aanbevolen)                                        |
| Etiketten       | Avery-laseretiketten L7163                                                  | Avery-laseretiketten wit #5160                                          |
| Enveloppen      | Antalis River series (DL)                                                   | (Geen specifiek merk aanbevolen)                                        |

## Papiersoort en -formaat

De machine laadt het papier vanuit de geïnstalleerde papierlade of via de sleuf voor handinvoer.

Voor de papierladen worden in de printerdriver en deze handleiding de volgende namen gebruikt:

| Papierlade                                                                                                    | Lade 1    |
|----------------------------------------------------------------------------------------------------|-----------|
| Sleuf voor handinvoer                                                                                            | Handmatig |
| Duplex-lade voor automatisch<br>duplex afdrukken (uitsluitend<br>HL-2240D / HL-2242D /<br>HL-2250DN / HL-2270DW) | DX        |

Als u deze pagina bekijkt en u bij een afdrukmethode in de tabel op (j) klikt, gaat u rechtstreeks naar de pagina waar de betreffende afdrukmethode wordt beschreven.

| Papiersoort                             | Lade 1 | Handmatig    | DX | Selecteer de papiersoort in de printerdriver |
|-----------------------------------------|--------|--------------|----|----------------------------------------------|
| Normaal papier                          |        |              |    | Normaal papier                               |
| 75 tot 105 g/m <sup>2</sup>             | U      | U            | U  |                                              |
| Kringlooppapier                         | Ó      | Û            | Û  | Kringlooppapier                              |
| Briefpapier                             |        |              |    | Briefpapier                                  |
| Ruw papier- 60 tot 163 g/m <sup>2</sup> |        | U            |    |                                              |
| Dun papier                              |        | 0            | 0  | Dun papier                                   |
| 60 tot 75 g/m <sup>2</sup>              | U      | U            | U  |                                              |
| Dik papier                              |        |              |    | Dik papier of Dikker papier                  |
| 105 tot 163 g/m <sup>2</sup>            |        | U            |    |                                              |
| Etiketten                               |        | (i)          |    | Label                                        |
|                                         |        | A4 of Letter |    |                                              |
| Enveloppen                              |        |              |    | Enveloppen                                   |
|                                         |        | Û            |    | Env. Dun                                     |
|                                         |        |              |    | Env. Dik                                     |

|                        | Lade 1                                    | Handmatig                | DX |
|------------------------|-------------------------------------------|--------------------------|----|
| Papierformaat          | A4, Letter, B5 (ISO/JIS), A5, A5          | Breedte: 76,2 tot 216 mm | A4 |
|                        | (Lange zijde), B6 (ISO), A6,<br>Executive | Lengte: 116 tot 406,4 mm |    |
| Aantal vellen          | 250 vel                                   | Eén vel                  |    |
| (80 g/m <sup>2</sup> ) |                                           |                          |    |

1

## Aanbevolen papierspecificaties

De volgende papierspecificaties zijn geschikt voor deze machine.

| Basisgewicht                        | 75-90 g/m <sup>2</sup>                     |
|-------------------------------------|--------------------------------------------|
| Dikte                               | 80-110 μm                                  |
| Ruwheid                             | Hoger dan 20 sec.                          |
| Stijfheid                           | 90-150 cm <sup>3</sup> /100                |
| Vezelrichting                       | Langlopend                                 |
| Soortelijke<br>volumeweerstand      | 10e <sup>9</sup> -10e <sup>11</sup> ohm    |
| Soortelijke<br>oppervlakteweerstand | 10e <sup>9</sup> -10e <sup>12</sup> ohm-cm |
| Vulmiddel                           | CaCO <sub>3</sub> (Neutraal)               |
| Asgehalte                           | Minder dan 23 wt%                          |
| Helderheid                          | Hoger dan 80%                              |
| Ondoorzichtigheid                   | Hoger dan 85%                              |

Gebruik normaal kopieerpapier.

- Gebruik papier van 75 tot 90 g/m<sup>2</sup>.
- Gebruik langlopend papier met een neutrale pH-waarde en een vochtigheidspercentage van circa 5%.
- In deze machine kan kringlooppapier worden gebruikt dat voldoet aan de specificatie DIN 19309.

(Raadpleeg *Belangrijke informatie bij het kiezen van papier* op pagina 130 om te bepalen welk papier u bij deze machine kunt gebruiken.)

## Speciaal papier gebruiken

De machine functioneert goed met de meeste typen xerografisch en bankpostpapier. Sommige typen papier kunnen echter van invloed zijn op de afdrukkwaliteit of bewerkingsbetrouwbaarheid. Maak altijd eerst een proefafdruk voordat u papier aanschaft om zeker te zijn van het gewenste resultaat. Bewaar papier in de originele verpakking en zorg dat deze gesloten blijft. Bewaar het papier plat en verwijderd van vocht, direct zonlicht en warmte.

Enkele belangrijke richtlijnen bij het kiezen van papier:

- Gebruik GEEN inkjetpapier, het kan leiden tot papieropstoppingen of schade aan de machine.
- Voorgedrukt papier moet inkt gebruiken dat tegen de temperatuur van het fuseerproces van de machine kan (200 °C).
- Bij gebruik van briefpapier, grof, verkreukeld of gevouwen papier kan het resultaat wat minder zijn.

## Te vermijden typen papier

## BELANGRIJK

Sommige typen papier bieden niet het gewenste resultaat of kunnen schade veroorzaken aan de machine. Gebruik GEEN papier:

- · met een grove textuur
- · dat extreem glad of glanzend is
- · dat gekruld of scheef is

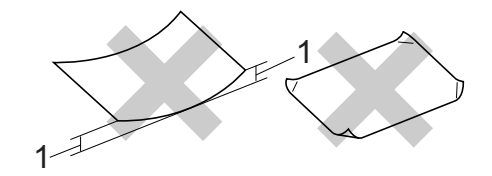

- 1 Een krul van 2 mm of groter kan het papier laten vastlopen.
- · dat gecoat is of een chemische vernislaag heeft
- · dat beschadigd, gekreukeld of gevouwen is
- · dat het in deze handleiding aanbevolen gewicht overschrijdt
- · met tabs en nietjes
- met een briefhoofd dat thermografisch gedrukt is of met inkt die niet tegen hoge temperaturen bestand is
- · dat uit meerdere delen bestaat of geen carbon heeft
- · dat is bedoeld voor inkjetprinters

Als u een van de bovenstaande typen papier gebruikt, kan de machine beschadigd raken. Dergelijke schade wordt niet door de garantie of de service-overeenkomst van Brother gedekt.

## Enveloppen

De meeste enveloppen die zijn ontworpen voor laserprinters zijn geschikt voor deze machine. Sommige vormen enveloppen kunnen echter mogelijk problemen met de toevoer en de afdrukkwaliteit veroorzaken. Een geschikte envelop heeft randen met rechte, scherpe vouwen en de rand mag niet dikker zijn dan twee vellen papier. De enveloppe moet plat en stevig zijn. Gebruik geen flodderige enveloppen. Koop enveloppen van hoge kwaliteit bij een leverancier die weet dat u de enveloppen gaat gebruiken in een lasermachine.

We adviseren u om voordat u een enveloppe afdrukt, een proefafdruk te maken, om zeker te zijn van het afdrukresultaat.

## Te vermijden typen enveloppen

## BELANGRIJK

Gebruik GEEN enveloppen:

- die beschadigd, gekreukt of geknikt zijn of een onregelmatige vorm hebben, en ook geen hoogglanzende enveloppen of enveloppen met een speciale structuur.
- die met klemmen, nietjes, haken of touwtjes worden gesloten, en ook geen enveloppen met zelfklevende flap, vensters, gaatjes, uitsnijdingen of perforaties.
- die flodderig, onscherp gevouwen of aan de binnenzijde bedrukt zijn en ook geen enveloppen met reliëfdruk (met verhoogd opschrift).
- die eerder zijn bedrukt door een laser-/ledprinter.
- die niet netjes gestapeld kunnen worden.
- die gemaakt zijn van papier dat zwaarder is dan het gespecificeerde papiergewicht voor de machine.
- met randen die niet recht of regelmatig zijn.
- met lijm op het oppervlak zoals hieronder getoond

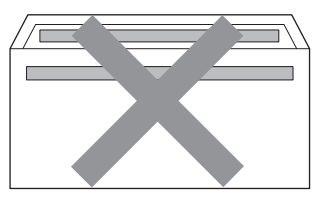

· met dubbele flappen zoals hieronder getoond

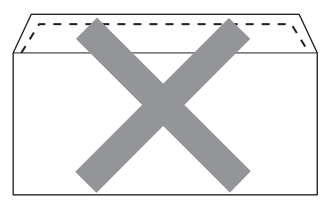

• met flappen die bij aankoop niet zijn gevouwen

• met flappen zoals hieronder getoond

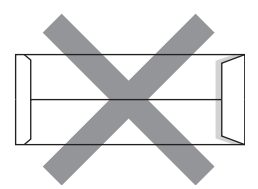

· met beide zijden gevouwen zoals hieronder getoond

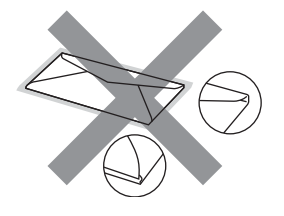

Als u een van de bovenstaande typen enveloppen gebruikt, kan de machine beschadigd raken. Dergelijke schade wordt misschien niet door de garantie of de service-overeenkomst van Brother gedekt.

## Etiketten

De machine kan afdrukken op de meeste typen etiketten die bedoeld zijn voor een laserprinter. Etiketten dienen een plaklaag op basis van acryl te hebben omdat dit materiaal beter bestand is tegen de hoge temperaturen in de fuser unit. De plaklaag dient niet in contact te komen met enig deel van de machine, omdat de etiketten dan aan de drumeenheid of rollen blijven kleven waardoor papierstoringen en problemen met de afdrukkwaliteit kunnen optreden. Er mag geen plaklaag open liggen tussen de etiketten. Etiketten moeten zo gerangschikt worden dat de volledige lengte en breedte van het vel bedekt zijn. Het gebruik van ruimten tussen de etiketten kan leiden tot het loslaten van etiketten waardoor ernstige papierstoringen of afdrukproblemen kunnen ontstaan.

Etiketten moeten gedurende 0,1 seconde bestand zijn tegen een temperatuur van 200 graden Celsius.

Laat een etiket slechts eenmaal door de machine gaan.

## Te vermijden typen etiketten

Gebruik geen etiketten die beschadigd, gekruld of verkreukeld zijn of een ongebruikelijke vorm hebben.

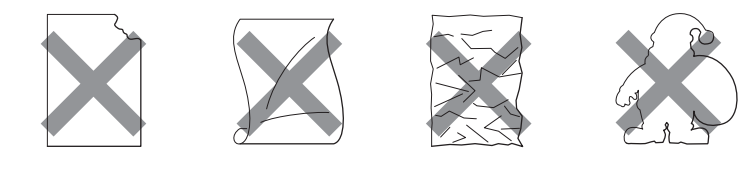

## BELANGRIJK

- · Voer geen etiketten met blootliggend draagvel in, dit vernielt de machine.
- Etikettenvellen mogen niet zwaarder zijn dan het gewicht dat in deze Gebruikershandleiding is gespecificeerd. Etiketten die deze specificatie overschrijden, worden mogelijk niet goed ingevoerd of afgedrukt en kunnen schade veroorzaken aan de machine.

1

## Niet bedrukbaar gedeelte

In de onderstaande tabel wordt aangegeven welk deel van het papier niet bedrukt kan worden: Staand

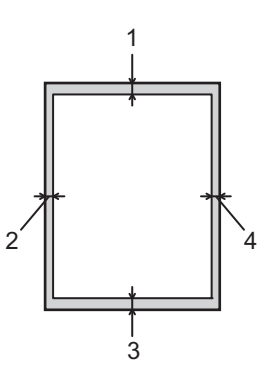

|   | A4      | Letter  | Legal   | B5 (ISO) | Executive | A5      | A6      | B6 (ISO) |
|---|---------|---------|---------|----------|-----------|---------|---------|----------|
| 1 | 4,23 mm | 4,23 mm | 4,23 mm | 4,23 mm  | 4,23 mm   | 4,23 mm | 4,23 mm | 4,23 mm  |
| 2 | 6,01 mm | 6,35 mm | 6,35 mm | 6,01 mm  | 6,35 mm   | 6,01 mm | 6,01 mm | 6,01 mm  |
| 3 | 4,23 mm | 4,23 mm | 4,23 mm | 4,23 mm  | 4,23 mm   | 4,23 mm | 4,23 mm | 4,23 mm  |
| 4 | 6,01 mm | 6,35 mm | 6,35 mm | 6,01 mm  | 6,35 mm   | 6,01 mm | 6,01 mm | 6,01 mm  |

Liggend

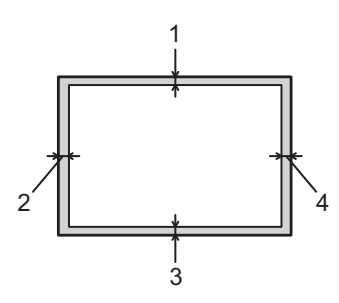

|   | A4      | Letter  | Legal   | B5 (ISO) | Executive | A5      | A6      | B6 (ISO) |
|---|---------|---------|---------|----------|-----------|---------|---------|----------|
| 1 | 4,23 mm | 4,23 mm | 4,23 mm | 4,23 mm  | 4,23 mm   | 4,23 mm | 4,23 mm | 4,23 mm  |
| 2 | 5,0 mm  | 5,08 mm | 5,08 mm | 5,0 mm   | 5,08 mm   | 5,0 mm  | 5,0 mm  | 5,0 mm   |
| 3 | 4,23 mm | 4,23 mm | 4,23 mm | 4,23 mm  | 4,23 mm   | 4,23 mm | 4,23 mm | 4,23 mm  |
| 4 | 5,0 mm  | 5,08 mm | 5,08 mm | 5,0 mm   | 5,08 mm   | 5,0 mm  | 5,0 mm  | 5,0 mm   |

1

Afdrukken op normaal papier, kringlooppapier, briefpapier, dun papier of dik papier

Afdrukken vanuit de papierlade (uitsluitend normaal papier, kringlooppapier en dun papier)

(Raadpleeg Papiersoort en -formaat op pagina 4 om te zien welke papiersoorten u kunt gebruiken.)

1 Trek de papierlade volledig uit de machine.

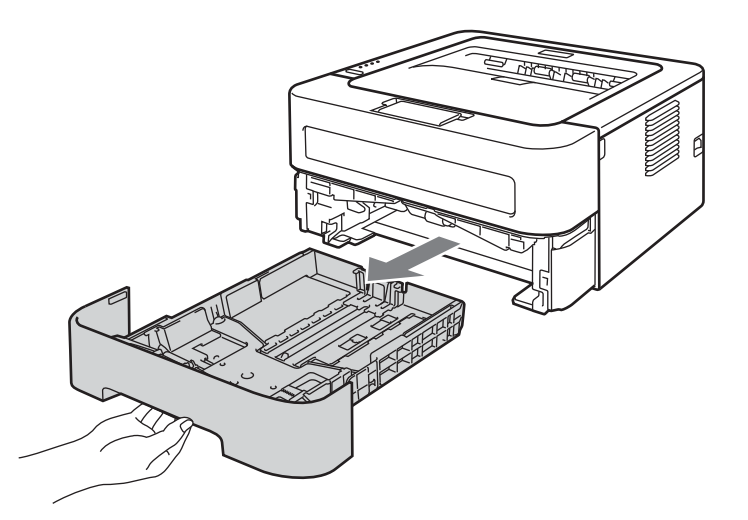

2 Houd de groene vrijgavehendel van de papiergeleiders ingedrukt en stel de geleiders af op het gebruikte papierformaat. Controleer dat de geleiders goed in de sleuven passen.

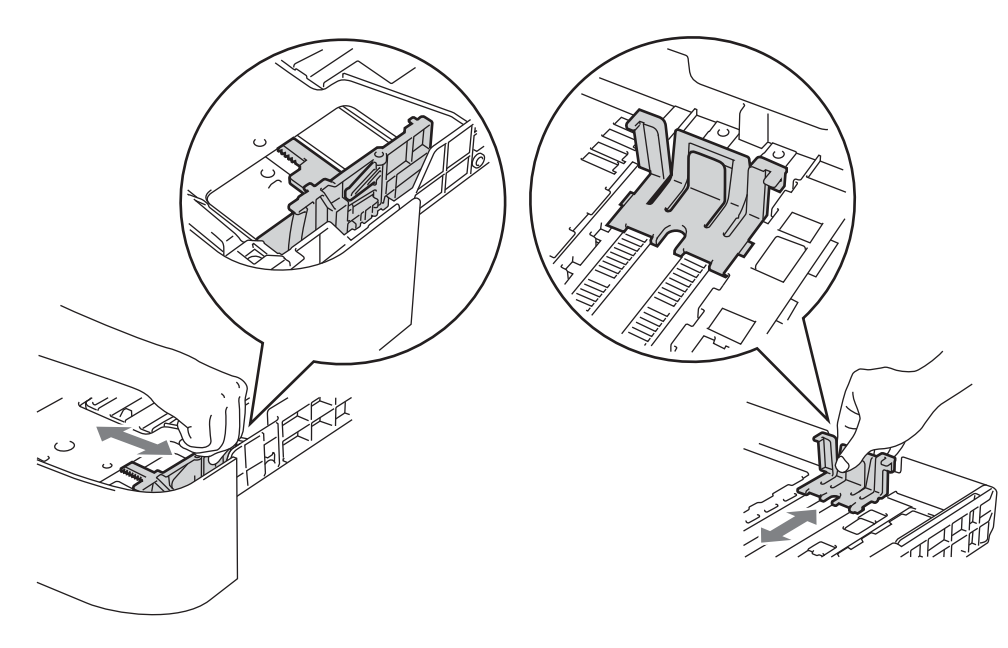

- 3 Plaats papier in de lade en verzeker u van het volgende:
  - De stapel papier overschrijdt niet de markering die de maximale papierhoogte aangeeft (▼ ▼ ▼). Wanneer u te veel papier in de papierlade doet, leidt dat tot papierstoringen.
  - De te bedrukken zijde moet naar beneden zijn gericht.
  - De papiergeleiders raken de zijkanten van het papier zodat het goed wordt ingevoerd.

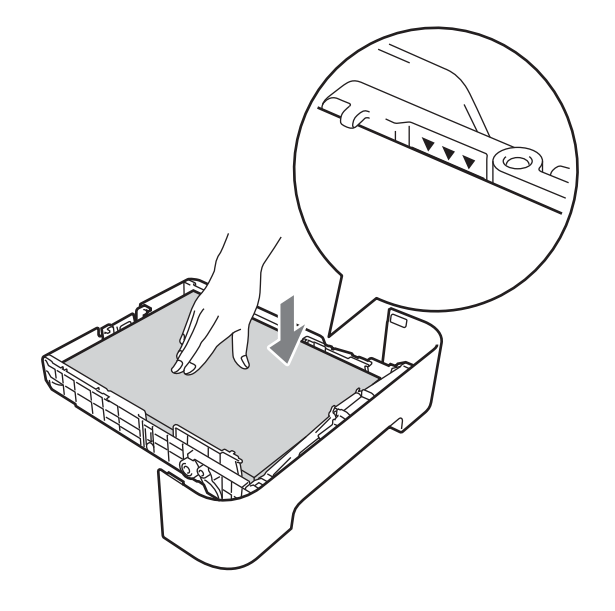

- 4 Plaats de papierlade stevig terug in de machine. Zorg ervoor dat hij geheel in de machine zit.
- 5 Til de steunflap 1 op om te vermijden dat het papier van de neerwaarts gerichte uitvoerlade glijdt, of verwijder iedere pagina zodra deze uit de machine komt.

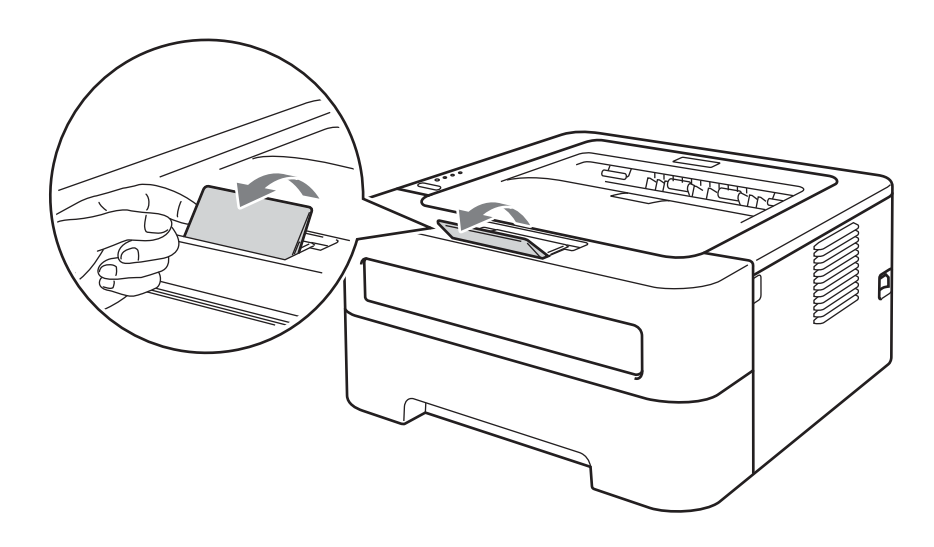

6 Selecteer het volgende uit iedere keuzelijst in de printerdriver.

Papierformaat A4 Letter Executive A5 **B5 B6** A6 JIS B5 A5 lange zijde Mediatype Normaal papier Dun papier Kringlooppapier Papierbron Lade 1 Voor alle andere instellingen raadpleegt u Driver en software in hoofdstuk 2. 7 Stuur de afdrukgegevens naar de machine.

## Afdrukken via de sleuf voor handmatige invoer

(Raadpleeg Papiersoort en -formaat op pagina 4 om te zien welke papiersoorten u kunt gebruiken.)

## Opmerking

De machine stelt vervolgens automatisch de handmatige invoermodus in wanneer u papier in de handmatige invoergleuf plaatst.

1 Til de steunflap 1 op om te vermijden dat het papier van de neerwaarts gerichte uitvoerlade glijdt, of verwijder iedere pagina zodra deze uit de machine komt.

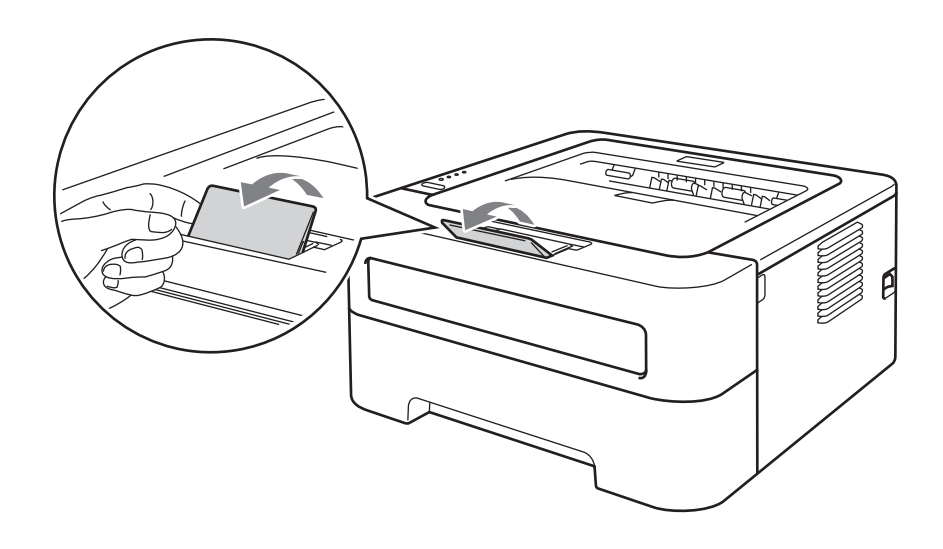

2 Maak het deksel van de sleuf voor handinvoer open. (Niet beschikbaar voor HL-2130 / HL-2132 / HL-2135W / HL-2220)

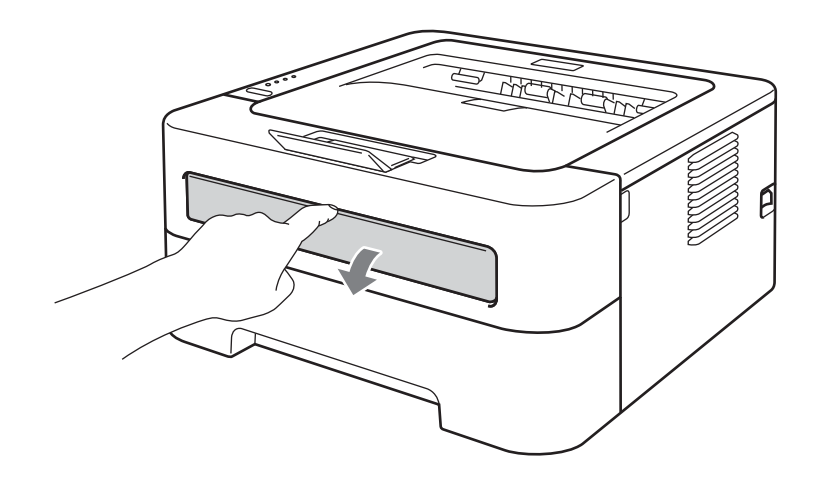

3 Stel de papiergeleiders voor handinvoer met beide handen af op de breedte van het papier.

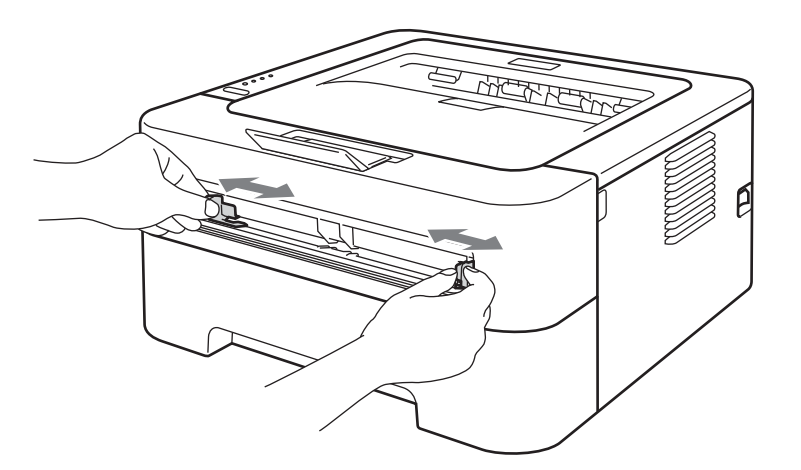

4 Houd het vel papier of een envelop met beide handen vast en plaats het zo in de handinvoer, dat de voorste rand van het papier of de envelop de papierdoorvoerrol raakt. Laat het vel los als u voelt dat de machine het papier invoert.

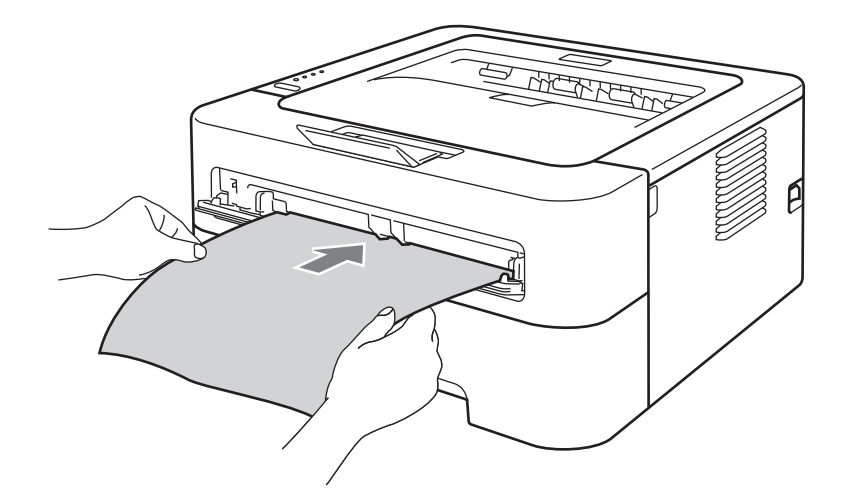

## Opmerking

- Steek het vel met de te bedrukken zijde (de blanco zijde) naar boven in de sleuf voor handinvoer.
- Zorg dat het papier recht en in de juiste stand in de sleuf voor handinvoer zit. Is dit niet het geval, dan kan het papier scheef worden ingevoerd waardoor de vellen verkreukeld worden uitgevoerd of het papier kan vastlopen.
- Plaats NOOIT meer dan een vel papier tegelijk in de sleuf voor handinvoer, omdat het papier dan kan vastlopen.
- Wanneer u media in de handmatige invoergleuf doet voordat de machine in de Gereed-modus staat, werpt de machine de media onbedrukt uit.

5 Selecteer het volgende uit iedere keuzelijst in de printerdriver.

Papierformaat

| Breedte: | 76,2 tot 216 mm  |
|----------|------------------|
| Lengte:  | 116 tot 406,4 mm |

U kunt alle papierformaten gebruiken die zijn gespecificeerd voor de lade die u gebruikt.

Mediatype

Normaal papier Dun papier Dik papier Dikker papier Briefpapier Kringlooppapier

Papierbron

Handmatig

Voor alle andere instellingen raadpleegt u Driver en software in hoofdstuk 2.

- 6 Stuur de afdrukgegevens naar de machine.

## Afdrukken op etiketten of enveloppen

Wanneer de face-up uitvoerlade naar beneden is getrokken, heeft de machine een recht papiertrajct van de handmatige invoergleuf tot aan de achterkant van de machine. Gebruik deze in- en uitvoermethode wanneer u wilt afdrukken op etiketten of enveloppen. (Raadpleeg *Acceptabel papier en andere printmedia* op pagina 3 en *Te vermijden typen enveloppen* op pagina 7 om te zien welke papiersoorten u kunt gebruiken.)

## Opmerking

De machine stelt vervolgens automatisch de handmatige invoermodus in wanneer u papier in de handmatige invoergleuf plaatst.

Open de achterklep (face-up uitvoerlade).

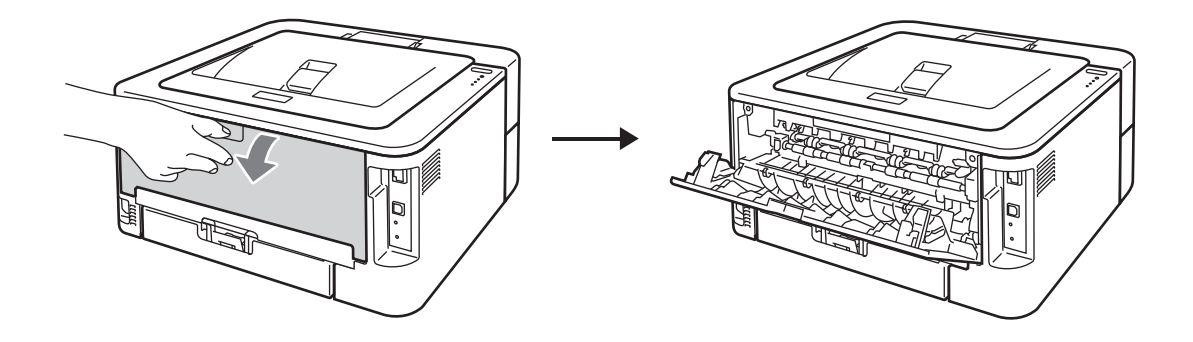

2 <Uitsluitend voor het afdrukken van enveloppen> Duw de twee groene hendels naar beneden. Deze bevinden zich aan de linker- en aan de rechterzijde (zie afbeelding).

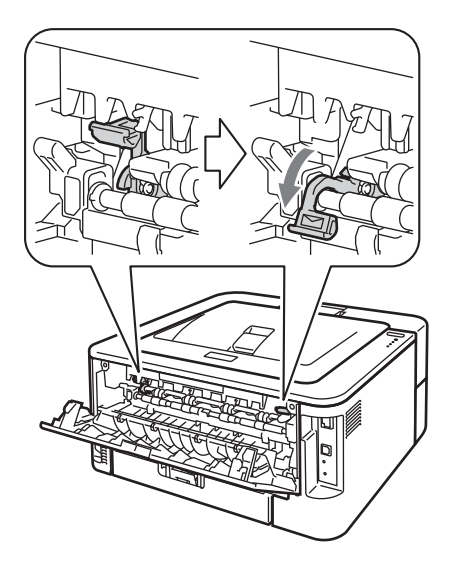

3 Maak het deksel van de sleuf voor handinvoer open. (Niet beschikbaar voor HL-2130 / HL-2132 / HL-2135W / HL-2220)

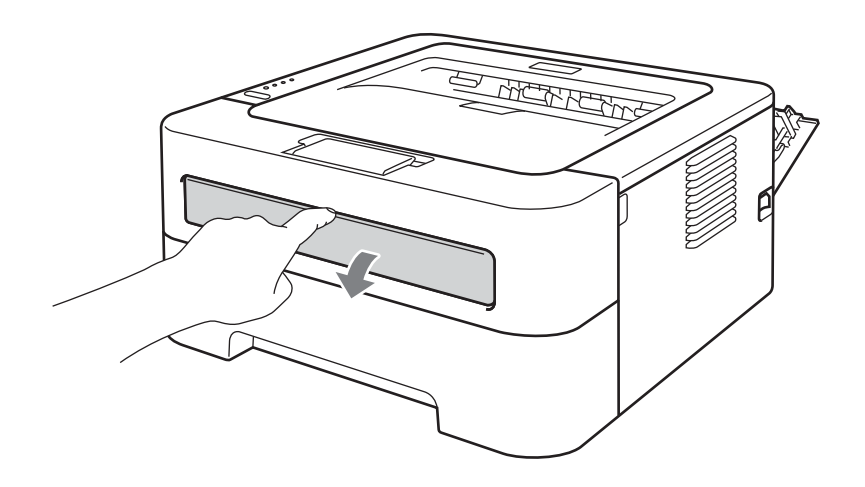

4 Stel de papiergeleiders voor handinvoer met beide handen af op de breedte van het papier.

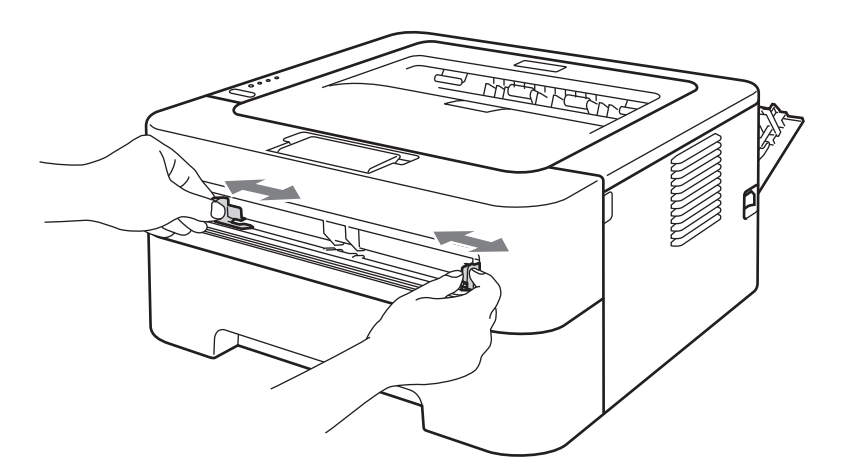

5 Plaats met beide handen één vol vel etiketten of één envelop in de handmatige invoergleuf tot de voorrand de papieraanvoerrol raakt. Laat het vel los als u voelt dat de machine het papier naar binnen trekt.

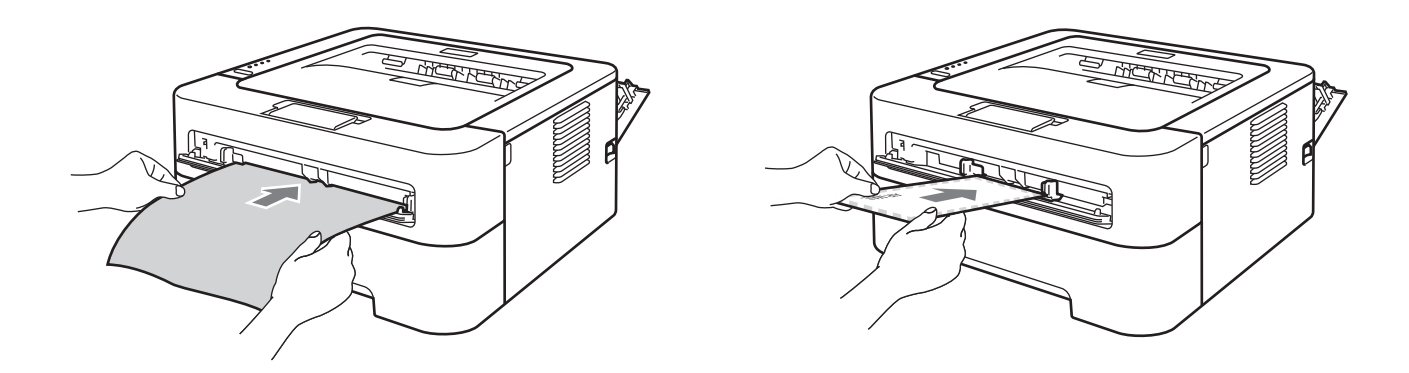

## Opmerking

- Steek één vel etiketten of één enveloppe met de te bedrukken zijde (de blanco zijde) naar boven in de handmatige invoergleuf.
- Zorg dat het volle vel etiketten recht en in de juiste stand in de sleuf voor handinvoer zit. Is dit niet het geval, dan kan het scheef worden ingevoerd waardoor de vellen scheef uit de machine komen of kan het papier vastlopen.
- Plaats NOOIT meer dan één vol vel etiketten of één enveloppe tegelijk in de sleuf voor handinvoer, omdat het papier dan kan vastlopen.
- Voer GEEN etikettenvel in dat eerder is gebruikt. Gebruik ook geen vel waar etiketten missen.
- Als u media (papier, envelop enzovoorts) in de handinvoer plaatst terwijl de machine nog niet klaar is om af te drukken, kan het papier worden uitgeworpen zonder dat er iets op gedrukt is.

| 6 | Selecteer het volgende uit ieder | keuzeliistmenu in o | de printerdriver. |
|---|----------------------------------|---------------------|-------------------|
|   | eeleeteel net reigenae at leael  | noazonjoanona m     |                   |

|   | •                                                                                                   |                                                                                               | -                                                                                | •                                                                      |                                                                                                    |   |
|---|----------------------------------------------------------------------------------------------------|-----------------------------------------------------------------------------------------------|----------------------------------------------------------------------------------|------------------------------------------------------------------------|----------------------------------------------------------------------------------------------------|---|
|   | Papierformaat                                                                                       |                                                                                               |                                                                                  |                                                                        |                                                                                                    |   |
|   | Enveloppen                                                                                          |                                                                                               |                                                                                  |                                                                        |                                                                                                    |   |
|   |                                                                                                    |                                                                                               |                                                                                  |                                                                        |                                                                                                    |   |
|   | Com-10                                                                                              | DL                                                                                            | C5                                                                               | Monarch                                                                | DL lange zijde                                                                                         |   |
|   | Instelbaar pap                                                                                      | pierformaat <sup>1</sup>                                                                      |                                                                                  |                                                                        |                                                                                                    |   |
|   | <sup>1</sup> U kunt het papier<br>Aangepaste forr                                                   | formaat van het origine<br><b>maten</b> in Macintosh p                                        | el definiëren door <b>Door</b> g<br>rinterdrivers.                               | gebruiker gedefinieerd                                                 | in de Windows $^{	extsf{R}}$ printerdriver te kiezen o                                                 | f |
|   | Label                                                                                               |                                                                                               |                                                                                  |                                                                        |                                                                                                    |   |
|   | A4                                                                                                  | Letter                                                                                        |                                                                                  |                                                                        |                                                                                                    |   |
|   | Mediatype                                                                                           |                                                                                               |                                                                                  |                                                                        |                                                                                                    |   |
|   | <b>-</b> .                                                                                          |                                                                                               |                                                                                  |                                                                        |                                                                                                    |   |
|   | Enveloppen                                                                                          | Env. Dun                                                                                      | ENV. DIK                                                                         | Label                                                                  |                                                                                                    |   |
|   | Papierbron                                                                                          |                                                                                               |                                                                                  |                                                                        |                                                                                                    |   |
|   | Handmatig                                                                                           |                                                                                               |                                                                                  |                                                                        |                                                                                                    |   |
|   | Opmerking                                                                                           |                                                                                               |                                                                                  |                                                                        |                                                                                                    |   |
|   | Bij gebruik van E                                                                                   | nveloppe #10, kie                                                                             | est u <b>Com-10</b> voo                                                          | r de <b>Papierforma</b>                                                | at.                                                                                                    |   |
|   | <ul> <li>Voor andere enve<br/>Enveloppe C6) ge<br/>Aangepaste forr<br/>nadere informatie</li> </ul> | eloppen die niet i<br>ebruikt u <b>Door g</b> e<br><b>naten</b> (voor Ma<br>e over envelopfor | n de printerdriver<br>e <b>bruiker gedefini</b><br>cintosh printerdriv<br>maten. | worden vermeld (<br><b>eerd</b> (voor Wind<br>er). Raadpleeg <i>Pa</i> | bijvoorbeeld Enveloppe #9 of<br>dows <sup>®</sup> printerdriver) of<br>apierformaat op pagina 131 voor | r |
| 7 | Stuur de afdrukge                                                                                   | gevens naar de r                                                                              | nachine.                                                                         |                                                                        |                                                                                                    |   |
| 8 | Nadat de machine dezelfde wijze als                                                                 | de afgedrukte pa<br>beschreven in st                                                          | agina heeft uitgewo<br>ap <b>6</b> . Herhaal dit                                 | orpen, plaatst u he<br>voor elke pagina                                | et volgende volle vel etiketten op<br>die u wilt afdrukken.                                            | ) |

 <Uitsluitend voor het afdrukken van enveloppen>Wanneer het afdrukken is voltooid, zet u de twee groene hendels die u in stap ② naar beneden duwde weer terug in hun originele posities.

## Opmerking

- Verwijder elk vel etiketten of elke enveloppe zodra deze is afgedrukt. Als u vellen of enveloppen stapelt, kan het papier vastlopen of omkrullen.
- Indien de enveloppen verkreukelt raken nadat ze zijn afgedrukt, raadpleegt u *De afdrukkwaliteit verbeteren* op pagina 114.
- Wanneer enveloppen tijdens het afdrukken verontreinigd raken, stelt u Mediatype op Env. Dik.
- (Voor Windows<sup>®</sup> gebruikers) Indien de DL-enveloppen met dubbele flap verkreukelt raken na het afdrukken, kiest u DL lange zijde in Papierformaat, van het tabblad Normaal. Plaats een nieuwe DLenveloppe met dubbele flap in de sleuf voor handinvoer, met de langste zijde eerste, en druk opnieuw af.
- Door de producent geplakte delen van enveloppen moeten goed zijn vastgeplakt.
- Alle zijden moeten netjes zijn gevouwen en mogen niet gekreukt zijn.

## Tweezijdig afdrukken

De meegeleverde printerdrivers voor Windows<sup>®</sup> 2000 of hoger en Mac OS X 10.4.11 of hoger maken allen tweezijdig afdrukken mogelijk. Raadpleeg **Help** in de printerdriver voor het kiezen van de instellingen.

## Richtlijnen bij het tweezijdig afdrukken

- Als u dun papier gebruikt, kunnen de vellen verkreukelen.
- Gekruld papier moet glad worden gestreken voordat het weer in de papierlade of de handinvoergleuf wordt geplaatst. Wanneer het papier blijft krullen, moet u het vervangen.
- Als het papier scheef wordt ingevoerd, is het misschien omgekruld. Verwijder het en strijk het glad. Wanneer het papier blijft krullen, moet u het vervangen.
- Wanneer u de handmatige duplexfunctie gebruikt, kan het papier vastlopen of kan de kwaliteit van de afdruk wat minder zijn. (Raadpleeg Vastgelopen papier verwijderen op pagina 106 als het papier is vastgelopen. Raadpleeg De afdrukkwaliteit verbeteren op pagina 114 als u problemen met de afdrukkwaliteit hebt.)

## 🖉 Opmerking

- Controleer dat de lade zo ver mogelijk in de machine is gestoken.
- U moet normaal papier, kringlooppapier of dun papier gebruiken. Gebruik geen briefpapier.

## Automatisch tweezijdig afdrukken (uitsluitend HL-2240D / HL-2242D / HL-2250DN / HL-2270DW)

Raadpleeg Automatisch tweezijdig afdrukken (uitsluitend HL-2240D / HL-2242D / HL-2250DN / HL-2270DW) op pagina 48 als u de Macintosh printerdriver gebruikt.

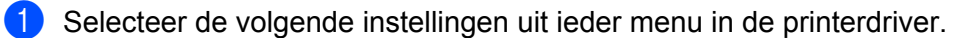

- Papierformaat
  - **A4**
- Mediatype

Normaal papier Dun papier Kringlooppapier

- Papierbron
  - Lade 1 Handmatig
- Duplex / Folder

#### **Duplex**

#### Soort duplex in Duplexinstellingen

Voor iedere richting zijn er vier keuzemogelijkheden. (Raadpleeg Duplex / Folder op pagina 28.)

## Inbindmarge in Duplexinstellingen

U kunt de offset voor binden specificeren. (Raadpleeg Duplex / Folder op pagina 28.)

Voor alle andere instellingen raadpleegt u Driver en software in hoofdstuk 2.

2 Stuur de afdrukgegevens naar de machine. De machine zal het papier nu automatisch aan beide zijden bedrukken.

## Handmatig tweezijdig afdrukken

Raadpleeg Handmatig tweezijdig afdrukken op pagina 47 als u de Macintosh printerdriver gebruikt.

Selecteer de volgende instellingen uit iedere keuzelijst in de printerdriver.

#### Papierformaat

U kunt alle papierformaten gebruiken die zijn gespecificeerd voor de lade die u gebruikt.

Mediatype

U kunt alle soorten media gebruiken die zijn gespecificeerd voor de lade die u gebruikt, behalve media met een specifieke afdrukzijde zoals enveloppen en etiketten.

Papierbron

Lade 1 Handmatig

Duplex / Folder

#### **Duplex (handmatig)**

Soort duplex in Duplexinstellingen

Voor iedere richting zijn er vier keuzemogelijkheden. (Raadpleeg Duplex / Folder op pagina 28.)

Inbindmarge in Duplexinstellingen

U kunt de offset voor binden specificeren. (Raadpleeg Duplex / Folder op pagina 28.)

Voor alle andere instellingen raadpleegt u Driver en software in hoofdstuk 2.

Stuur de afdrukgegevens naar de machine. De machine zal eerst alle even pagina's op de ene zijde van het papier afdrukken. Vervolgens vertelt de Windows<sup>®</sup> driver u (met een opklapvenster) dat u het papier opnieuw moet invoeren om de oneven nummers af te drukken.

## 🖉 Opmerking

Voordat u het papier opnieuw invoert, moet u zorgen dat het goed recht is, anders kunt u een papierstoring krijgen. We adviseren u geen erg dun of erg dik papier te gebruiken.

2

## **Driver en software**

## Printerdriver

Een printerdriver is een stuurprogramma dat gegevens in het door de computer gebruikte formaat omzet in een formaat dat door een bepaalde machine kan worden gebruikt. Doorgaans is dit formaat PDL (page description language).

De printerdrivers voor de ondersteunde versie van Windows<sup>®</sup> en Macintosh staan op de meegeleverde cdrom en op het Brother Solutions Center: <u>http://solutions.brother.com/</u>. Installeer de drivers aan de hand van de instructies in de *Installatiehandleiding*. De meest recente printerdriver kunt u downloaden vanaf het Brother Solutions Center op <u>http://solutions.brother.com/</u>.

(Raadpleeg De printerdriver verwijderen op pagina 51 als u de printerdriver wilt verwijderen.)

## Voor Windows<sup>®</sup>

Printerdriver voor Windows<sup>®</sup>

## Voor Macintosh

Macintosh printerdriver

## Voor Linux <sup>12</sup>

- CUPS-printerdriver
- LPD / LPRng printerdriver
- <sup>1</sup> Download de printerdriver voor Linux van <u>http://solutions.brother.com/</u> of via een link op de meegeleverde cd-rom.
- <sup>2</sup> Het kan zijn dat de driver niet beschikbaar is; dit is afhankelijk van de Linux-distributies.

## 🖉 Opmerking

- Kijk voor meer informatie over de printerdriver voor Linux op http://solutions.brother.com/.
- De printerdriver voor Linux komt waarschijnlijk uit nadat dit product is uitgebracht.

Wanneer u via de computer afdrukt, kunt u de volgende printerinstellingen wijzigen:

- Papierformaat
- Afdrukstand
- Aantal
- Mediatype
- Resolutie
- Afdrukinstellingen
- Meerdere pag. afdrukken
- Duplex / Folder <sup>1</sup>
- Papierbron
- Scaling
- Ondersteboven afdrukken
- Watermerk gebruiken<sup>1</sup>
- Kop/Voetregel printen <sup>1</sup>
- Toner-bespaarstand
- Beheerder <sup>1</sup>
- Gebruik Reprint<sup>1</sup>
- Slaaptijd
- Macro<sup>12</sup>
- Dichtheid afstelling<sup>1</sup>
- Foutmelding afdrukken<sup>1</sup>
- Uitvoer verbeteren
- Lege pagina overslaan
- Afdrukprofielen <sup>1</sup>
- <sup>1</sup> Deze instellingen zijn niet beschikbaar in de printerdriver voor Macintosh.
- <sup>2</sup> Deze instellingen zijn uitsluitend beschikbaar voor de HL-2250DN en HL-2270DW.

## Functies in de printerdriver (voor Windows<sup>®</sup>)

(Raadpleeg Help in de printerdriver voor meer informatie hierover.)

## Opmerking

- De schermen in dit onderdeel zijn afkomstig uit Windows<sup>®</sup> XP. De schermen op uw computer kunnen er anders uitzien, afhankelijk van uw besturingssysteem.
- U kunt het dialoogvenster **Voorkeursinstellingen** openen door op **Voorkeursinstellingen** in het tabblad Algemeen van het dialoogvenster **Eigenschapen** te klikken.

## **Tabblad Normaal**

U kunt instellingen ook wijzigen door te klikken op de afbeelding aan de linkerkant van het tabblad Normaal.

|                                                                                                    | Normaal Geavanceerd Afd                                                                                                    | rukprofielen                                                                                                    |            |
|----------------------------------------------------------------------------------------------------|----------------------------------------------------------------------------------------------------|----------------------------------------------------------------------------------------------------|------------|
| A                                                                                                    | Papierformaat                                                                                                    | A4                                                                                                    | ~          |
|                                                                                                    | Afdrukstand                                                                                                    | 💿 Staan <u>d</u> 🔷 Liggend(                                                                                                    | <u>Z</u> ) |
|                                                                                                    | Aantal                                                                                                    | 1 🗘 🗌 Sortere <u>n</u>                                                                                                    |            |
|                                                                                                    | Mediatype                                                                                                    | Normaal papier                                                                                                    | ~          |
|                                                                                                    | Resolutie <u>(B)</u>                                                                                                    | 600 dpi                                                                                                    | ~          |
| Papierformaat : A4                                                                                                    | Afdrukinstellingen                                                                                                    | Grafisch                                                                                                    | ~          |
| 210                                                                                                    |                                                                                                    |                                                                                                    |            |
| (9.3 v 11.7 in)                                                                                                    |                                                                                                    | Handmatige inst                                                                                                    | ellingen   |
| (8.3 x 11.7 in)<br>Mediatype : Normaal papier                                                                                                    |                                                                                                    | Handmatige inst                                                                                                    | ellingen   |
| (8.3 x 11.7 in)<br>Mediatype : Normaal papier<br>Aantal : 1                                                                                      | Meerdere pag. afdrukken                                                                                                    | Handmatige inst                                                                                                    | ellingen   |
| 210 x 237 mm<br>(8.3 x 11.7 m)<br>Mediatype : Normaal papier<br>Aantal : 1<br>Resolutie : 600 dpi                                                | Meerdere pag. afdrukken<br>Paginavolgorde                                                                                  | Handmatig <u>e</u> inst<br>Normaal<br>Rechts, dan naar beneden                                                                  | ellingen   |
| (8.3 x 11.7 in)<br>Mediatype : Normaal papier<br>Aantal : 1<br>Resolutie : 600 dpi<br>Duplex / Folder : Geen<br>Scaling : Uit                    | <u>Meerdere pag. afdrukken</u><br>Pagina <u>v</u> olgorde<br><u>R</u> and                                                  | Handmatige inst<br>Normaal<br>Rechts, dan naar beneden                                                                          | elingen    |
| (8.3 x 11.7 in)<br>Mediatype : Normaal papier<br>Aantal : 1<br>Resolutie : 600 dpi<br>Duplex / Folder : Geen<br>Scaling : Uit<br>Watermerk : Uit | Meerdere pag. afdrukken<br>Paginavolgorde<br><u>R</u> and<br>Duplex / Folder                                               | Handmatige inst<br>Normaal<br>Rechts, dan naar beneden<br>Geen                                                                  | elingen    |
| (8.3 x 11.7 in)<br>Mediatype : Normaal papier<br>Aantal : 1<br>Resolutie : 600 dpi<br>Duplex / Folder : Geen<br>Scaling : Uit<br>Watermerk : Uit | Meerdere pag. afdrukken<br>Paginavolgorde<br><u>B</u> and<br>Duplex / Folder                                               | Handmatige inst                                                                                                    | ellingen   |
| (8.3 x11.7 in)<br>Mediatype : Normaal papier<br>Aantal : 1<br>Resolutie : 600 dpi<br>Duplex / Folder : Geen<br>Scaling : Uit<br>Watermerk : Uit  | Meerdere pag. afdrukken<br>Paginavolgorde<br>Rand<br>Duplex / Folder                                                       | Handmatigg inst                                                                                                    | ellingen   |
| (8.3 x 11.7 in)<br>Mediatype : Normaal papier<br>Aantal : 1<br>Resolutie : 600 dpi<br>Duplex / Folder : Geen<br>Scaling : Uit<br>Watermerk : Uit | Meerdere pag. afdrukken<br>Paginavolgorde<br><u>R</u> and<br>Duplex / Folder<br>Papierbron<br>Eerste pagina(J)             | Handmatigg inst                                                                                                    | ellingen   |
| (8.3 x 11.7 in)<br>Mediatype : Normaal papier<br>Aantal : 1<br>Resolutie : 600 dpi<br>Duplex / Folder : Geen<br>Scaling : Uit<br>Watermerk : Uit | Meerdere pag. afdrukken<br>Paginavolgorde<br>Rand<br>Duplex / Folder<br>Papierbron<br>Eerste pagina(J)<br>Andere pagina(S) | Handmatigg inst Normaal Rechts, dan naar beneden Geen Dupleginstelli Automatisch Hetzelfde als eerste pagina                    | elingen    |
| (8.3 x 11.7 in)<br>Mediatype : Normaal papier<br>Aantal : 1<br>Resolutie : 600 dpi<br>Duplex / Folder : Geen<br>Scaling : Uit<br>Watermerk : Uit | Meerdere pag. afdrukken<br>Paginavolgorde<br>Rand<br>Duplex / Folder<br>Papierbron<br>Eerste pagina(J)<br>Andere pagina's  | Handmatigg inst<br>Normaal<br>Rechts, dan naar beneden<br>Geen<br>Dupleginstellin<br>Automatisch<br>Hetzelfde als eerste pagina | ellingen   |

- Selecteer Papierformaat, Afdrukstand, Aantal, Mediatype, Resolutie en Afdrukinstellingen (1).
- 2 Selecteer Meerdere pag. afdrukken en de instelling Duplex / Folder (2).
- 3 Selecteer Papierbron (3).

4 Klik op OK om de gekozen instellingen toe te passen. Klik op Standaard en dan op OK om de standaardinstellingen te herstellen. 2

## Opmerking

Dit gedeelte (4) toont de huidige instellingen.

## Papierformaat

Selecteer in de keuzelijst het papierformaat dat u gebruikt.

## Afdrukstand

De afdrukstand bepaalt in welke stand het document wordt afgedrukt (Staand of Liggend).

Staand

Liggend

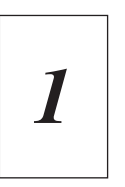

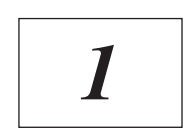

## Aantal

Bij het aantal kunt u aangeven hoeveel exemplaren u wilt afdrukken.

#### Sorteren

Wanneer het vakje **Sorteren** is aangevinkt, wordt één volledig exemplaar van uw document afgedrukt, waarna dit proces wordt herhaald voor het aantal exemplaren dat u hebt geselecteerd. Als het vakje **Sorteren** niet is aangevinkt, wordt van elke pagina het aangegeven aantal exemplaren afgedrukt voordat de volgende pagina van het document wordt afgedrukt.

## Sorteren aangevinkt

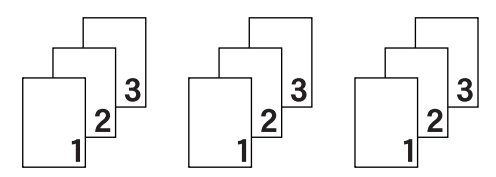

## Sorteren niet aangevinkt

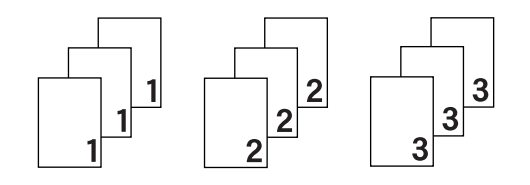

## Mediatype

In deze machine kunt u onderstaande soorten papier gebruiken. Voor een optimale afdrukkwaliteit moet de juiste papiersoort worden geselecteerd.

| Normaal papier | Dun papier | Dik papier | Dikker papier   | Briefpapier |
|----------------|------------|------------|-----------------|-------------|
| Enveloppen     | Env. Dik   | Env. Dun   | Kringlooppapier | Label       |

## 🖉 Opmerking

- Wanneer u gewoon papier (75 tot 105 g/m<sup>2</sup>) gebruikt, selecteert u **Normaal papier**. Wanneer u zwaarder of grof papier gebruikt, kies dan **Dik papier** of **Dikker papier**. Voor briefpapier kiest u **Briefpapier**.
- Wanneer u enveloppen gebruikt, kies dan Enveloppen. Wanneer de toner niet goed aan de enveloppe hecht wanneer Enveloppen is geselecteerd, kies dan Env. Dik. Wanneer de enveloppe verkreukelt raakt als Enveloppen is geselecteerd, kies dan Env. Dun.

## Resolutie

Voor de resolutie zijn de volgende instellingen mogelijk:

- 300 dpi
- 600 dpi
- **HQ 1200**

## Afdrukinstellingen

U kunt de afdrukinstellingen zelf wijzigen.

Grafisch

Dit is de beste methode voor het afdrukken van documenten met grafisch werk.

Tekst

Dit is de beste methode voor het afdrukken van tekstdocumenten.

Handmatig

U kunt de instellingen zelf wijzigen door **Handmatig** te selecteren en op de knop **Handmatige** instellingen... te klikken.

U kunt de helderheid, het contrast en andere instellingen wijzigen.

## Meerdere pag. afdrukken

De selectie **Meerdere pag. afdrukken** kan het beeld van een pagina verkleinen, zodat er meerdere pagina's op één vel papier kunnen worden afgedrukt. Het beeld kan echter ook worden vergroot, zodat u één pagina over meerdere vellen kunt afdrukken.

## Paginavolgorde

Als de optie N op 1 is geselecteerd, kunt u de paginavolgorde in de keuzelijst kiezen.

#### Rand

Wanneer u meerdere pagina's op één vel afdrukt, kunt u met de functie **Meerdere pag. afdrukken** een ononderbroken kader, een kader met stippellijn en geen kader om elke pagina op het vel afdrukken.

## Snijlijn afdrukken

Wanneer u de optie **1 op NxN pagina's** selecteert, kunt u de optie **Snijlijn afdrukken** selecteren. Met deze optie kunt u een fijn snijlijntje rond het af te drukken gedeelte afdrukken.

## Duplex / Folder

Gebruik deze functie als u een folder wilt afdrukken of als u tweezijdig wilt afdrukken.

Geen

Schakel tweezijdig afdrukken uit.

## Duplex / Duplex (handmatig)

Gebruik deze opties als u tweezijdig wilt afdrukken.

• Duplex (uitsluitend HL-2240D / HL-2242D / HL-2250DN / HL-2270DW)

De machine bedrukt het papier nu automatisch aan beide zijden.

• Duplex (handmatig)

De machine zal eerst alle even pagina's afdrukken. Daarna stopt de printerdriver en wordt aangegeven wat u moet doen om het papier opnieuw te plaatsen. Wanneer u op **OK** klikt, worden de oneven pagina's afgedrukt.

Wanneer u **Duplex** of **Duplex (handmatig)** selecteert, komt de knop **Duplexinstellingen...** vrij voor gebruik. In het dialoogvenster **Duplexinstellingen** kunt u de volgende instellingen maken.

Soort duplex

Voor elke afdrukstand zijn er vier manieren waarop tweezijdig kan worden afgedrukt.

## Staand

Lange rand (links)

Lange rand (rechts)

Korte rand (boven)

Korte rand (onder)

| S=1 |     |
|-----|-----|
| SE. |     |
| 2   | °3≡ |
| 1   |     |

|   |   | R    |
|---|---|------|
|   |   | 1111 |
| 3 | 2 | Ĩ    |

\_\_\_\_

| Ē | <u> </u> |  |
|---|----------|--|
|   | 2        |  |
|   | 3        |  |
|   |          |  |
|   |          |  |

|   | 2<br>2    |  |
|---|-----------|--|
| E | <u>_1</u> |  |

Liggend Lange rand (boven)

Lange rand (onder)

Korte rand (links)

Korte rand (rechts)

| L | 0  | <u>=1</u> £) |
|---|----|--------------|
|   | 2¢ | -            |
|   | 3  |              |
|   |    |              |

| 3 |              |
|---|--------------|
| 2 | -¢-          |
|   | - <b>1</b> U |

| 1 | 9  | =1   | ÞΞ |   |   |
|---|----|------|----|---|---|
|   | SI | - 04 | 2  |   | _ |
| ł | 3  | - 21 | 3  | _ | _ |
| C | 21 |      |    |   |   |

## Inbindmarge

Als u **Inbindmarge** activeert, dan kunt u een waarde voor de inbindmarge in millimeters of in inches aangeven.

## Folder / Folder (handmatig)

Met deze optie bij tweezijdig afdrukken kunt u een document in de indeling "boekje" afdrukken. Het deelt het document in volgens het juiste paginanummer en biedt u de mogelijkheid over het midden van de afdruk te vouwen zonder dat u de volgorde van het paginanummer hoeft te veranderen.

• Folder (Uitsluitend HL-2240D / HL-2242D / HL-2250DN / HL-2270DW)

De machine bedrukt het papier nu automatisch aan beide zijden.

Folder (handmatig)

De machine zal eerst alle even zijden afdrukken. Daarna stopt de printerdriver en wordt aangegeven wat u moet doen om het papier opnieuw te plaatsen. Wanneer u op **OK** klikt, worden de oneven zijden afgedrukt.

Wanneer u Folder of Folder (handmatig) selecteert, komt de knop Duplexinstellingen... vrij voor gebruik. In het dialoogvenster Duplexinstellingen kunt u de volgende instellingen maken.

#### Soort duplex

Voor elke afdrukstand zijn er twee manieren waarop tweezijdig kan worden afgedrukt.

## Staand

Links inbinden

#### Rechts inbinden

#### Liggend Boven inbinden

#### Onder inbinden

| F   | -   |      |
|-----|-----|------|
|     | h   | l h. |
|     | h   |      |
|     | h   |      |
|     | ·   |      |
| - 3 | ·   |      |
|     |     |      |
| 25  | 4   | - 5  |
| 2~  | ÷., |      |
|     | _   |      |

|   | -9  |   |
|---|-----|---|
|   | 133 |   |
|   | 3   |   |
| 5 | 452 | 2 |

| (= | 2<br>3∉∖ |
|----|----------|
|    | 4        |
| Ľ  | 5        |

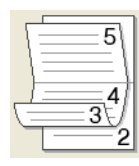

#### Folder afdrukken

Wanneer u **Onderverdelen in sets** hebt geselecteerd: met deze optie kunt u het hele boekje in kleinere individuele boekje-sets afdrukken. U kunt nog steeds over het midden van de kleinere, individuele boekje-sets vouwen zonder dat u de volgorde van het paginanummer hoeft te veranderen. In een kleiner boekje-set kunt u het aantal vellen specificeren tussen 1 en 15. Deze optie kan helpen bij het vouwen van een afgedrukt boekje dat een groot aantal pagina's heeft.

#### Inbindmarge

Als u **Inbindmarge** activeert, dan kunt u een waarde voor de inbindmarge in millimeters of in inches aangeven.

#### Papierbron

U kunt kiezen uit **Automatisch**, **Lade1**, **Handmatig** en u kunt aangeven dat voor het afdrukken van de eerste pagina een andere lade moet worden gebruikt dan voor de rest van het document.

## **Tabblad Geavanceerd**

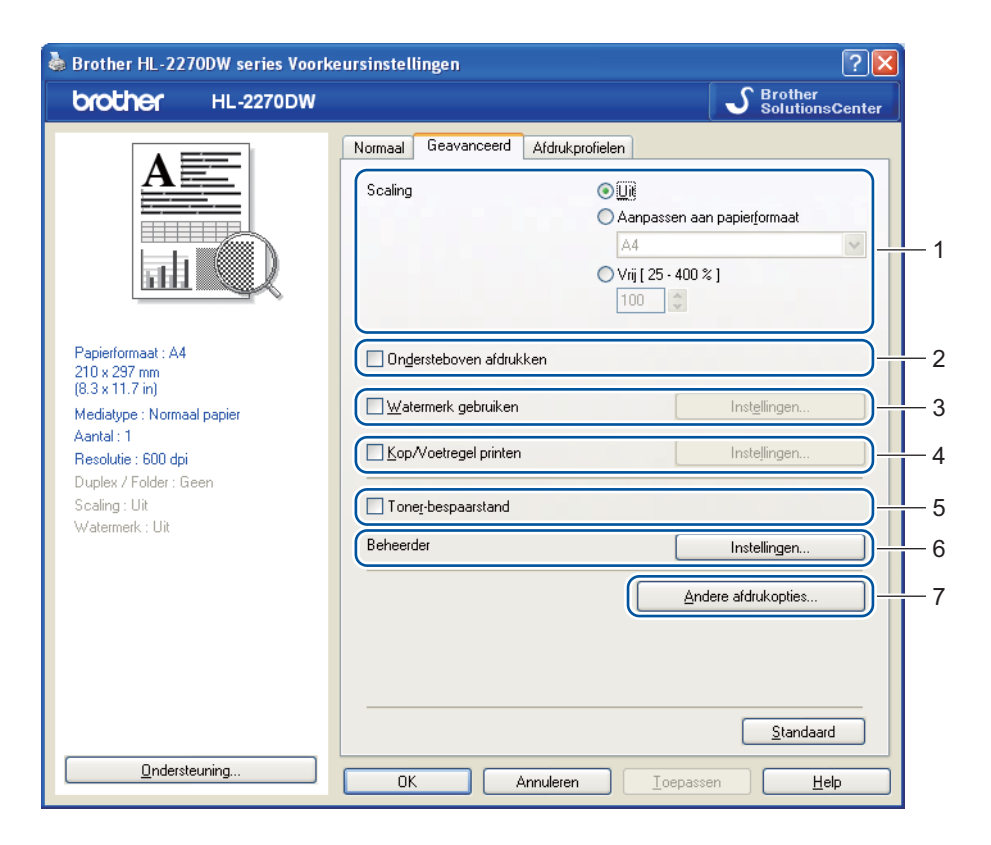

Klik op een van de volgende pictogrammen om de desbetreffende functie in te stellen.

- Scaling (1)
- Ondersteboven afdrukken (2)
- Watermerk gebruiken (3)
- Kop/Voetregel printen (4)
- Toner-bespaarstand (5)
- Beheerder (6)
- Andere afdrukopties (7)

## Scaling

U kunt de afdrukschaal wijzigen.

## Ondersteboven afdrukken

Selecteer Ondersteboven afdrukken om het afdrukresultaat 180 graden te draaien.

## Watermerk gebruiken

U kunt een logo of tekst als een watermerk op uw documenten afdrukken.

U kunt een van de vooringestelde watermerken kiezen, of een zelfgemaakt bitmapbestand of tekst gebruiken.

Als u een watermerk in de vorm van een bitmapbestand gebruikt, kunt u de grootte ervan wijzigen en het watermerk op een willekeurige plaats neerzetten.

Als u tekst voor uw watermerk gebruikt, kunt u de instellingen **Tekst**, **Lettertype**, **Stijl**, **Grootte** en **Contrast** veranderen.

## Kop/Voetregel printen

Wanneer deze functie is ingeschakeld, worden op het document de datum en tijd van uw computerklok afgedrukt, evenals uw aanmeldnaam of andere tekst die u hebt ingevoerd. Klik op **Instellingen...** om de gegevens aan te passen.

#### ID printen

Als u **Login Gebruikers Naam** gebruikt, wordt uw PC-inlog gebruikersnaam afgedrukt. Wanneer u **Aangepast** selecteert en in het tekstvak **Aangepast** tekst invoert, wordt deze tekst afgedrukt.

## Toner-bespaarstand

Met deze functie kunt u toner besparen. Wanneer u **Toner-bespaarstand** op **Aan** zet, wordt de afdruk lichter. De standaardinstelling is **Uit**.

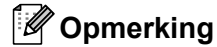

- We raden u af de **Toner-bespaarstand** te gebruiken voor het afdrukken van foto's of afbeeldingen in grijswaarden.
- Toner-bespaarstand is niet beschikbaar voor HQ 1200.

## Beheerder

Beheerders zijn bevoegd om toegang tot functies als schaal en watermerk te beperken.

#### Wachtwoord

In dit vak moet u het wachtwoord invoeren.

#### Wachtwoord instellen...

Klik hier om het wachtwoord te wijzigen.

#### Instellen

Klik hier het huidige wachtwoord. U kunt dan de instellingen veranderen.

#### Kopiëren vergrendelen

Hier kunt u het afdrukken van meerdere pagina's op slot zetten.

#### Meerdere pag. afdrukken en Schaal vergrendelen

Hier kunt u de huidige instellingen van de opties **Meerdere pag. afdrukken** en **Scaling** op slot zetten, zodat deze niet kunnen worden gewijzigd.

#### Watermerk vergrendelen

Hier kunt u de huidige instellingen voor het watermerk op slot zetten, zodat deze niet kunnen worden gewijzigd.

## Kop/Voetregel printen vergrendelen

Hier kunt u de huidige instellingen van de opties **Kop/Voetregel printen** op slot zetten, zodat deze niet kunnen worden gewijzigd.

## Andere afdrukopties...

Bij Printerfunctie kunt u het volgende instellen:

- Gebruik Reprint
- Slaaptijd
- Macro (Uitsluitend HL-2250DN / HL-2270DW)
- Dichtheid afstelling
- Foutmelding afdrukken
- Uitvoer verbeteren
- Lege pagina overslaan

## Gebruik Reprint

De machine bewaart de laatste afdruktaak die hij heeft ontvangen in het geheugen.

U kunt de laatste afdruktaak nogmaals afdrukken zonder de gegevens opnieuw vanaf uw computer te verzenden. Raadpleeg *Go-knop* op pagina 60 voor meer informatie over deze functie.

## 🖉 Opmerking

Als u wilt voorkomen dat anderen uw gegevens afdrukken met behulp van de functie Opdracht nogmaals afdrukken, deactiveert u het vakje **Gebruik Reprint**.

## Slaaptijd

Als de machine een bepaalde tijd lang geen gegevens ontvangt (time-out), schakelt hij over op de slaapstand. In de slaapstand lijkt het of de machine uit staat. Wanneer u **Standaardwaarde** selecteert, wordt de timeoutinstelling op de fabriekswaarde ingesteld. Deze instelling kunt u veranderen in de driver. De intelligente slaapstand past deze instelling automatisch aan op de regelmaat waarmee u de machine gebruikt.

Wanneer de machine in de slaapstand staat, brandt de led **Ready** flauw, maar kan de machine nog wel gegevens ontvangen. Het ontvangen van een afdrukbestand of document of het indrukken van **Go** zal automatisch de machine activeren om het afdrukken te beginnen.

## Macro (Uitsluitend HL-2250DN / HL-2270DW)

U kunt een pagina van een document als een macro in het machinegeheugen opslaan. U kunt de opgeslagen macro vervolgens uitvoeren, dat wil zeggen, (u kunt de opgeslagen macro gebruiken als een sjabloon voor alle documenten.) Zo wordt bij veelgebruikte informatie, zoals formulieren, bedrijfslogo's, briefhoofden of facturen, tijd bespaard en sneller afgedrukt.

## **Dichtheid afstelling**

Selecteer een hogere of een lagere afdrukdichtheid.

## Opmerking

De Dichtheid afstelling is niet beschikbaar wanneer u de Resolutie instelt op HQ 1200.
## Foutmelding afdrukken

U kunt aangeven of de machine bij fouten al dan niet een rapport moet afdrukken.

Selecties zijn Standaardwaarde, Aan en Uit.

#### Uitvoer verbeteren

Met deze functie kunt u problemen met de afdrukkwaliteit verhelpen.

#### Verbeteringsinstellingen

#### Omkrullen van papier voorkomen

Als u deze instelling kiest, krult het papier minder om. Wanneer u slechts enkele pagina's afdrukt, hoeft u deze instelling niet te wijzigen. Wij raden aan dat u de printerdriver instelling in **Mediatype** wijzigt tot een dunne instelling.

#### Tonerhechting verbeteren

Als u deze instelling kiest, hecht de toner beter aan het papier. Indien deze selectie onvoldoende verbetering oplevert, verander dan de printerdriverinstelling in **Mediatype** in een dikkere instelling.

#### Minder wazige herhaalde beelden

Wanneer u de machine in een zeer vochtige omgeving gebruikt, kan deze instelling "dubbele afdruk" op het papier verminderen. Gebruik deze instelling niet wanneer de vochtigheid minder dan 30% is, anders neemt de "dubbele afdruk" toe.

## Opmerking

Deze functie reduceert de "dubbele afdruk" misschien niet voor alle soorten papier. Controleer voordat u een grote hoeveelheid papier aanschaft eerst dat het papier geschikt is.

## Lege pagina overslaan

Wanneer **Lege pagina overslaan** is geactiveerd, detecteert de printerdriver automatisch lege pagina's en sluit ze uit voor het afdrukken.

## 🖉 Opmerking

Deze functie werkt niet wanneer u de volgende functies selecteert:

- Watermerk gebruiken
- Kop/Voetregel printen
- N op 1 en 1 op NxN pagina's in Meerdere pag. afdrukken
- · Duplex (handmatig), Folder, Folder (handmatig) en Duplex met Inbindmarge in Duplex / Folder
- (Uitsluitend HL-2240D) Duplex met HQ 1200 in Resolutie

# Tabblad Afdrukprofielen

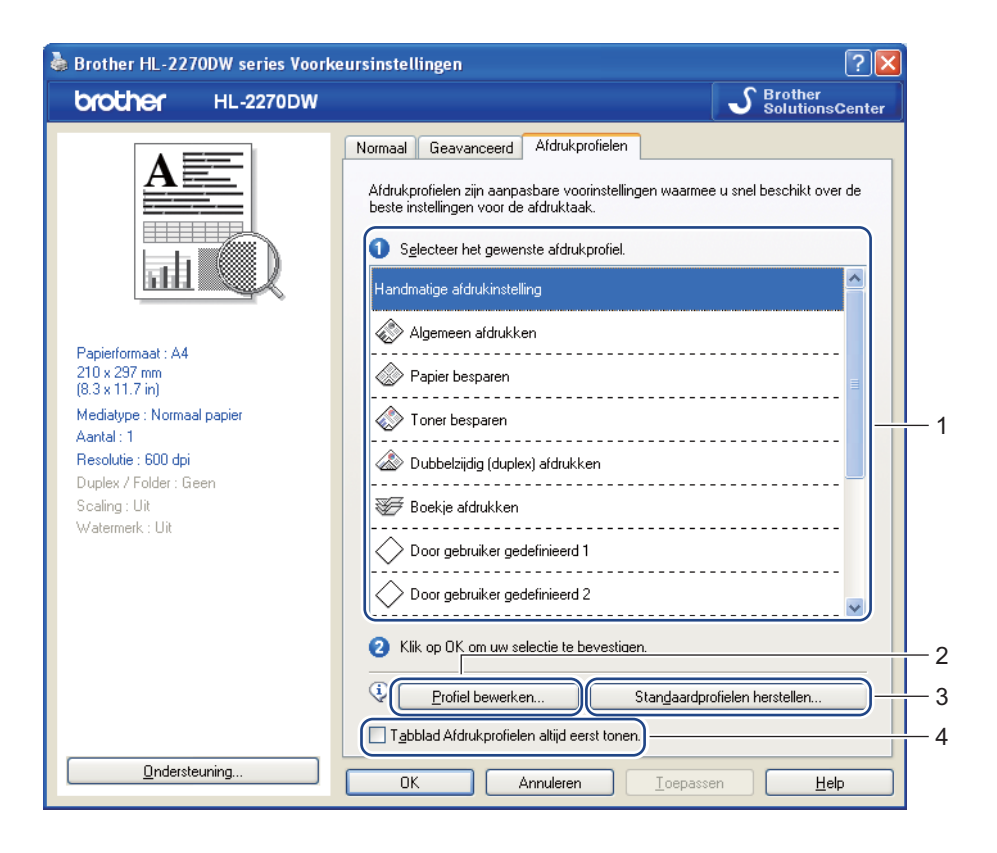

## Afdrukprofielen (1)

De printerdriver van de machine heeft de vooringestelde afdrukprofielen. Selecteer het gewenste profiel en klik op **OK** om de gewenste afdrukinstellingen gemakkelijk te configureren.

#### Profiel bewerken (2)

U kunt een nieuw afdrukprofiel bewerken en opslaan.

#### Standaardprofielen herstellen (3)

Klik om alle standaard afdrukprofielen te herstellen.

#### ■ Tabblad Afdrukprofielen altijd eerst tonen (4)

Activeer het selectievakje wanneer u het tabblad Afdrukprofielen altijd eerst wilt weergeven.

2

## Een afdrukprofiel bewerken

- Configureer de afdrukinstellingen in de afdrukdriver. Raadpleeg *Tabblad Normaal* op pagina 25 en *Tabblad Geavanceerd* op pagina 30.
- 2 Klik op het tabblad Afdrukprofielen.
- 3 Klik op de knop **Profiel bewerken**.

| Profielwijzigingen opslaan                                                                           |  |
|----------------------------------------------------------------------------------------------------|--|
| 1. Geef het bewerkte profiel een naam en een pictogram.                                              |  |
| Pictogram Naam                                                                                       |  |
| <ol><li><u>K</u>ies het profiel dat u wilt overschrijven met uw nieuwe afdrukinstellingen.</li></ol> |  |
| Door gebruiker gedefinieerd 2                                                                        |  |
| Door gebruiker gedefinieerd 3                                                                        |  |
| Door gebruiker gedefinieerd 4                                                                        |  |
| Ooor gebruiker gedefinieerd 5                                                                        |  |
| Door gebruiker gedefinieerd 6                                                                        |  |
| Door gebruiker gedefinieerd 7                                                                        |  |
|                                                                                                    |  |
| OK Annuleren <u>H</u> elp                                                                            |  |

- 4 Selecteer het pictogram uit de keuzelijst (1) en voer een profielnaam in (2).
- 5 Selecteer het afdrukprofiel dat u wilt overschrijven en klik op **OK**.

# Opmerking

U kunt de vooringestelde afdrukprofielen overschrijven.

# Ondersteuning

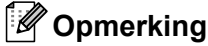

U kunt het dialoogvenster **Ondersteuning** openen door op **Ondersteuning...** in het dialoogvenster **Voorkeursinstellingen** te klikken.

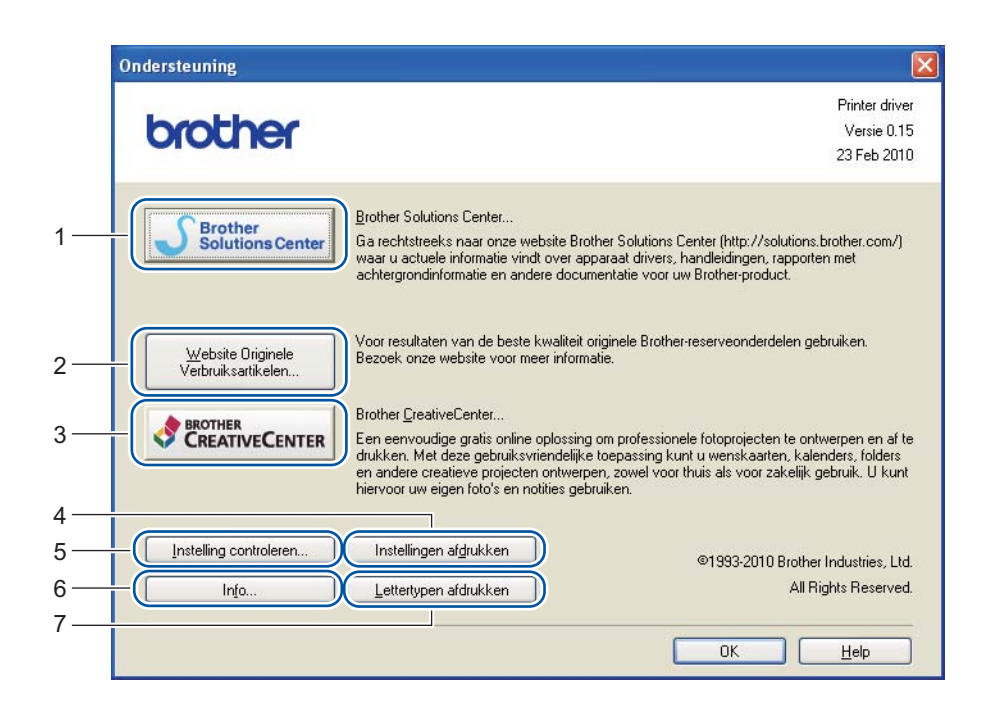

#### Brother Solutions Center (1)

Het Brother Solutions Center (<u>http://solutions.brother.com/</u>) is een website die informatie geeft over uw Brother product inclusief FAQs (Frequently Asked Questions), *gebruikershandleidingen*, driverupdates en tips voor het gebruik van uw machine.

### Website Originele Verbruiksartikelen... (2)

Met deze knop kunt u naar onze website gaan voor originele Brother verbruiksartikelen.

#### Brother CreativeCenter (3)

Met deze knop kunt u naar onze website gaan voor een gratis en gemakkelijke internetoplossing voor zakelijk gebruik en thuisgebruik.

Instellingen afdrukken (4)

Deze functie drukt een lijst af met de interne instellingen die voor de machine zijn geconfigureerd.

■ Instelling controleren... (5)

U kunt de huidige instellingen van de driver controleren.

■ Info... (6)

Dit zal de lijst van printerdriverbestanden en versie-informatie tonen.

Lettertypen afdrukken (7) (uitsluitend HL-2250DN / HL-2270DW)

Deze functie drukt een lijst af met de interne fonts van de machine.

# Lade-instellingen

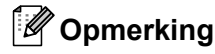

In het menu **Starten** selecteert u **Printers en faxapparaten**<sup>1</sup>. Klik met de rechter muisknop op het pictogram **Brother HL-2130/HL-2220/HL-2230/HL-2240/HL-2240D/HL-2250DN/HL-2270DW series** en selecteer **Eigenschappen** om het tabblad **Lade-instellingen** te openen.

<sup>1</sup> Selecteer **Instellingen** en dan **Printers** voor Windows<sup>®</sup> 2000 gebruikers.

U kunt in het tabblad **Lade-instellingen** het papierformaat voor elke lade definiëren en het serienummer automatisch waarnemen.

|     | Wight Brother HL-2270DW series Eigenschappen                                                                                                    | ? 🔀 |
|-----|----------------------------------------------------------------------------------------------------|-----|
|     | Algemeen Delen Poorten Geavanceerd Kleurbeheer Lade-instellingen                                                                                                    |     |
| 2 — | Seriegummer.         Instelling papierbron           Bron         Papierformaat           Lade1         niet gedefinieerd           Handmatig         niet gedefinieerd |     |
|     | Papierformaat<br>niet gedefinieerd  Ugdate<br>Standaardbron<br>Automatisch                                                                                              |     |
|     | OK Annuleren Ioepassen H                                                                                                    | elp |

#### Instelling papierbron (1)

Hiermee wordt waargenomen welk papierformaat in de verschillende laden is geplaatst.

Papierformaat

Met deze instelling kunt u aangeven welk papierformaat er in de lade en sleuf voor handmatige invoer wordt gebruikt. Markeer de gewenste papierbron en selecteer in de keuzelijst welk papierformaat daarin wordt gebruikt. Klik op **Update** om de instelling voor de lade toe te passen.

Standaardbron

Met deze instelling kunt u aangeven uit welke standaardbron het papier wordt ingevoerd. Selecteer de **Standaardbron** in de keuzelijst en klik op **Update** om de instelling op te slaan. De instelling **Automatisch** zorgt dat het papier automatisch wordt ingevoerd uit een papierbron (lade of sleuf voor handmatige invoer) met het papier dat voor uw document is gespecificeerd.

2

#### Serienummer. (2)

Als u op **Autom. waarnemen** klikt, zal de printerdriver de machine ondervragen en het serienummer weergeven. Als de driver geen informatie ontvangt, wordt op het scherm "------" weergegeven.

# Opmerking

De functie Autom. waarnemen is niet beschikbaar in de volgende omstandigheden:

- De machine is uitgeschakeld.
- De machine bevindt zich in een foutmodus.
- De machine bevindt zich in een gedeelde netwerkomgeving.
- De kabel is niet juist aangesloten op de machine.

## **Status Monitor**

Als deze functie is geactiveerd, wordt tijdens het afdrukken de machinestatus getoond (fouten die zijn opgetreden en dergelijke). Indien u de status monitor wilt inschakelen, volg dan deze stappen:

Klik op de knop **Starten**, **Alle programma's**<sup>1</sup>, **Brother**, uw machine (bijvoorbeeld Brother HL-2270DW) en dan op **Status Monitor**.

<sup>1</sup> **Programma's** bij gebruik van Windows<sup>®</sup> 2000

# Functies in de printerdriver (voor Macintosh)

Deze machine ondersteunt Mac OS X 10.4.11, 10.5.x en 10.6.x.

# Opmerking

De schermen in dit gedeelte zijn gebaseerd op Mac OS X 10.5.x. De schermen op uw Macintosh kunnen er anders uitzien, afhankelijk van uw besturingssysteem.

## Het kiezen van pagina-instellingsopties

Klik in een toepassing als Apple TextEdit op Archief en dan op Pagina-instellingen. Controleer of HL-XXXX (waar XXXX de naam van uw model is) gekozen is in het keuzemenu Stel in voor. U kunt de instellingen voor Papierformaat, Afdrukstand en ergroot/verklein veranderen. Klik dan op OK.

|   | Instellingen:      | Paginakenmerken | +   |
|---|--------------------|-----------------|-----|
|   |                    | 16 18 20 22     | 124 |
|   | Stel in voor:      | Elke printer    | \$  |
|   | Papierformaat:     | A4              | ¢   |
|   | Richting:          |                 |     |
|   | Vergroot/verklein: | 100 %           |     |
|   |                    |                 |     |
| ? |                    | Annuleer        | ок  |

Klik in een toepassing als Apple TextEdit op Archief en dan op Druk af om het afdrukken te starten.
 Voor Mac OS X 10.4.11

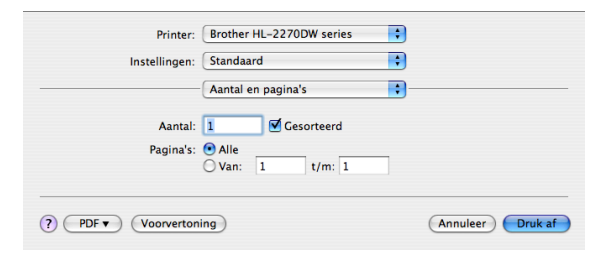

■ Voor Mac OS X 10.5.x en 10.6.x

Voor meer pagina-instellingsopties, klik op de openen driehoek naast het pop-upmenu voor de printer.

| Printer: Broth<br>Instellingen: Stand | er HL-2270DW series  aaard  oorvertoning  Annuleer  Druk af                                                                                                    |
|---------------------------------------|----------------------------------------------------------------------------------------------------|
| Ivan 1 Demo                           | Printer: Brother HL-2270DW series  Instellingen: Standaard Aantal: 1 Cesorteerd Dubbelzijdig Pagina's: Ale Van: 1 t/m: 1 Formaat: A4 20.99 bij 29,70 cm Richting: III Teksteditor Druk kop- en voettekst af |
| (?) (PDF •                            | Annuleer Druk af                                                                                                    |

# Het kiezen van afdrukopties

Om speciale afdrukfuncties te beheren, kies de opties in het afdrukdialoogvenster. Voor meer informatie over beschikbare opties raadpleegt u de volgende beschrijvingen van iedere optie.

| E. F. F.         | Printer: Brother HL-2270DW series 📄 💽 |
|------------------|---------------------------------------|
|                  | Instellingen: Standaard               |
|                  | Aantal: 🚺 🗹 Gesorteerd 🗌 Dubbelzijdig |
|                  | Pagina's: 💿 Alle<br>🔿 Van: 1 t/m: 1   |
|                  | Formaat: A4 20,99 bij 29,70 cm        |
|                  | Richting:                             |
|                  | ✓ Teksteditor                         |
|                  | Lay-out<br>Kleurevenaring             |
|                  | Papierafhandeling<br>Voorblad         |
| 44 4 1 van 1 🕨 🕨 | Planner                               |
| (?) (PDF • )     | Afdrukinstellingen Druk af            |
| <u> </u>         | Samenvatting                          |

2

# Voorblad

Voor het voorblad kunt u de volgende instellingen maken:

| F               | Printer: Brother HL-2270DW series 🚺 🔺     |
|-----------------|-------------------------------------------|
|                 | Instellingen: Standaard                   |
|                 | Aantal: 🚺 🗹 Gesorteerd 🗌 Dubbelzijdig     |
|                 | Pagina's:  Alle Van: 1 t/m: 1             |
|                 | Formaat: 🗚 🗘 20,99 bij 29,70 cm           |
|                 | Richting:                                 |
|                 | Voorblad                                  |
|                 | Druk voorblad af: 💿 Geen 🔘 Voor document  |
| 🔫 🔺 1 van 1 🕨 🕨 | Na document      Type yoorblad: standaard |
|                 | Extra informatie:                         |

## Druk voorblad af

Gebruik deze functie als u ook een voorblad voor uw document wilt maken.

# Type voorblad

Kies een sjabloon voor het voorblad.

## Extra informatie

Als u extra gegevens aan het voorblad wilt toevoegen, voert u de tekst in het vak Extra informatie in.

## Lay-out

| Part Part | Printer: Brother HL-2270DW series     |
|-----------|---------------------------------------|
|           | Instellingen: Standaard               |
|           | Aantal: 1 🗹 Gesorteerd 🗌 Dubbelzijdig |
|           | Pagina's: • Alle                      |
|           | Formaat: A4 20,99 bij 29,70 cm        |
|           | Richting: 1                           |
|           | Lay-out                               |
|           | Pagina's per vel: 1                   |
|           | Lay-outrichting:                      |
| ivani PPP | Rand: Geen                            |
|           | Dubbelzijdig: Uitgeschakeld           |
|           | Keer paginarichting om                |

## Pagina's per vel

Selecteer hoeveel pagina's er op elke zijde van het papier moeten worden afgedrukt.

### Lay-outrichting

Wanneer u het aantal Pagina's per vel specificeert, kunt u tevens aangeven in welke richting deze moeten worden ingedeeld.

#### Rand

Gebruik deze functie als u ook een rand wilt gebruiken.

#### Dubbelzijdig

Raadpleeg Automatisch tweezijdig afdrukken (uitsluitend HL-2240D / HL-2242D / HL-2250DN / HL-2270DW) op pagina 48.

■ Keer paginarichting om (Uitsluitend Mac OS X 10.5.x en 10.6.x)

Selecteer Keer paginarichting om om de gegevens van boven naar beneden om te keren.

■ Spiegel horizontaal (Uitsluitend Mac OS X 10.6.x)

Activeer **Spiegel horizontaal** om als een reflectie omgekeerd links-naar-rechts af te drukken.

# Afdrukinstellingen

U kunt de instellingen veranderen door een instelling in de Afdrukinstellingen te selecteren:

# Tabblad Normaal

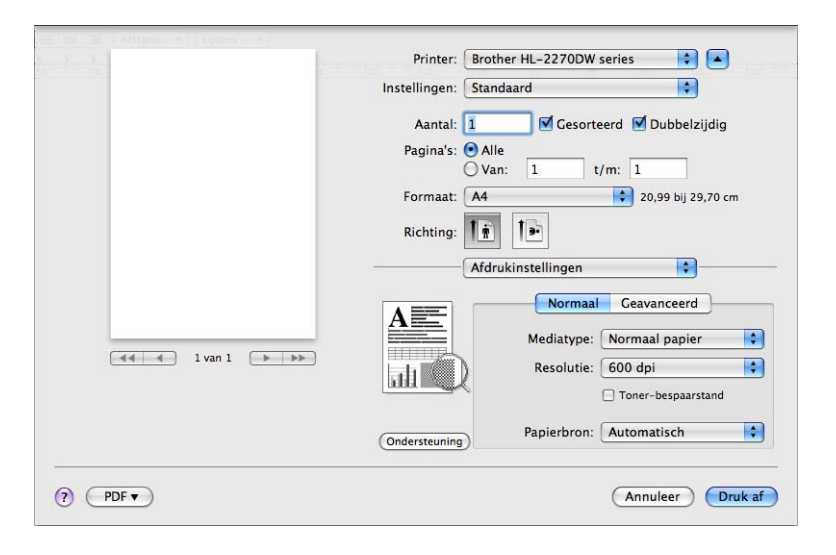

# Mediatype

U kunt de volgende papiersoorten selecteren:

- Normaal papier
- Dun papier
- Dik papier
- Dikker papier
- Briefpapier
- Enveloppen
- Env. Dik
- Env. Dun
- Kringlooppapier
- Label

## Resolutie

Voor de resolutie zijn de volgende instellingen mogelijk:

- 300 dpi
- 600 dpi
- HQ 1200

# Toner-bespaarstand

Met deze functie kunt u toner besparen. Wanneer u **Toner-bespaarstand** op **Aan** zet, wordt de afdruk lichter. De standaardinstelling is **Uit**.

# Opmerking

- We raden u af de **Toner-bespaarstand** te gebruiken voor het afdrukken van foto's of afbeeldingen in grijswaarden.
- Toner-bespaarstand is niet beschikbaar voor HQ 1200.
- Papierbron

U kunt Automatisch, Lade 1 of Handmatig kiezen.

Ondersteboven afdrukken (Uitsluitend voor Mac OS X 10.4.11)

Selecteer Ondersteboven afdrukken om de gegevens 180 graden te draaien.

# Tabblad Geavanceerd

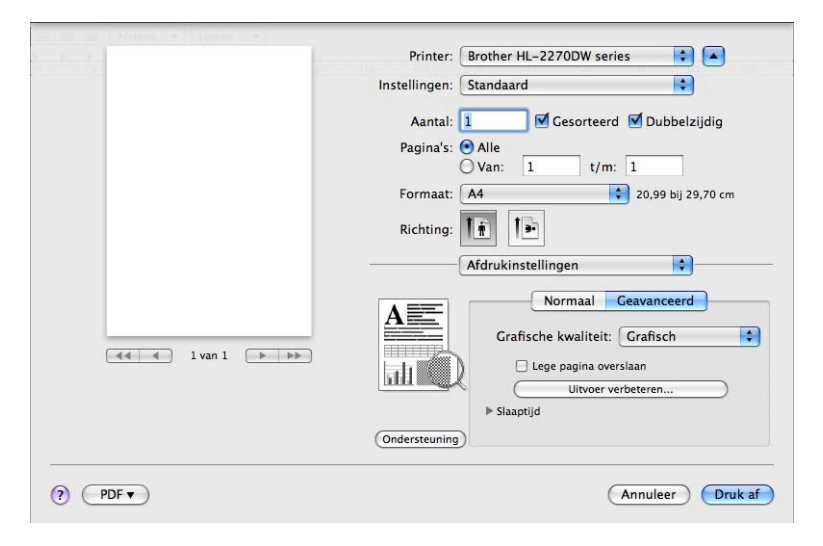

# Grafische kwaliteit

Voor de kwaliteit zijn de volgende instellingen mogelijk:

Grafisch

Dit is een grafische modus (contrast prioriteit). Kies deze instelling voor het afdrukken van tekst en afbeeldingen als visitekaartjes en presentatiedocumenten. U kunt scherpe contrasten aanbrengen tussen donkere en lichte delen.

• Tekst

Dit is de beste methode voor het afdrukken van tekstdocumenten.

## Lege pagina overslaan

Wanneer **Lege pagina overslaan** is geactiveerd, detecteert de printerdriver automatisch lege pagina's en sluit ze uit voor het afdrukken.

#### Uitvoer verbeteren

Met deze functie kunt u problemen met de afdrukkwaliteit verhelpen.

#### Omkrullen van papier voorkomen

Als u deze instelling kiest, krult het papier minder om. Wanneer u slechts enkele pagina's afdrukt, hoeft u deze instelling niet te wijzigen. Wij raden aan dat u de printerdriver instelling in **Mediatype** wijzigt tot een dunne instelling.

#### Tonerhechting verbeteren

Als u deze instelling kiest, hecht de toner beter aan het papier. Indien deze selectie onvoldoende verbetering oplevert, verander dan de printerdriverinstelling in **Mediatype** in een dikkere instelling.

#### Minder wazige herhaalde beelden

Wanneer u de machine in een zeer vochtige omgeving gebruikt, kan deze instelling "dubbele afdruk" op het papier verminderen. Gebruik deze instelling niet wanneer de vochtigheid minder dan 30% is, anders neemt de "dubbele afdruk" toe.

# 🖉 Opmerking

Deze functie reduceert de "dubbele afdruk" misschien niet voor alle soorten papier. Controleer voordat u een grote hoeveelheid papier aanschaft eerst dat het papier geschikt is.

## Slaaptijd

Als de machine een bepaalde tijd lang geen gegevens ontvangt (time-out), schakelt hij over op de slaapstand. In de slaapstand lijkt het of de machine uit staat. Wanneer u **Standaardwaarde** selecteert, wordt de time-outinstelling teruggesteld op de fabriekswaarde. Deze instelling kunt u veranderen in de driver. Als u de slaaptijd wilt wijzigen, kiest u **Handmatig** en voert u de tijd in het daarvoor bestemde vak in.

Wanneer de machine in de slaapstand staat, brandt de led **Ready** flauw, maar kan de machine nog wel gegevens ontvangen. Het ontvangen van een afdrukbestand of document of het indrukken van **Go** zal automatisch de machine activeren om het afdrukken te beginnen.

## Ondersteuning

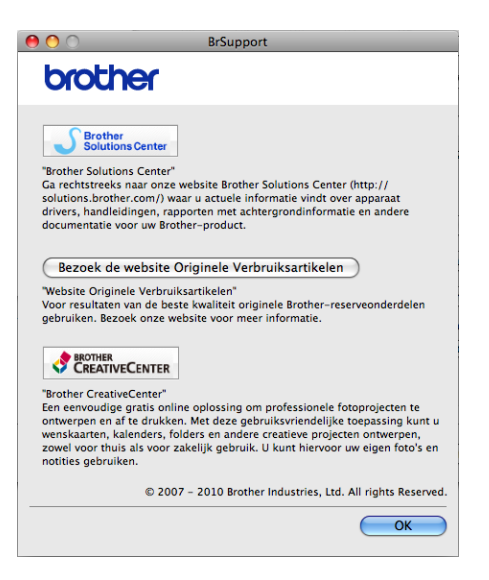

#### Brother Solutions Center

Het Brother Solutions Center (<u>http://solutions.brother.com/</u>) is een website die informatie geeft over uw Brother product inclusief FAQs (Frequently Asked Questions), *gebruikershandleidingen*, driverupdates en tips voor het gebruik van uw machine.

#### Bezoek de website Originele Verbruiksartikelen

Klik op deze knop om naar onze website voor originele verbruiksartikelen van Brother te gaan.

#### Brother CreativeCenter

Met deze knop kunt u naar onze website gaan voor een gratis en gemakkelijke internetoplossing voor zakelijk gebruik en thuisgebruik.

# Handmatig tweezijdig afdrukken

- Voor Mac OS X 10.4.11
  - 1 Selecteer Papierafhandeling.
  - 2 Selecteer Oneven pagina's en klik op Druk af.

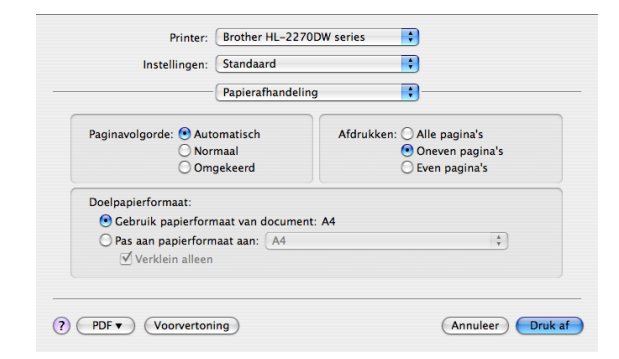

3 Draai het papier om, doe het opnieuw in de lade, kies dan Even pagina's en klik op Druk af.
 Voor Mac OS X 10.5.x en 10.6.x

Selecteer Papierafhandeling.

2 Selecteer Alleen oneven in Af te drukken pagina's en klik op Druk af.

| - F - 2.             | Printer: Brother HL-2270DW series 📑 💽                                      |
|----------------------|----------------------------------------------------------------------------|
|                      | Instellingen: Standaard                                                    |
|                      | Aantal: 🚺 🗹 Gesorteerd 🗹 Dubbelzijdig                                      |
|                      | Pagina's: Alle                                                             |
|                      | Formaat: A4 20,99 bij 29,70 cm                                             |
|                      | Richting:                                                                  |
|                      | Papierafhandeling                                                          |
|                      | Af te drukken pagina's ✓ Alleen oneven<br>Alleen even<br>Doelpapierformaat |
| [◀◀ ◀ 1 van 1 [▶ ▶▶] | ☐ Pas aan papierformaat aan<br>✓ Verklein alleen                           |
|                      | Paginavolgorde: Automatisch                                                |

3 Draai het papier om, doe het opnieuw in de lade, kies dan Alleen even in Af te drukken pagina's en klik op Druk af.

# Automatisch tweezijdig afdrukken (uitsluitend HL-2240D / HL-2242D / HL-2250DN / HL-2270DW)

■ Voor Mac OS X 10.4.11

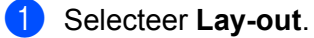

2 Selecteer Lange kant binden of Korte kant binden in Dubbelzijdig.

| Printer:             | Brother HL-2270DW series                                                               | •                                      |
|----------------------|----------------------------------------------------------------------------------------|----------------------------------------|
| Instellingen:        | Standaard                                                                              | •                                      |
|                      | Lay-out                                                                                | :                                      |
| 1                    | Pagina's per vel: 1<br>Lay-outrichting:<br>Rand: Cee<br>Dubbelzijdig: Uj<br>@ La<br>Kt | n<br>ne kant binden<br>rte kant binden |
| (?) PDF  Voorvertoni | ng                                                                                     | Annuleer Druk af                       |

## 3 Selecteer Papierafhandeling.

4 Selecteer Alle pagina's in Druk af en klik op Druk af. U kunt pagina's aan beide zijden van het papier afdrukken.

| Papierafhandeling<br>ginavolgorde:      Automatisch<br>Normaal<br>Omgekeerd     Even pagina's | Instellingen:        | Standaard       | •                 |              |
|-----------------------------------------------------------------------------------------------|----------------------|-----------------|-------------------|--------------|
| ginavolgorde: ③ Automatisch<br>Normaal<br>Omgekeerd<br>Ongekeerd<br>Normaal<br>Ongekeerd      |                      | Papierafhandel  | ing 🛟 —           |              |
| Oneven pagina's                                                                               | aginavolgorde: 💿 Aut | omatisch        | Afdrukken: 💽 Alle | pagina's     |
| Omgekeerd Even pagina's                                                                       | O Normaal            |                 | O One             | ven pagina's |
| - I I - f                                                                                     | () Om                | gekeerd         | ) Eve             | n pagina's   |
| beipapieriormaat:                                                                             | oelpapierformaat:    |                 |                   |              |
| 🖲 Gebruik papierformaat van document: A4                                                      | Gebruik papierform   | naat van docume | nt: A4            |              |
| 🔾 Pas aan papierformaat aan: 🛛 🗛 🗍 💠                                                          | O Pas aan papierform | naat aan: A4    |                   | * )          |
| ☑ Verklein alleen                                                                             | 🗹 Verklein alleen    |                 |                   |              |

# ■ Voor Mac OS X 10.5.x en 10.6.x

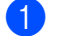

1 Selecteer Lay-out.

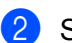

Selecteer Lange kant binden of Korte kant binden in Dubbelzijdig. Het selectievakje Dubbelzijdig is automatisch geselecteerd.

| F 3.        | Printer: Brother HL-2270DW series 🛟 🔺 |
|-------------|---------------------------------------|
|             | Instellingen: Standaard               |
|             | Aantal: 1 Sesorteerd Dubbelzijdig     |
|             | Pagina's: • Alle<br>Van: 1 t/m: 1     |
|             | Formaat: 🗚 🔷 20,99 bij 29,70 cm       |
|             | Richting:                             |
|             | Lay-out                               |
|             | Pagina's per vel: 1                   |
|             | Lay-outrichting:                      |
|             | Rand Comment                          |
|             | Uitgeschakeld                         |
|             | Kote kant binden                      |
| (?) (PDF v) | (Annuleer) (Druk af)                  |

**3** Selecteer **Papierafhandeling**.

4 Selecteer Alle pagina's in Af te drukken pagina's en klik op Druk af. U kunt pagina's aan beide zijden van het papier afdrukken.

| P P       | Printer: Brother H                                     | HL-2270DW series 😫 🔺                                                                                          |
|-----------|--------------------------------------------------------|----------------------------------------------------------------------------------------------------|
|           | Instellingen: Standaar                                 | d 🛟                                                                                                    |
|           | Aantal: 1<br>Pagina's: O Alle<br>O Van:<br>Formaat: A4 | <ul> <li>✓ Gesorteerd</li> <li>✓ Dubbelzijdig</li> <li>1</li> <li>t/m:</li> <li>20,99 bij 29,70 cm</li> </ul> |
| -         | Richting: 1                                            | Pandeling                                                                                                    |
|           | Af te drukken pagina                                   | 's: Alle pagina's                                                                                             |
|           | Doelpapierforma                                        | at: 🛛 Aanbevolen papier: A4 👘 🛊                                                                               |
|           |                                                        | □ Pas aan papierformaat aan ✓ Verklein alleen                                                                 |
|           | Paginavolgoro                                          | ie: Automatisch                                                                                               |
| (? (PDF • |                                                        | Annuleer Druk af                                                                                              |

## **Status Monitor**

Als deze functie is geactiveerd, wordt tijdens het afdrukken de machinestatus getoond (fouten die zijn opgetreden en dergelijke). Indien u de status monitor wilt inschakelen, volg dan deze stappen:

■ Voor Mac OS X 10.4.11

- Draai de Printerconfiguratie (in het menu Ga selecteert u Programma's, Hulpprogramma's) en selecteer de machine.
- 2 Klik op het Hulpprogramma en de status monitor verschijnt.
- Voor Mac OS X 10.5.x
  - **1** Draai de **Systeemvoorkeuren**, selecteer **Afdrukken en faxen** en selecteer de machine.
  - 2 Klik op de **Open afdrukrij...** en dan op **Hulpprogramma**. De status monitor verschijnt.
- Voor Mac OS X 10.6.x
  - 1 Draai de **Systeemvoorkeuren**, selecteer **Afdrukken en faxen** en selecteer de machine.
  - Klik op de Open afdrukrij... en dan op Printerconfiguratie. Selecteer het tabblad Hulpprogramma en klik op Open Printerhulpprogramma. De status monitor verschijnt.

# De printerdriver verwijderen

U kunt de geïnstalleerde printerdriver als volgt verwijderen.

- Opmerking
- Dit is niet mogelijk als u de printerdriver hebt geïnstalleerd via de functie Een printer toevoegen van Windows<sup>®</sup>.
- Wij raden u aan de computer opnieuw te starten nadat u driver hebt verwijderd, zodat bestanden die tijdens de deïnstallatie in gebruik waren ook worden gewist.

# Printerdriver voor Windows®

- (1) Klik op de knop **Starten**, ga naar **Alle programma's**<sup>1</sup>, **Brother** en dan naar de naam van uw machine.
- 2 Klik op Installatie ongedaan maken.
- 3 Volg de instructies op uw scherm.
- Programma's voor Windows<sup>®</sup> 2000 gebruikers

# **Printerdriver voor Macintosh**

## Voor Mac OS X 10.4.11

- Koppel de USB-kabel tussen de Macintosh en de machine los.
- 2 Meld u als Beheerder aan.
- Oraai de Printerconfiguratie (in het menu Ga selecteert u Programma's, Hulpprogramma's) en verwijder de printer die u wilt verwijderen door deze te kiezen en op de knop Verwijderen te klikken.

## Voor Mac OS X 10.5.x en 10.6.x

- 1 Koppel de USB-kabel tussen de Macintosh en de machine los.
- 2 Meld u als Beheerder aan.
- In het Apple-menu kiest u Systeemvoorkeuren. Klik op Afdrukken en faxen, selecteer de printer die u wilt verwijderen en verwijder haar daadwerkelijk met de - knop.

# Software

# Software voor netwerken (uitsluitend HL-2135W / HL-2250DN / HL-2270DW)

Voor de informatie over de gebruikssoftware voor het netwerk raadpleegt u hoofdstuk 1 van de *Netwerkhandleiding*.

# Remote Printer Console (uitsluitend voor Windows®)

Met de software Remote Printer Console kunnen allerlei printerinstellingen worden gewijzigd zonder dat u daarvoor uw eigen applicatie hoeft te gebruiken. U kunt bijvoorbeeld de instellingen voor de printermarge, slaapstand, tekenset, enzovoort wijzigen. De machine zal deze instellingen dan onthouden en gebruiken. De instellingen van de toepassing en de printerdriver hebben voorrang boven de instellingen van het externe printerbedieningspaneel.

# De Remote Printer Console gebruiken en installeren

Volg de onderstaande instructies voor het gebruik van de Remote Printer Console.

- Plaats de meegeleverde installatie-cd-rom in het cd-rom-station en sluit het openingsscherm wanneer dit wordt weergegeven.
- 2 Open Windows<sup>®</sup> Verkenner en selecteer het cd-rom-station.
- Oubbelklik op de map tools.
- 4 Dubbelklik op de map **RPC**.
- 5 Raadpleeg **RPC\_User's\_Guide.pdf** voor informatie over het installeren en gebruik van de Remote Printer Console.

3

# Leds (Light Emitting Diodes)

Dit gedeelte heeft betrekking op vier leds Toner, Drum, Error, Ready en Go-knop op het bedieningspaneel.

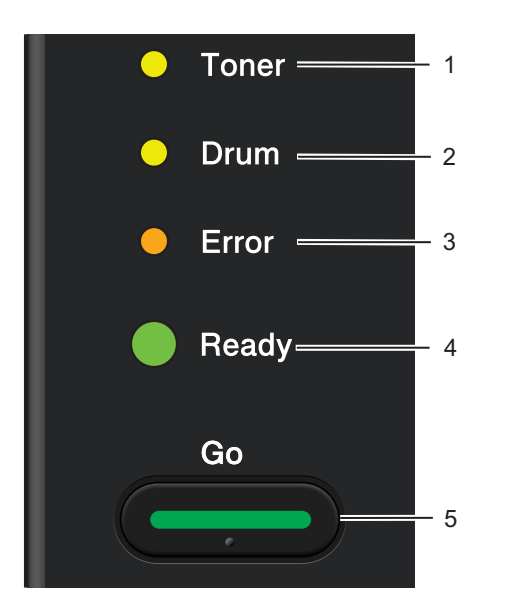

## 1 Toner LED

De Toner-led geeft een indicatie wanneer de toner bijna op is.

### 2 Drum LED

Het Drum-lampje geeft aan dat u spoedig de drum moet vervangen.

#### 3 Error LED

Het Error-lampje geeft aan wanneer de machine zich in één van de volgende toestanden bevindt:

Geen papier / papier vastgelopen / klep open

#### 4 Ready LED

Het Ready-lampje knippert afhankelijk van de status van de machine.

#### 5 Go-knop

De printer activeren / een fout herstellen / volgende vel invoeren / taak annuleren / taak nogmaals afdrukken / het draadloze netwerk in- of uitschakelen (uitsluitend HL-2135W / HL-2270DW)

In de afbeeldingen in dit hoofdstuk worden de volgende indicaties gebruikt.

| 0           | Lampje is uit.      |
|-------------|---------------------|
| 🗢 of 🔵 of 🌑 | Lampje brandt.      |
| $\circ$     | Lampje brandt zwak. |
|             | Lampje knippert.    |

| leds                                    | Machinestatus                                                                                                    |  |
|-----------------------------------------|----------------------------------------------------------------------------------------------------|--|
|                                         | SLAAP                                                                                                    |  |
| ⊖ Toner                                 | De machine bevindt zich in de slaapstand (energiebesparende stand). Het lijkt alsof de machine uit staat. De ontvangst van gegevens of het indrukken van <b>Go</b> maakt de machine "wakker" en plaatst haar in de Ready-stand.                                                                                                    |  |
| O Drum                                  | DIEPE SLAAPSTAND                                                                                                    |  |
| O Error                                 | De machine bevindt zich in de diepe slaapstand (deze stand bespaart nog meer<br>energie dan de slaapstand). Het lijkt alsof de machine uit staat. Als de machine in de<br>slaapstand een bepaalde tijd lang geen gegevens ontvangt, schakelt zij automatisch<br>over op de diepe slaapstand. De ontvangst van gegevens of het indrukken van <b>Go</b> |  |
| ( ) ( ) ( ) ( ) ( ) ( ) ( ) ( ) ( ) ( ) | maakt de machine "wakker" en plaatst haar in de Ready-stand.                                                                                                    |  |
|                                         | Uitsluitend HL-2135W / HL-2270DW: wanneer een draadloos netwerk is geactiveerd, gaat de machine niet naar de diepe slaapstand. In hoofdstuk 5 van de <i>Netwerkhandleiding</i> leest u hoe u het draadloze netwerk uitschakelt.                                                                                                    |  |
|                                         | KLAAR                                                                                                    |  |
|                                         | De machine is klaar voor het afdrukken.                                                                                                    |  |
| O Ioner                                 | AFDRUKKEN                                                                                                    |  |
| O Drum                                  | De machine drukt af.                                                                                                    |  |
| ⊖ Error                                 |                                                                                                    |  |
| Ready                                   |                                                                                                    |  |
|                                         | BEZIG: OPWARMEN                                                                                                    |  |
|                                         | De machine is aan het opwarmen.                                                                                                    |  |
| O Toner                                 | BEZIG: AFKOELEN                                                                                                    |  |
| O Drum                                  | De machine is aan het afkoelen. Wacht een paar seconden totdat het inwendige van de machine is afgekoeld.                                                                                                    |  |
|                                         | ER WORDEN GEGEVENS ONTVANGEN                                                                                                    |  |
|                                         | De machine ontvangt gegevens van de computer of verwerkt gegevens in het geheugen.                                                                                                    |  |
| Tready                                  | NOG GEGEVENS AANWEZIG                                                                                                    |  |
| • '                                     | Er zitten nog gegevens in het geheugen van de machine. Wanneer de led <b>Ready</b><br>een lange tijd knippert en er niets is afgedrukt, druk dan op <b>Go</b> om de resterende<br>gegevens in het geheugen af te drukken.                                                                                                    |  |

| leds      | Machinestatus                                                                                                    |
|-----------|----------------------------------------------------------------------------------------------------|
|           | TONER BIJNA OP                                                                                                    |
| -🏹- Toner | U moet de tonercartridge spoedig vervangen. Koop een nieuwe tonercartridge en houd deze gereed voor wanneer <b>TONER VERVANGEN</b> verschijnt. |
| O Drum    | Het <b>Toner</b> -lampje zal afwisselend 2 seconden lang branden en 3 seconden uit zijn.                                                       |
| O Error   |                                                                                                    |
| Ready     |                                                                                                    |
|           | TONER VERVANGEN (Stopmodus)                                                                                                    |
|           | Plaats een nieuwe tonercartridge. Raadpleeg VERVANG TONER op pagina 71.                                                                        |
|           | FOUT: CARTRIDGE                                                                                                    |
| O Drum    | De drumkit is niet goed geplaatst. Haal de drumkit uit de machine en plaats hem opnieuw.                                                       |
| O Error   | GEEN TONER                                                                                                    |
| Ready     | Open de voorklep en installeer de tonercartridge. Raadpleeg <i>Tonercartridge</i> op pagina 70.                                                |
|           | TONER VERVANGEN (Continumodus)                                                                                                    |
| O Toner   | De machine blijft afdrukken tot de led <b>TONER OP</b> aangeeft.                                                                               |
| O Drum    |                                                                                                    |
| O Error   |                                                                                                    |
| Ready     |                                                                                                    |
|           | TONER OP                                                                                                    |
| O Toner   | Plaats een nieuwe tonercartridge. Raadpleeg <i>De tonercartridge vervangen</i> op pagina 71.                                                   |
| O Drum    |                                                                                                    |
| Error     |                                                                                                    |
| Ready     |                                                                                                    |
|           |                                                                                                    |

| leds    | Machinestatus                                                                                                    |
|---------|----------------------------------------------------------------------------------------------------|
|         | DRUM BIJNA OP                                                                                                    |
| O Toner | U moet de drumkit spoedig vervangen. Het is raadzaam om nu een nieuwe drumkit<br>bij de hand te hebben. Raadpleeg <i>De drumkit vervangen</i> op pagina 79.                       |
| Drum    | Het <b>Drum</b> -lampje zal afwisselend 2 seconden lang branden en 3 seconden uit zijn.                                                                                           |
| O Error |                                                                                                    |
| Ready   |                                                                                                    |
|         | DRUM VERVANGEN                                                                                                    |
| O Toner | Vervang de drum door een nieuwe. Raadpleeg <i>De drumkit vervangen</i> op pagina 79.                                                                                              |
| O Drum  |                                                                                                    |
| O Error |                                                                                                    |
| Ready   |                                                                                                    |
|         | GEEN PAPIER L1                                                                                                    |
| O Toner | Plaats het papier in de papierlade. Druk daarna op <b>Go</b> . Raadpleeg <i>Afdrukken op normaal papier, kringlooppapier, briefpapier, dun papier of dik papier</i> op pagina 10. |
|         | HANDINVOER                                                                                                    |
| O Drum  | Plaats papier in de sleuf voor handinvoer. Zie Afdrukken op normaal papier,                                                                                                    |
| O Error | <i>kringlooppapier, briefpapier, dun papier of dik papier</i> op pagina 10 of <i>Afdrukken op etiketten of enveloppen</i> op pagina 15.                                           |
| C Ready |                                                                                                    |
|         |                                                                                                    |

| leds      | Machinestatus                                                                                                    |  |  |
|-----------|----------------------------------------------------------------------------------------------------|--|--|
|           | VOORKLEP OPEN                                                                                                    |  |  |
|           | Sluit de voorklep van de machine.                                                                                                    |  |  |
| O Toner   | FUSERKLEP OPEN                                                                                                    |  |  |
|           | Sluit de fuserklep, die zich achter de achterklep van de machine bevindt.                                                                                                    |  |  |
|           | VAST IN LADE 1 / CONTR. INTERN / CONTR. ACHTER / CONTR. DUPLEX                                                                                                    |  |  |
| Error     | Verwijder het vastgelopen papier. Raadpleeg <i>Vastgelopen papier verwijderen</i> op pagina 106. Indien de machine niet begint met afdrukken, druk dan op <b>Go</b> .                                                                                                    |  |  |
|           | GEHEUGEN VOL                                                                                                    |  |  |
| Heady     | Het machinegeheugen is vol en de machine kan geen volledige pagina's van een document afdrukken. Raadpleeg <i>Problemen met het afdrukken verhelpen</i> op pagina 121.                                                                                                   |  |  |
|           | PRINTER FOUT                                                                                                    |  |  |
|           | Er zijn teveel gegevens achter elkaar verzonden en de machine kan geen volledige pagina's van een document afdrukken. Raadpleeg <i>Problemen met het afdrukken verhelpen</i> op pagina 121.                                                                              |  |  |
|           | SIZE ERROR DX (uitsluitend HL-2240D / HL-2242D / HL-2250DN / HL-2270DW)                                                                                                    |  |  |
|           | Stel het juiste papierformaat in dat u wilt gebruiken of laadt hetzelfde papierformaat dat u selecteerde in de huidige driverinstellingen. Druk op <b>Go</b> . Het papierformaat dat u kunt gebruiken voor automatische duplex-afdrukken is A4, Letter, Legal, of Folio. |  |  |
|           | DUPLEX UIT (uitsluitend HL-2240D / HL-2242D / HL-2250DN / HL-2270DW)                                                                                                    |  |  |
|           | Plaats de duplexlade in de machine en sluit de achterklep.                                                                                                    |  |  |
|           | FOUT IN DRUM                                                                                                    |  |  |
| ⊖ Toner   | De coronadraad moet worden gereinigd. Raadpleeg <i>De coronadraad reinigen</i> op pagina 85.                                                                                                    |  |  |
| Drum      |                                                                                                    |  |  |
| -🄆- Error |                                                                                                    |  |  |
| Ready     |                                                                                                    |  |  |
|           |                                                                                                    |  |  |
|           | Vervang de drumeenheid door een nieuwe Raadnleeg De drumkit vervangen                                                                                                    |  |  |
| O Toner   | op pagina 79.                                                                                                    |  |  |
| O Drum    |                                                                                                    |  |  |
| Error     |                                                                                                    |  |  |
| C Ready   |                                                                                                    |  |  |
|           |                                                                                                    |  |  |

# Servicemelding

Bij een fout die niet kan worden hersteld, geeft de machine een servicemelding: alle lampjes gaan branden, zoals hieronder geïllustreerd.

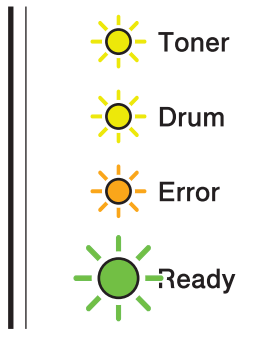

Als de hierboven genoemde servicemelding wordt weergegeven, moet u de printer uit- en weer aanzetten en opnieuw proberen af te drukken.

Indien de fout niet gewist is na het uit- en inschakelen van de stroomschakelaar, druk dan op **Go** en de lampjes zullen gaan branden zoals aangegeven in de onderstaande tabel om de fout aan te duiden.

## LED-foutindicatie

1

| Lampjes | Storing in hoofdprintkaart | Storing in fuser <sup>1</sup> | Storing in lasereenheid | Storing in hoofdmotor | Storing in hoogspanning | VENTILAT<br>ORFOUT | Nuldoorg<br>ang-fout |
|---------|----------------------------|-------------------------------|-------------------------|-----------------------|-------------------------|--------------------|----------------------|
| Toner   | 0                          | 0                             | 0                       | 0                     | •                       | 0                  | 0                    |
| Drum    | 0                          | 0                             | 0                       | 0                     | •                       | 0                  | 0                    |
| Error   | •                          | 0                             | 0                       | •                     | 0                       | •                  | •                    |
| Ready   | 0                          | 0                             | 0                       | 0                     | 0                       | 0                  | 0                    |

Bij deze fout moet u de machine uitzetten, een paar seconden wachten en weer aanzetten. Laat de machine aanstaan maar raak deze circa 15 minuten lang niet aan. Als u het probleem niet kunt verhelpen, moet u contact opnemen met uw wederverkoper of met de klantendienst van Brother. De onderstaande combinatie van brandende lampjes geeft bijvoorbeeld aan dat er iets mis is met de fuser.

| 0          | Toner |
|------------|-------|
| 0          | Drum  |
| 0          | Error |
| $\bigcirc$ | Ready |

Raadpleeg de tabel op pagina 58, noteer de indicatie en geef de foutstatus door aan uw wederverkoper of de klantendienst van Brother.

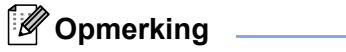

Controleer voordat u een servicemelding meldt eerst dat de voorklep goed is gesloten.

# Go-knop

De knop Go heeft de volgende functies:

#### Het afdrukken annuleren

De huidige afdruktaak annuleren: houd onder het afdrukken **Go** ongeveer 4 seconden ingedrukt totdat alle lampjes gaan branden en laat het dan los. De lampjes **Ready** en **Error** knipperen terwijl de taak wordt geannuleerd.

Alle ontvangen taken annuleren: hiertoe houdt u **Go** ongeveer 4 seconden ingedrukt totdat alle lampjes gaan branden en laat het dan los. Druk nogmaals op **Go**. De lampjes **Ready** en **Error** knipperen terwijl de taken worden geannuleerd.

#### Activeren

Wanneer de machine zich in de slaapmodus bevindt, drukt u op **Go** om de machine te activeren en naar de Ready-stand te laten gaan.

#### Resetten na een fout

Treedt er een fout op, dan zal de machine bepaalde foutmeldingen automatisch wissen nadat de fout is hersteld. Als een foutmelding niet automatisch wordt gewist, drukt u op **Go** om de fout te wissen en om verder te gaan met het gebruik van de machine.

#### Form feed

Wanneer de led **Ready** een lange tijd brandt, druk dan op **Go**. De machine zal gegevens die nog in het geheugen zitten dan automatisch afdrukken.

#### Taak nogmaals afdrukken

Houd om het laastste document nogmaals af te drukken, **Go** voor ongeveer 4 seconden ingedrukt totdat alle LED's gaan branden en laat het dan los. Druk binnen twee seconden het aantal keren op **Go** dat u opnieuw wilt afdrukken. Als u niet binnen twee seconden op **Go** drukt dan wordt er één exemplaar afgedrukt.

Als u voor het afdrukken de Windows<sup>®</sup> printerdriver gebruikt, genieten de instellingen voor Opdracht nogmaals afdrukken gebruiken in de printerdriver de voorkeur boven de instellingen die u met het bedieningspaneel hebt gemaakt. (Raadpleeg *Gebruik Reprint* op pagina 32 voor meer informatie hierover.)

#### Het draadloze netwerk activeren of deactiveren (uitsluitend HL-2135W / HL-2270DW)

Wanneer u het draadloze netwerk wilt in- of uitschakelen (uitgeschakeld is standaard), houd **Go** dan 10 seconden in de Gereed-modus. Laat vervolgens **Go** los wanneer de machine een netwerkconfiguratiepagina met de huidige netwerkinstellingen afdrukt. (Voor meer informatie raadpleegt u hoofdstuk 5 van de *Netwerkhandleiding*.)

# Een testpagina afdrukken

U kunt Go of de printerdriver gebruiken om een testpagina af te drukken.

#### De knop Go gebruiken

- 1 Zet de machine uit.
- 2 Controleer dat de voorklep gesloten is en dat de stekker in het stopcontact zit.
- Houd Go ingedrukt als u de stroomschakelaar inschakelt. Houd Go ingedrukt totdat de lampjes Toner, Drum en Error gaan branden. Laat Go los. Controleer of de lampjes Toner, Drum en Error uit zijn.
- 4 Druk nogmaals op **Go**. De machine zal een testpagina afdrukken.

## Met de printerdriver

Indien u de Windows<sup>®</sup> printerdriver gebruikt, klik dan op de knop **Testpagina afdrukken** op het tabblad **Algemeen** van de printerdriver.

| W Brother HL-2270DW series Eigenschappen                         | ? 🛛    |
|------------------------------------------------------------------|--------|
| Algemeen Delen Poorten Geavanceerd Kleurbeheer Lade-instellingen |        |
| Brother HL-2270DW series                                         |        |
| Locatie:                                                         |        |
| Dpmerking: HL-2270DW LAN                                         |        |
| Model: Brother HL-2270DW series                                  |        |
| Kenmerken                                                        |        |
| Kleur: Nee Beschikbaar papier:                                   |        |
| Dubbelzijdig: Ja A4                                              |        |
| Nieten: Nee                                                      |        |
| Snelheid: 26 pag./min.                                           |        |
| Maximale resolutie: 1200 dpi                                     |        |
| ⊻oorkeursinstellingen Testpagina afdrukken                       |        |
| OK Annuleren Ioepasse                                            | n Help |

# Pagina met printerinstellingen afdrukken

U kunt de huidige instellingen afdrukken via de toets op het bedieningspaneel of de printerdriver.

#### De knop Go gebruiken

- 1 Controleer dat de voorklep gesloten is en dat de stekker in het stopcontact zit.
- 2 Zet de machine aan en wacht tot de machine gereed is.
- 3 Druk drie keer op **Go** binnen 2 seconden. De machine zal een pagina met de huidige printerinstellingen afdrukken.

### Met de printerdriver

Als u de printerdriver voor Windows<sup>®</sup> gebruikt, kunt u de pagina met de huidige printerinstellingen afdrukken met de knop **Instellingen afdrukken** op het dialoogvenster **Ondersteuning**.

| and there is not the                    |                                                                                                    | Printer drive                                                                                                    |
|-----------------------------------------|----------------------------------------------------------------------------------------------------|----------------------------------------------------------------------------------------------------|
| brother                                 |                                                                                                    | Versie 0.1                                                                                                    |
| Solutions Center                        | <u>B</u> rother Solutions Center<br>Ga rechtstreeks naar onze website Brother Solution<br>waar u actuele informatie vindt over apparaat driver<br>achtergrondinformatie en andere documentatie voo                                                 | s Center (http://solutions.brother.com/)<br>s. handleidingen, rapporten met<br>r uw Brother-product.                             |
| Website Originele<br>Verbruiksartikelen | Voor resultaten van de beste kwaliteit originele Brot<br>Bezoek onze website voor meer informatie.                                                                                                    | her-reserveonderdelen gebruiken.                                                                                                 |
|                                         | Brother <u>C</u> reativeCenter<br>Een eenvoudige gratis online oplossing om professis<br>drukken. Met deze gebruiksvriendelijke toepassing<br>en andere creatieve projecten ontwerpen, zowel vo<br>hiervoor uw eigen foto's en notities gebruiken. | onele fotoprojecten te ontwerpen en af t<br>kunt u wenskaarten, kalenders, folders<br>or thuis als voor zakelijk gebruik. U kunl |
| Instelling controleren                  | Instellingen afgrukken                                                                                                    | ©1993-2010 Brother Industries, Lto<br>All Rights Reserved                                                                        |

# Lettertypen afdrukken (uitsluitend HL-2250DN / HL-2270DW)

U kunt met behulp van de toets op het bedieningspaneel of via de driver een lijst van interne lettertypen afdrukken.

#### De knop Go gebruiken

- Zet de machine uit.
- 2 Controleer dat de voorklep gesloten is en dat de stekker in het stopcontact zit.
- Houd Go ingedrukt als u de stroomschakelaar inschakelt. Houd Go ingedrukt totdat de lampjes Toner, Drum en Error gaan branden. Laat Go los. Controleer of de lampjes Toner, Drum en Error uit zijn.
- 4 Druk twee keer op **Go**. De machine zal nu een lijst van de interne lettertypen afdrukken.

#### Met de printerdriver

Als u de Windows<sup>®</sup>-printerdriver van Brother gebruikt, kunt u een lijst van de interne lettertypen afdrukken met de knop **Lettertypen afdrukken** op het dialoogvenster **Ondersteuning**.

| 10110                                   |                                                                                                    | Printer drive                                                                                                    |
|-----------------------------------------|----------------------------------------------------------------------------------------------------|----------------------------------------------------------------------------------------------------|
| brother                                 |                                                                                                    | Versie 0.1                                                                                                    |
|                                         |                                                                                                    | 23 Feb 201                                                                                                    |
| Brother<br>Solutions Center             | Brother Solutions Center<br>Ga rechtstreeks naar onze website Brothe                                                                 | r Solutions Center (http://solutions.brother.com/1                                                                                                    |
|                                         | waar u actuele informatie vindt over appar<br>achtergrondinformatie en andere documer                                                | aat drivers, handleidingen, rapporten met<br>tatie voor uw Brother-product.                                                                                  |
| Website Originele<br>Verbruiksartikelen | Voor resultaten van de beste kwaliteit origi<br>Bezoek onze website voor meer informatie                                             | nele Brother-reserveonderdelen gebruiken.                                                                                                    |
|                                         |                                                                                                    |                                                                                                    |
|                                         | For eenvourling gratic online colossing or                                                                                           | professionele fotoprojecten te ontwerpen en af t                                                                                                    |
| CREATIVECENTER                          | drukken. Met deze gebruiksviendelijke to<br>en andere creatieve projecten ontwerpen,<br>hiervoor uw eigen foto's en notities gebruik | professionale tooprojectente ontwopen en al<br>epassing kunt u wenskaarten, kalenders, folders<br>zowel voor thuis als voor zakelijk gebruik. U kunt<br>ten. |
| Toola II                                | Last Francisco de la com                                                                                                    |                                                                                                    |
| Instelling controleren                  |                                                                                                    | ©1993-2010 Brother Industries, Ltd                                                                                                    |
| In <u>f</u> o                           | Lettertypen afdrukken                                                                                                    | All Rights Reserved                                                                                                    |

# Een WLAN-rapport afdrukken (uitsluitend HL-2135W / HL-2270DW)

Met Go kunt u het rapport voor de draadloze status afdrukken. Zie hoofdstuk 5 in de Netwerkhandleiding.

# Standaardinstellingen

De machine heeft drie niveaus van standaardinstellingen; de standaardinstellingen zijn op de fabriek ingesteld vóór verzending.

- Standaard-netwerkinstellingen
- Fabrieksinstellingen
- Instellingen reset

# Opmerking

- De standaardinstellingen zelf kunt u niet veranderen.
- · De paginateller kan niet worden gewijzigd.

# Standaard netwerkinstellingen (uitsluitend HL-2135W / HL-2250DN / HL-2270DW)

- Zet de machine uit.
- 2 Controleer dat de voorklep gesloten is en dat de stekker in het stopcontact zit.
- Houd Go ingedrukt als u de stroomschakelaar inschakelt. Houd Go ingedrukt tot alle lampjes branden; nu gaat het lampje Ready uit.
- 4 Laat **Go** los. Controleer dat alle lampjes uitgaan.
- 5 Druk zes keer op Go. Controleer dat alle lampjes gaan branden; dit betekent dat de standaardinstellingen van de afdrukserver zijn hersteld. De machine wordt opnieuw opgestart.

# Fabrieksinstellingen

U kunt de printer gedeeltelijk resetten op de standaard printerinstellingen daarvan. De netwerkinstellingen worden teruggesteld op de beginwaarden:

- 1 Zet de machine uit.
- 2 Controleer dat de voorklep gesloten is en dat de stekker in het stopcontact zit.
- Houd Go ingedrukt als u de stroomschakelaar inschakelt. Houd Go ingedrukt tot alle lampjes branden; nu gaat het lampje Ready uit.

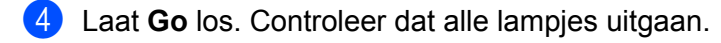

5 Druk acht keer op Go. Controleer dat alle leds gaan branden; dit betekent dat de fabrieksinstellingen van de machine zijn hersteld (met uitzondering van de netwerkinstellingen). De machine wordt opnieuw opgestart.

## Instellingen reset

Deze operatie zal alle printerinstellingen resetten tot de instellingen zoals ze ingesteld werden op de fabriek:

- **1** Zet de machine uit.
- 2 Controleer dat de voorklep gesloten is en dat de stekker in het stopcontact zit.
- 3 Houd Go ingedrukt als u de stroomschakelaar inschakelt. Houd Go ingedrukt tot alle lampjes branden; nu gaat het lampje Ready uit.
- 4 Laat **Go** los. Controleer dat alle lampjes uitgaan.
- 5 Druk 10 keer op **Go**. De machine wordt automatisch opnieuw opgestart.

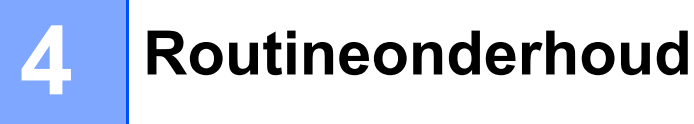

U moet de machine regelmatig reinigen en de verbruiksmaterialen vervangen.

# Verbruiksartikelen vervangen

De machine geeft aan wanneer het tijd is om de verbruiksartikelen te vervangen. (Raadpleeg *Leds (Light Emitting Diodes)* op pagina 53.)

# Verbruiksartikelen

| Tonercartridge                         | Drumkit                         |
|----------------------------------------|---------------------------------|
| Raadpleeg Tonercartridge op pagina 70. | Raadpleeg Drumkit op pagina 77. |
| Modelnaam: TN-2010, TN-2210, TN-2220   | Modelnaam: DR-2200              |
|                                        |                                 |

# Voordat u de verbruiksartikelen vervangt

Lees de volgende aanwijzingen voordat u de verbruiksartikelen vervangt.

# ▲ WAARSCHUWING

De tonercartridge NIET in vuur werpen. Hij kan dan namelijk ontploffen en verwondingen veroorzaken.

GEBRUIK GEEN brandbare substanties, enig type sproeivloeistof of enige organische oplosmiddelen / vloeistoffen die alcohol of ammonia bevatten om de machine van binnen of van buiten te reinigen. Dit kan brand of een elektrische schok veroorzaken. Zie *Reinigen* op pagina 83 over hoe het apparaat schoon te maken.

Let erop dat u geen toner inademt.

# 

- Nadat de printer is gebruikt, zijn sommige onderdelen in het inwendige van de printer zeer heet. Wacht minimaal 10 minuten totdat de printer is afgekoeld voordat u verder gaat met de volgende stap.
- Raak de onderdelen die hier gearceerd staan afgebeeld NIET aan, daar dit de afdrukkwaliteit nadelig kan beïnvloeden.

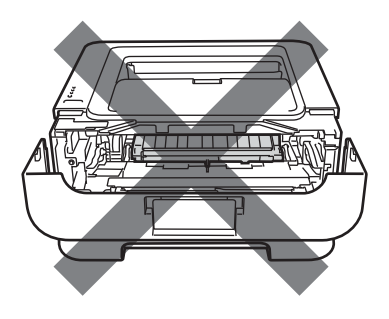

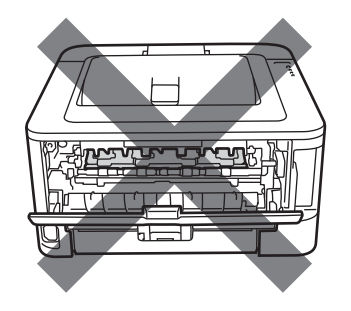

# BELANGRIJK

 De machines van Brother zijn ontworpen voor gebruik met toner van een bepaalde specificatie en werken optimaal wanneer ze worden gebruikt met originele tonercartridges van het merk Brother. Brother kan deze optimale werking niet garanderen wanneer toner of tonercartridges van andere specificaties worden gebruikt. Brother raadt u derhalve af met deze machines cartridges anders dan originele cartridges van het merk Brother te gebruiken.

Wanneer de drumkit of een ander onderdeel van deze machine wordt beschadigd omdat producten van andere fabrikanten zijn gebruikt, dan worden daaruit voortvloeiende reparaties niet door de garantie gedekt.

- We raden u aan de drumeenheid en tonercartridges op een stuk papier op een schone, vlakke ondergrond te plaatsen voor het geval u per ongeluk toner morst.
- Ga voorzichtig met de tonercartridge om. Wanneer u toner morst op uw handen of kleding, dient u de vlekken onmiddellijk te verwijderen met koud water.
- Om te vermijden dat de machine wordt beschadigd door statische elektriciteit, mag u de in de afbeelding getoonde elektroden NIET aanraken.

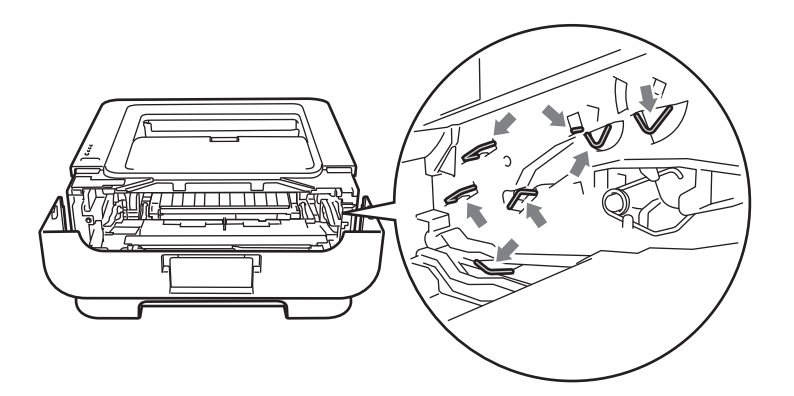

• Raak de onderdelen die hier gearceerd staan afgebeeld NIET aan, daar dit problemen met de afdrukkwaliteit kan veroorzaken.

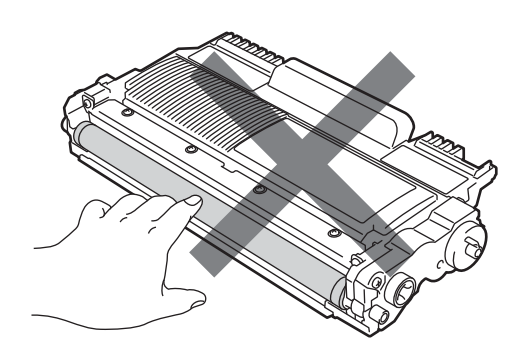

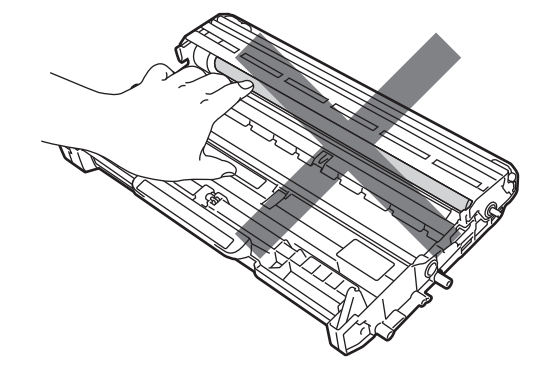
- Wij raden u aan om telkens wanneer u de verbruiksmaterialen vervangt ook de machine te reinigen. Raadpleeg *Reinigen* op pagina 83.
- Pak een nieuwe tonercartridge NIET uit tot het moment dat u hem in de machine gaat installeren. Als u tonercartridges gedurende langere tijd zonder verpakking bewaart, wordt hun levensduur meestal korter.
- Pak een nieuwe drumkit NIET uit tot het moment dat u hem in de machine gaat installeren. Wanneer u de uitgepakte drumeenheid in direct zonlicht of kamerverlichting plaatst, kan de eenheid beschadigd worden.
- Ga voorzichtig te werk bij het verwijderen van de drumkit, er kan nog toner in zitten.

### Opmerking

- Dicht de gebruikte tonercartridge goed af in een geschikte zak, zodat er geen toner uit de cartridge kan worden gemorst.
- Ga naar <u>http://www.brother.eu/recycle/</u> voor aanwijzingen over hoe u gebruikte tonercartridges terugstuurt aan het Brother verzamelprogramma. Als u er voor kiest om de gebruikte tonercartridge niet terug te sturen, gooi de gebruikte tonercartridge weg volgens de lokale regels en houdt het gescheiden van huishoudelijk afval. Met vragen kunt u contact opnemen met uw plaatselijke afvalverzamelplaats.
- Om een hoge afdrukkwaliteit te garanderen, raden wij u aan om alleen originele tonercartridges van Brother te gebruiken. Neem contact op met uw dealer wanneer u tonercartridges wilt aanschaffen.

# Tonercartridge

Afhankelijk van het model en het land waar u de machine heeft gekocht, wordt deze geleverd met een startcartridge, een standaard tonercartridge of een cartridge met hoge capaciteit <sup>1</sup>.

<sup>1</sup> Voor uitgebreide informatie over toneropbrengst, zie *Verbruiksartikelen* op pagina 127.

#### Opmerking

- Hoeveel toner daadwerkelijk wordt gebruikt, is afhankelijk van de bladvulling en van de instelling die voor de afdrukdichtheid is geselecteerd.
- Als u de afdrukdichtheid lichter of donkerder instelt, zal het tonerverbruik navenant worden aangepast.

#### TONER BIJNA OP

Het **Toner**-lampje zal afwisselend 2 seconden lang branden en 3 seconden uit zijn.

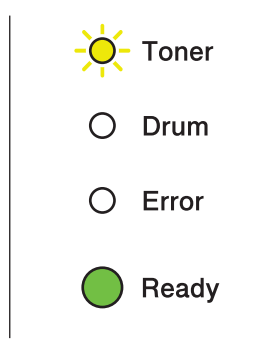

Als de led deze indicatie geeft, is de toner bijna op. Koop een nieuwe tonercartridge, zodat u deze bij de hand hebt voordat de indicatie Vervang toner wordt gegeven. Raadpleeg *De tonercartridge vervangen* op pagina 71 voor nadere informatie over het vervangen van de tonercartridge.

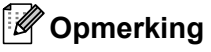

- De led Toner blijft knipperen als de tonercartridge bijna op is.
- Wanneer de afdruk dunnetjes is, houdt u de cartridge of de cartridge-eenheid met beide handen vast en schud u deze verscheidene malen heen en weer om de toner gelijkmatig over de cartridge te verdelen.

#### **VERVANG TONER**

De machine kan pas weer afdrukken nadat u een nieuwe tonercartridge heeft geplaatst. Een nieuwe en ongebruikte originele Brother tonercartridge stelt de modus VERVANG TONER terug.

| 0          | Toner |
|------------|-------|
| 0          | Drum  |
| 0          | Error |
| $\bigcirc$ | Ready |

#### De tonercartridge vervangen

Raadpleeg Voordat u de verbruiksartikelen vervangt op pagina 67 voordat u de tonercartridges vervangt.

1) Controleer dat de machine aan staat. Laat de machine minstens 10 minuten aan zodat ze kan afkoelen.

2 Maak de voorklep open.

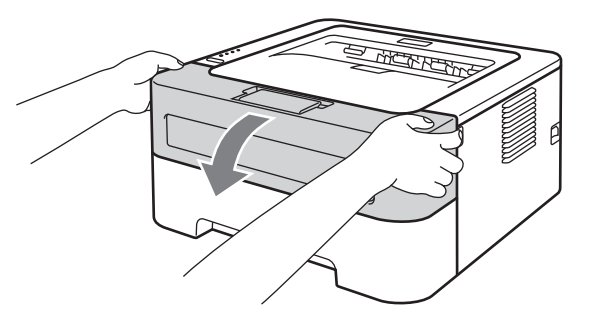

3 Trek de drumkit en tonercartridge uit de printer.

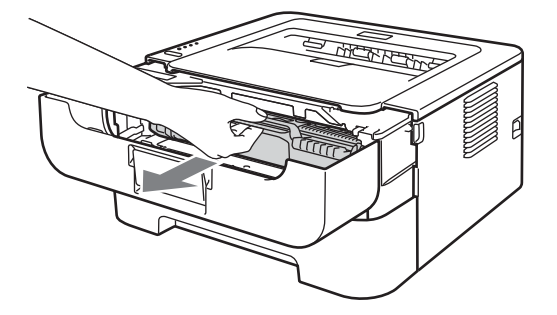

# BELANGRIJK

- Wij raden u aan om de drumkit en tonercartridge op een stuk papier of een doek te plaatsen voor het geval dat er toner wordt geknoeid.
- Om te vermijden dat de machine wordt beschadigd door statische elektriciteit, mag u de in de afbeelding getoonde elektroden NIET aanraken.

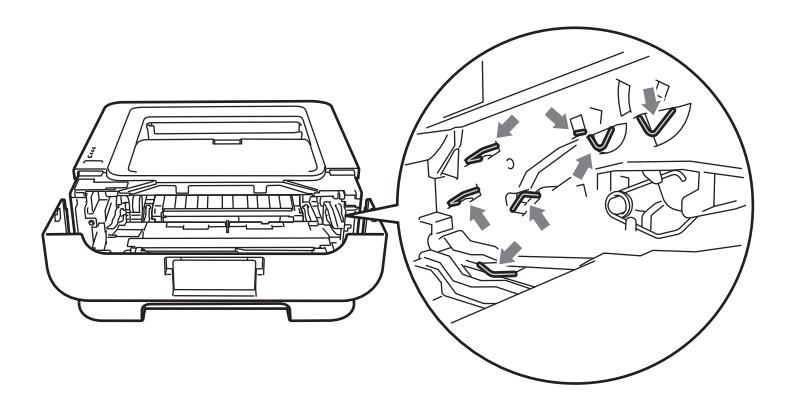

4 Druk de groene vergrendelhendel naar beneden en neem de tonercartridge uit de drumeenheid.

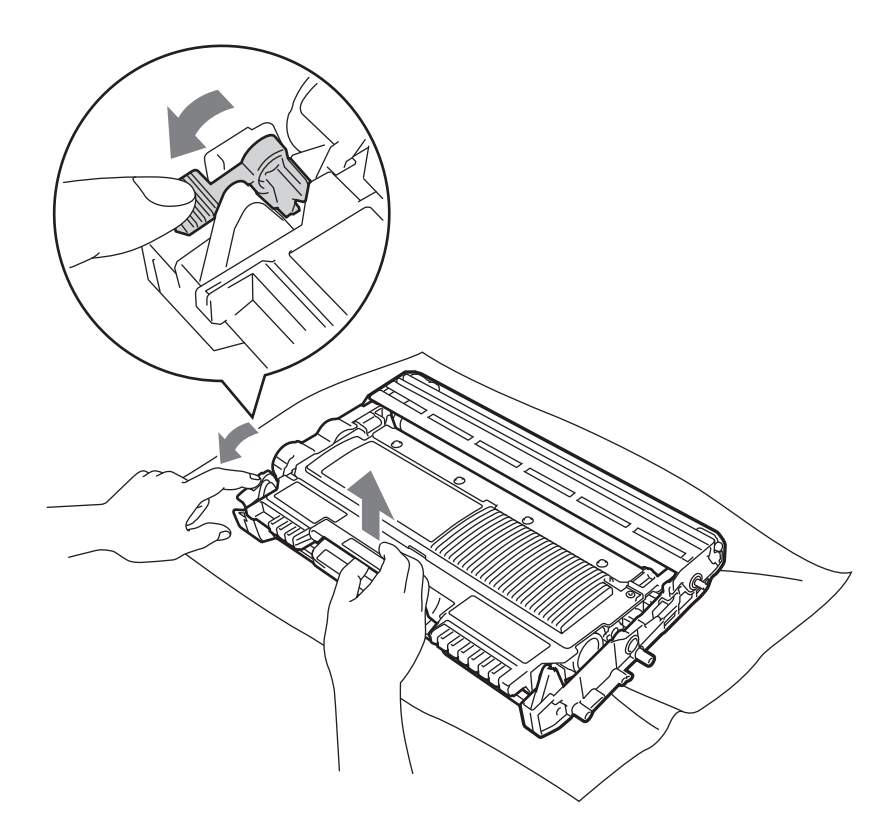

5 Pak de nieuwe tonercartridge uit. Houd de cartridge met beide handen vast en schud deze voorzichtig enkele malen heen en weer om de toner gelijkmatig over de cartridge te verdelen.

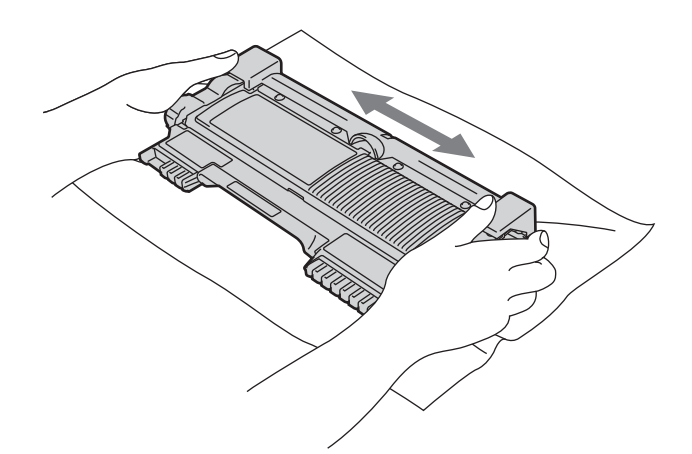

6 Verwijder het beschermende gedeelte.

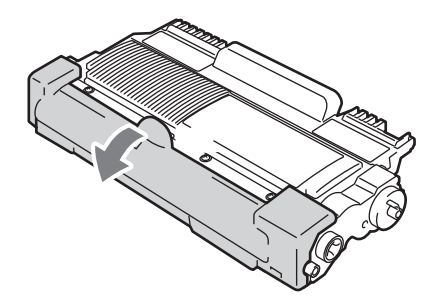

Plaats de nieuwe tonercartridge goed in de drum; u hoort een klik als hij goed op zijn plaats zit. Wanneer u hem er op de goede manier in zet, komt de groene vergrendelhendel automatisch omhoog.

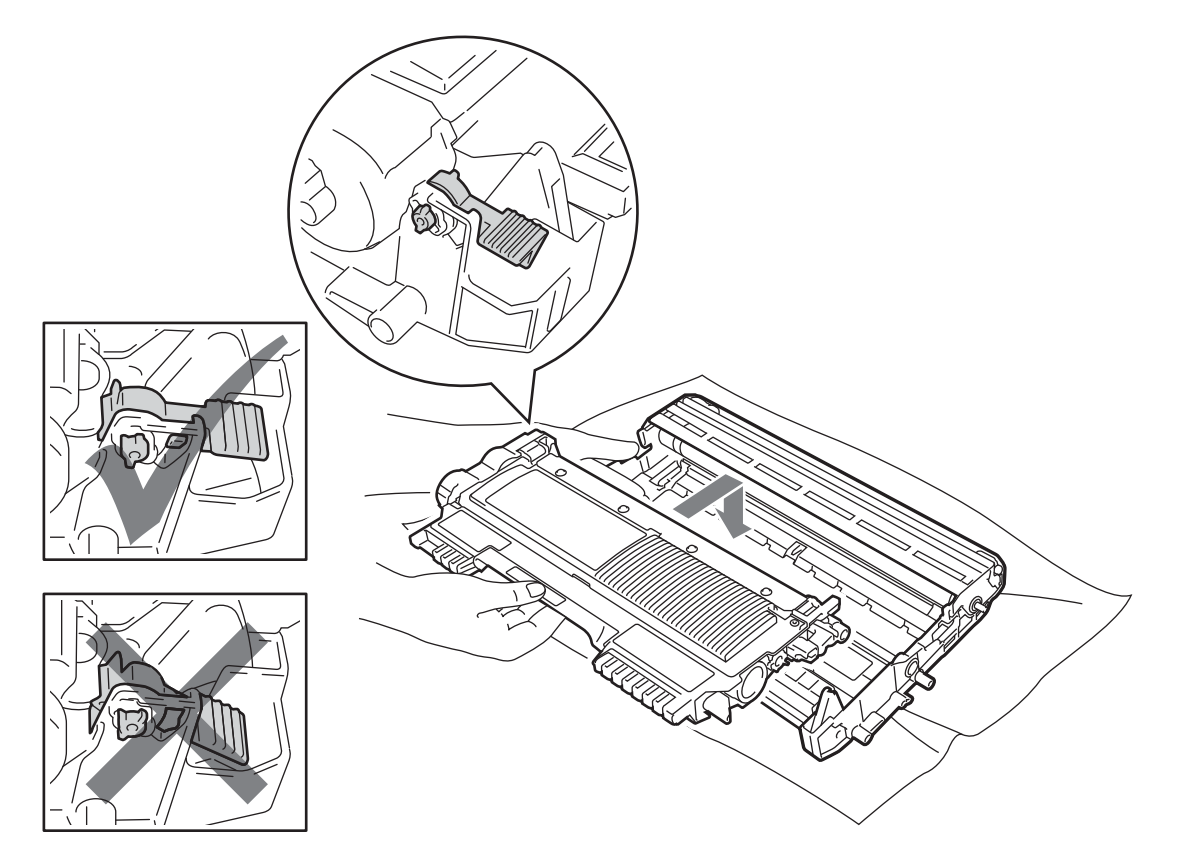

8 Reinig de coronadraad in het inwendige van de drum door het groene plaatje voorzichtig een paar maal heen en weer te schuiven.

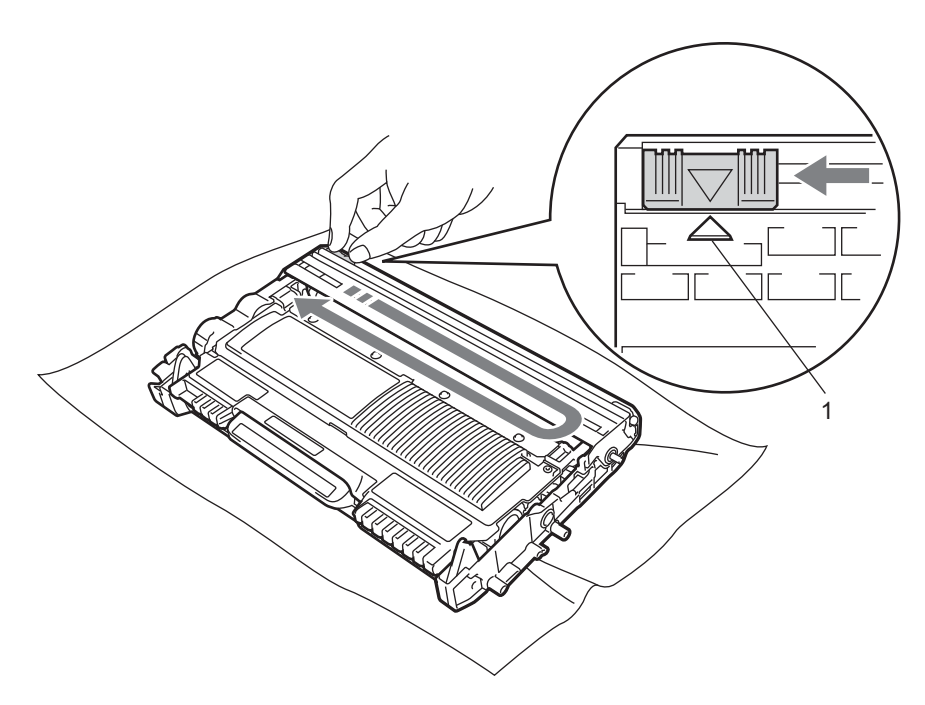

### Opmerking

Vergeet niet om het plaatje weer in de beginstand te zetten (▲) (1). Doet u dit niet, dan kan er een verticale streep op de afgedrukte pagina's komen te staan.

9 Plaats de drumeenheid en de tonercartridge-module weer in de machine. Sluit het voorpaneel.

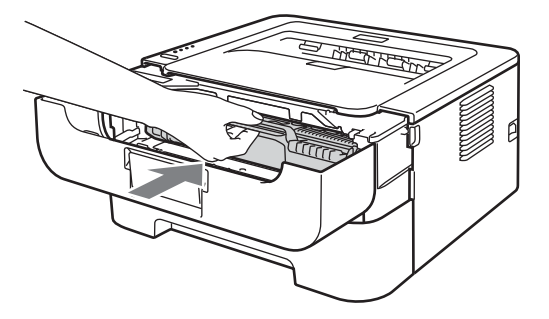

#### Opmerking

Schakel de machine NIET uit of open de voorklep NIET totdat de led Ready brandt.

Het afdrukken varieert al naar gelang de machine-instelling:

Standaard instelling (Stopmodus)

Wanneer de leds **VERVANG TONER** aangeven, kan de machine pas weer afdrukken nadat u een nieuwe tonercartridge hebt geplaatst.

Continumodus

Om de machine continu te laten afdrukken nadat de leds **TONER VERVANGEN** aangeven, drukt u zevenmaal op **Go** om naar de continumodus te gaan (alle leds knipperen tweemaal en dan gaat de led **Ready** branden). De machine blijft afdrukken tot de leds **TONER OP** aangeven.

Om terug te keren naar de standaard instelling (stopmodus), drukt u zevenmaal op **Go** (alle leds knipperen eenmaal).

#### Opmerking

- Controleer of het frontdeksel goed is gesloten voordat u de modus verandert.
- Wanneer de leds een foutmodus aangeven, kunt u de modus niet veranderen.
- Wanneer u verder gaat met afdrukken in de continumodus, kunnen we de afdrukkwaliteit niet garanderen.
- Bij het selecteren van de continumodus kan de afdruk flauw zijn.
- Gereed-modus

Wanneer u de tonercartridge door een nieuwe vervangt, keert de machine terug naar de Gereed-modus.

#### TONER OP

De machine kan pas weer afdrukken nadat u een nieuwe tonercartridge heeft geplaatst. Raadpleeg *De tonercartridge vervangen* op pagina 71.

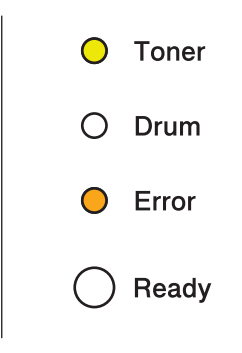

## Drumkit

Een nieuwe drumkit kan circa 12.000 enkelzijdige bladzijden van A4- of Letter-formaat bedrukken bij een gemiddelde van 1 pagina per taak.

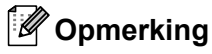

- Er zijn vele factoren die van invloed zijn op de eigenlijke levensduur van de drum, zoals temperatuur, vochtigheid, gebruikte papiersoort en toner, aantal pagina's per afdruktaak, enzovoort. Onder ideale omstandigheden zal de drum gemiddeld circa 12.000 pagina's meegaan. Deze cijfers zijn slechts een benadering en het aantal pagina's dat uw drum werkelijk zal afdrukken, kan beduidend lager liggen. Wij hebben geen invloed op de vele factoren die de levensduur van een drum bepalen en kunnen derhalve geen minimumaantal pagina's garanderen dat door uw drum zal worden afgedrukt.
- Voor de beste prestaties raden wij u aan om alleen originele toner van Brother te gebruiken. Deze machine dient in een schone, stofvrije omgeving met voldoende ventilatie te worden gebruikt.
- Het gebruik van drumkits van andere merken doet niet alleen afbreuk aan de afdrukkwaliteit, maar ook aan de prestaties en levensduur van de machine zelf. De garantie dekt geen problemen die voortvloeien uit het gebruik van drumkits van andere merken.

#### DRUM BIJNA OP

Als de Drum-led knippert, betekent dat de drumeenheid vervangen moet worden. Wij raden u aan om de drumkit te vervangen voordat de afdrukkwaliteit merkbaar minder is.

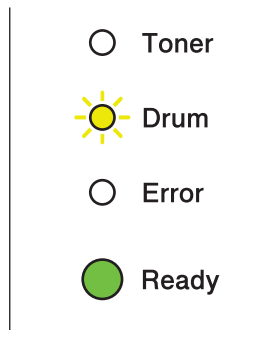

#### **VERVANG DE DRUM**

Indien het Drum-lampje brandt, betekent dat de drumeenheid vervangen moet worden. Vervang de eenheid door een nieuwe Brother drumeenheid.

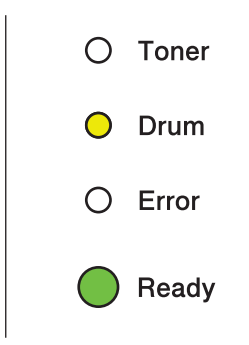

#### **DRUM STOP**

Indien de Drum- en Error-leds branden, betekent dat dat de drumeenheid vervangen moet worden. Vervang de eenheid door een nieuwe Brother drumeenheid.

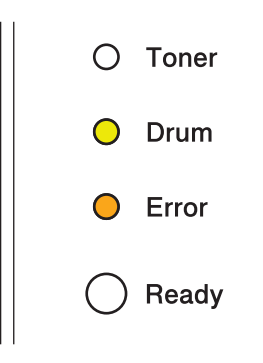

#### De drumkit vervangen

Raadpleeg *Voordat u de verbruiksartikelen vervangt* op pagina 67 voordat u de drumeenheid vervangt. Wanneer u de drumkit vervangt en een nieuwe drum plaatst, moet u de drumteller als volgt terugstellen:

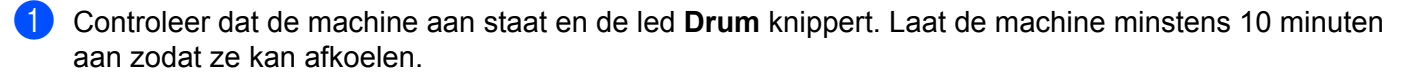

2 Maak de voorklep open.

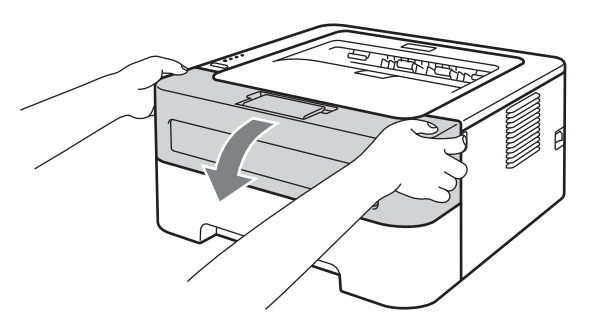

3 Trek de drumkit en tonercartridge uit de printer.

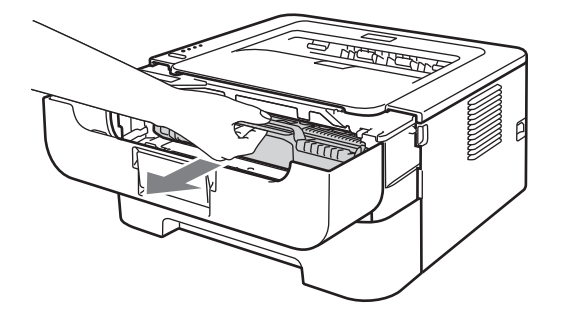

# BELANGRIJK

- Wij raden u aan om de drumkit en tonercartridge op een stuk papier of een doek te plaatsen voor het geval dat er toner wordt geknoeid.
- Om te vermijden dat de machine wordt beschadigd door statische elektriciteit, mag u de in de afbeelding getoonde elektroden NIET aanraken.

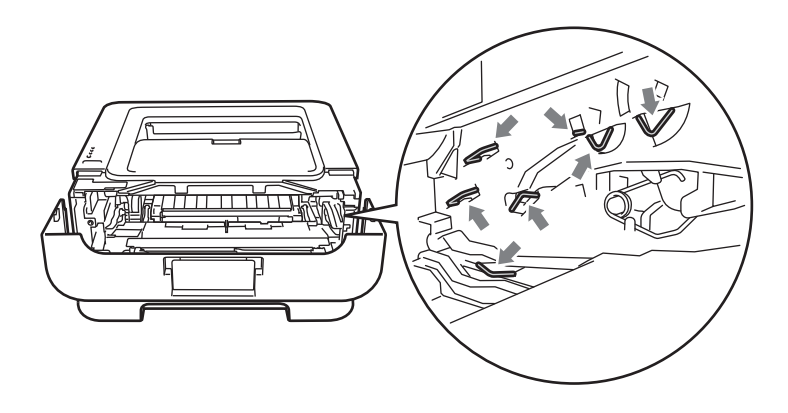

4 Druk de groene vergrendelhendel naar beneden en neem de tonercartridge uit de drumeenheid.

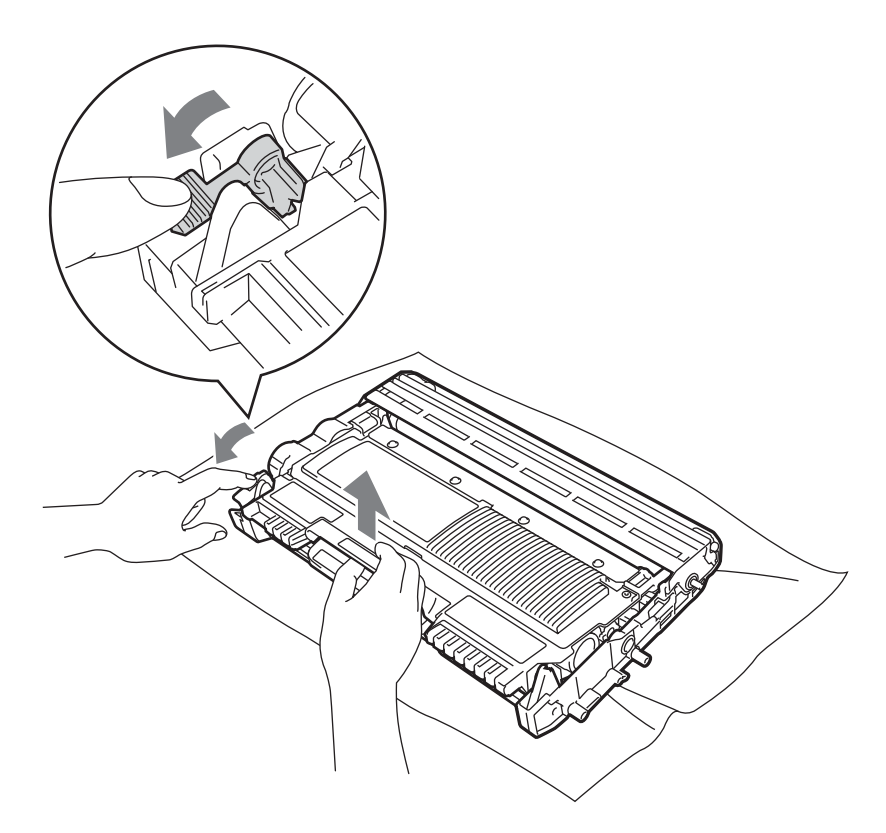

5 Pak de nieuwe drumkit uit.

6 Plaats de tonercartridge in de nieuwe drum; u hoort een klik als hij goed op zijn plaats zit. Wanneer u hem er op de goede manier in zet, komt de groene vergrendelhendel automatisch omhoog.

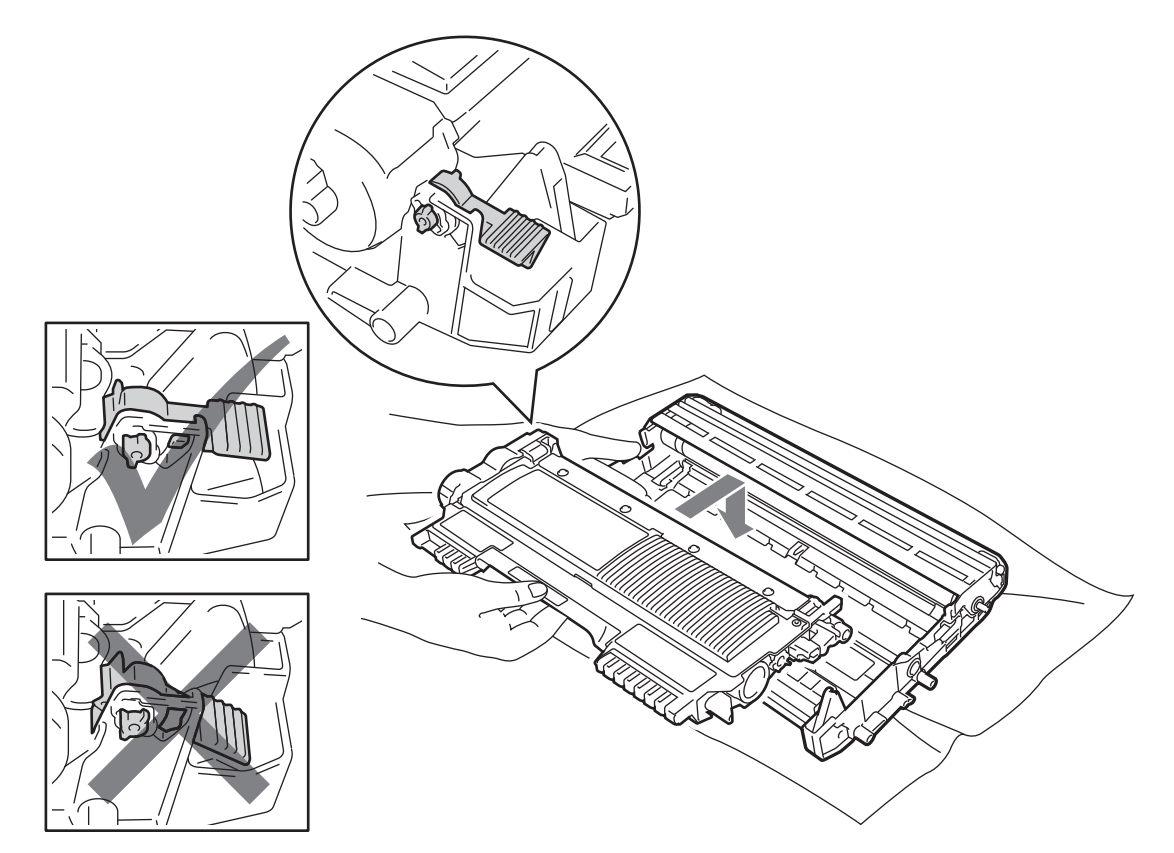

Plaats de drumeenheid en de tonercartridge-module weer in de machine. Sluit de voorklep momenteel niet.

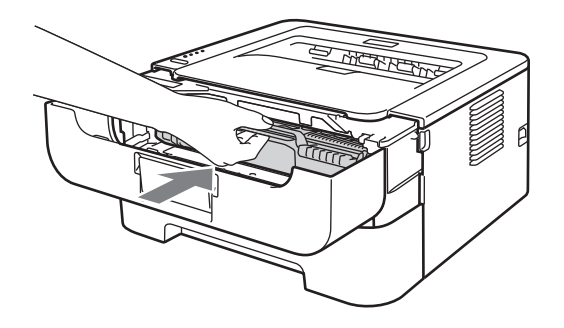

8 Houd de **Go** voor ongeveer 4 seconden ingedrukt totdat alle lampjes gaan branden. Laat **Go** zodra alle vier LED's branden.

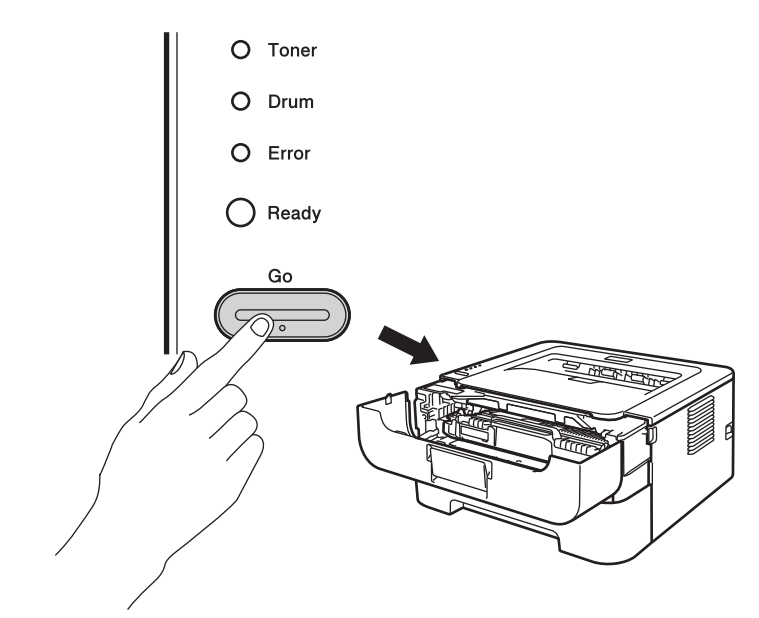

# BELANGRIJK

U mag de drumteller niet resetten als u alleen de tonercartridge vervangt.

9 Sluit het voorpaneel.

10 Controleer dat het **Drum**-lampje nu uit is.

# Reinigen

Reinig de buiten- en de binnenkant van de machine regelmatig met een droge, pluisvrije doek. Wanneer u de tonercartridge of drumeenheid vervangt, dient u ook de binnenkant van de machine te reinigen. Als er tonervlekken op een pagina staan, moet het inwendige van de machine met een droge, pluisvrije doek worden gereinigd.

# **WAARSCHUWING**

GEBRUIK GEEN brandbare substanties, enig type sproeivloeistof of enige organische oplosmiddelen / vloeistoffen die alcohol of ammonia bevatten om de machine van binnen of van buiten te reinigen. Dit kan brand of een elektrische schok veroorzaken.

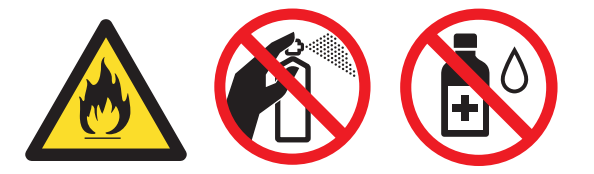

Let erop dat u geen toner inademt.

# BELANGRIJK

Gebruik neutrale reinigingsmiddelen. Vluchtige middelen zoals verdunner of benzine beschadigen de behuizing van de machine.

## De buitenkant van de machine schoonmaken

- 1 Zet de machine uit. Maak alle kabels los en trek dan de stekker uit het stopcontact.
- 2 Trek de papierlade volledig uit de machine.
- 3 Reinig de buitenkant van de machine met een droge, pluisvrije doek om stof te verwijderen.

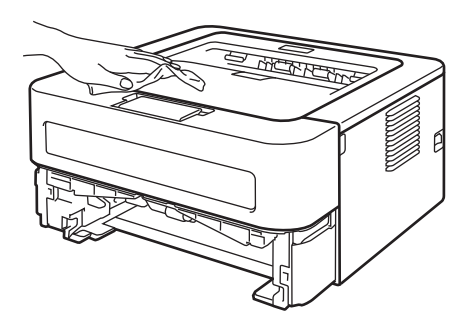

4 Verwijder al het papier en alle media die binnenin vast zitten, uit de papierlade.

5 Veeg de binnenkant van de papierlade met een zachte, pluisvrije doek schoon.

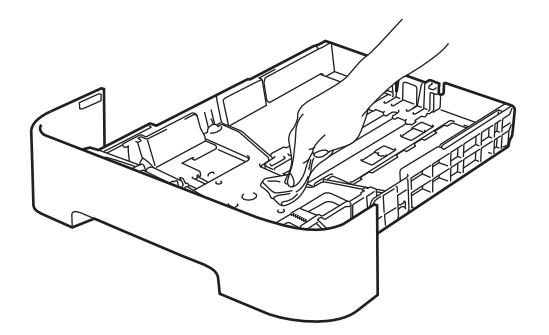

- 6 Plaats het papier weer in de papierlade.
- 7 Plaats de papierlade weer in de machine.
- 8 Steek eerst de stekker van de machine weer in het stopcontact en sluit dan alle kabels weer aan. Zet de machine aan.

## De coronadraad reinigen

Bij problemen met de afdrukkwaliteit dient u de coronadraad als volgt te reinigen:

1 Open de frontdeksel en laat de machine minstens 10 minuten aan zodat ze kan afkoelen.

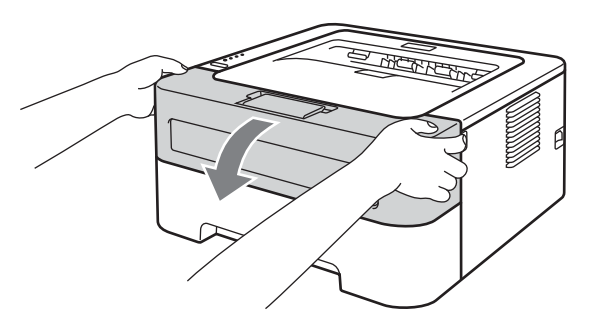

2) Trek de drumkit en tonercartridge uit de printer.

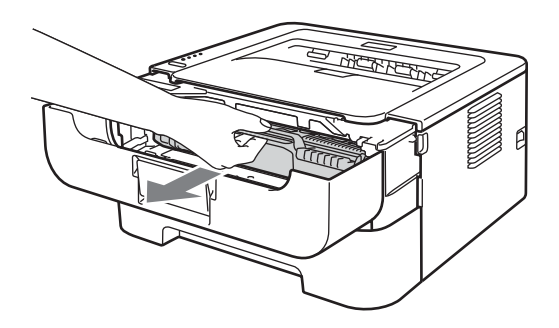

# BELANGRIJK

- Wij raden u aan om de drumkit en tonercartridge op een stuk papier of een doek te plaatsen voor het geval dat er toner wordt geknoeid.
- Om te vermijden dat de machine wordt beschadigd door statische elektriciteit, mag u de in de afbeelding getoonde elektroden NIET aanraken.

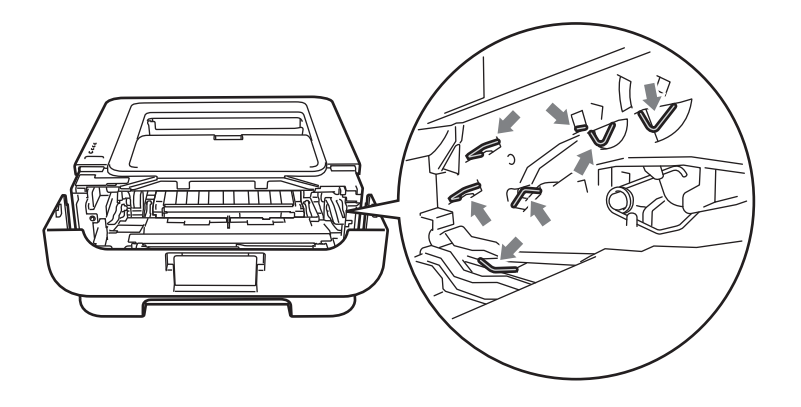

3 Reinig de coronadraad in het inwendige van de drum door het groene plaatje voorzichtig een paar maal heen en weer te schuiven.

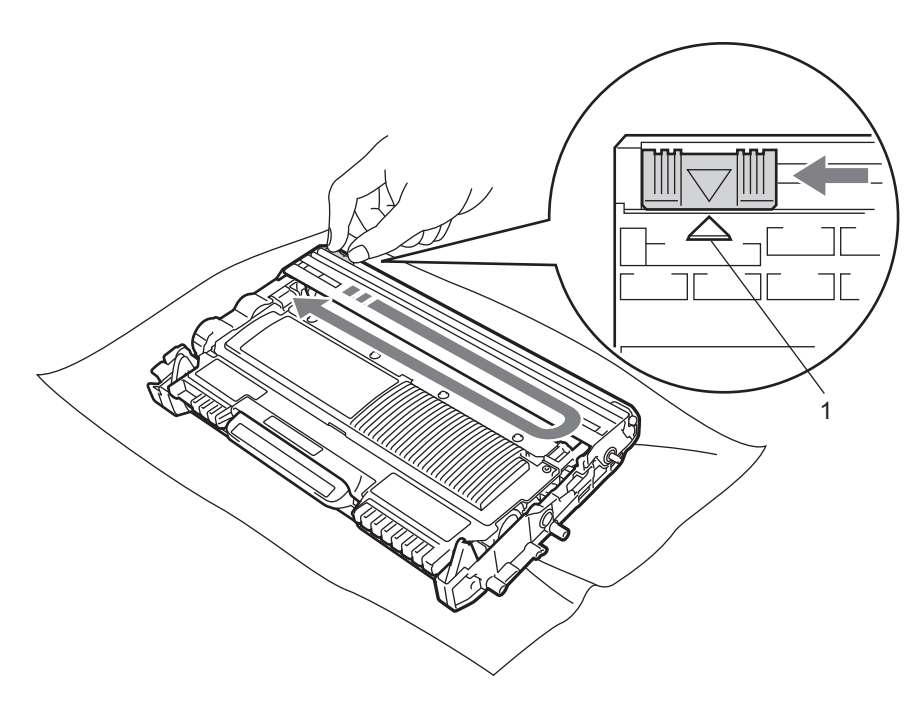

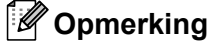

Vergeet niet om het plaatje weer in de beginstand te zetten (▲) (1). Doet u dit niet, dan kan er een verticale streep op de afgedrukte pagina's komen te staan.

4 Plaats de drumeenheid en de tonercartridge-module weer in de machine. Sluit het voorpaneel.

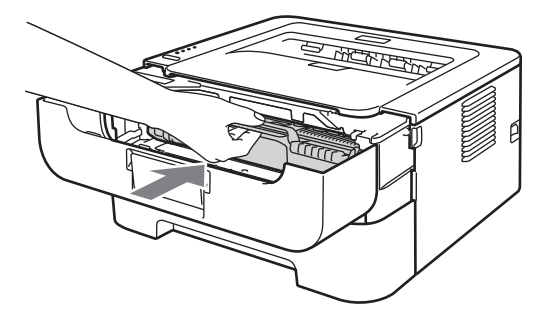

# De drumkit reinigen

Wanneer uw afdruk kleine witte of zwarte vlekken vertoont op intervallen van 94 mm, volgt u onderstaande stappen om het probleem op te lossen.

- 1 Zorg dat u papier van formaat A4 of Letter gereed hebt om in de lade te doen.
- 2 Controleer dat de printer in de Gereed-modus staat.
- 3 Open de voor- en de achterklep (face-up uitvoerlade).

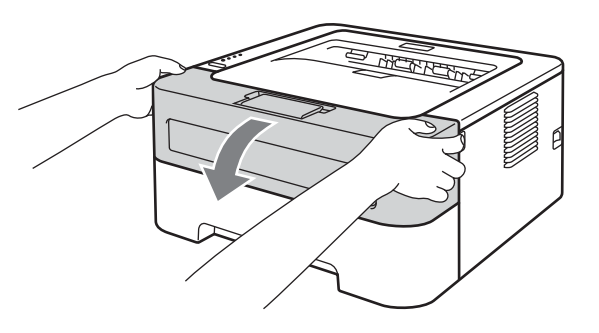

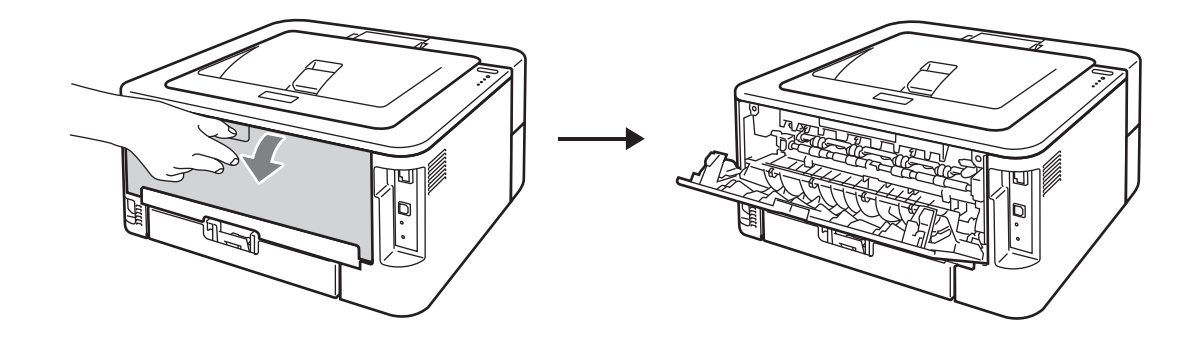

# Opmerking

Controleer of de twee groene enveloppehendels aan de linker- en rechterkant omhoog staan.

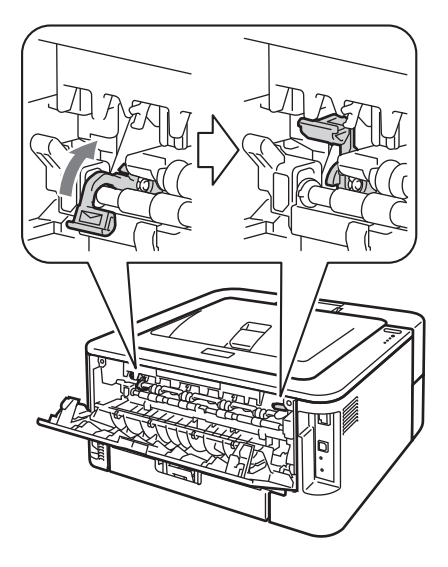

4 Druk vijf keer op **Go**.

5 Sluit het voorpaneel. De machine bereidt het drumreinigingsproces voor. Wanneer de machine gereed is voor het drumreinigingsproces, gaat de led **Ready** branden.

6 Maak het deksel van de sleuf voor handinvoer open. (Niet beschikbaar voor HL-2130/HL-2132/ HL-2135W/HL-2220)

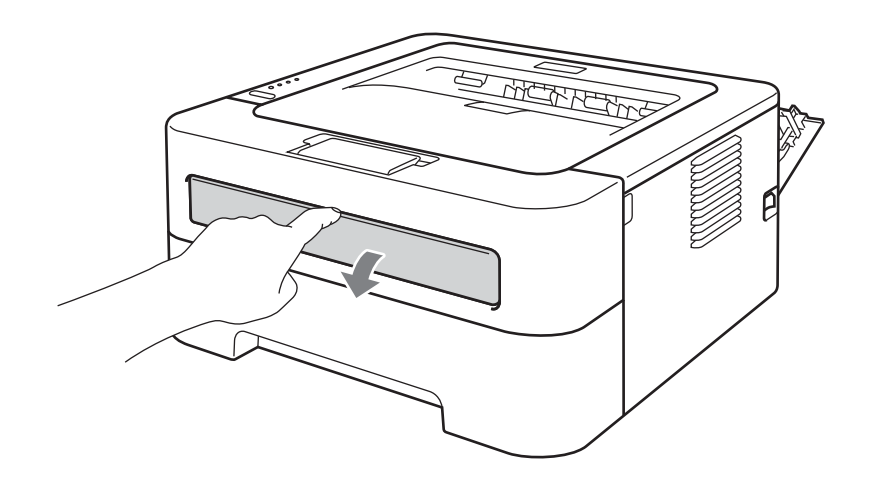

Stel de papiergeleiders voor handinvoer met beide handen af op de breedte van het papier.

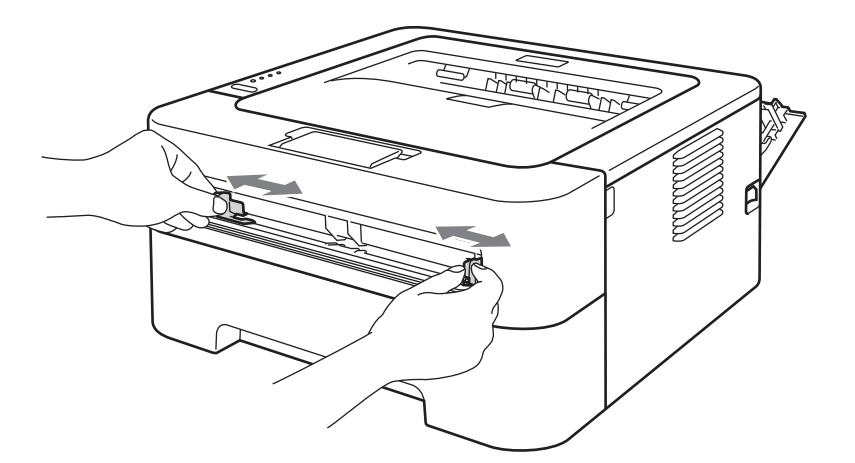

8 Plaats een vel papier van formaat A4 of Letter met beide handen zodanig in de handinvoer dat de voorste rand van het papier of de transparant de papierdoorvoerrol raakt. Laat het vel los als u voelt dat de machine het papier invoert. De machine start het drumreinigingsproces. De led **Ready** knippert tijdens het drumreinigingsproces.

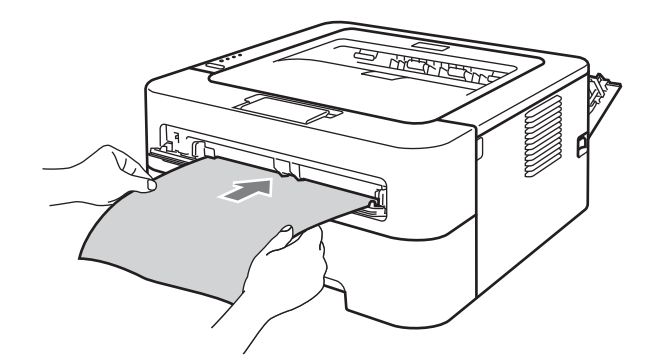

# Opmerking

- De machine maakt een mechanisch geluid tijdens het drumreinigingsproces omdat de machine de OPCdrum in omgekeerde richting draait. Dit geluid duidt niet op een probleem met de machine.
- Plaats NOOIT meer dan één vel papier tegelijk in de handmatige invoergleuf. Dat kan namelijk een papierstoring veroorzaken.
- Wanneer u ander papier dan A4 of Letter in de handmatige invoergleuf plaatst, stopt de machine het drumreinigingsproces en werpt het papier uit.
- Zorg dat het papier recht en in de juiste stand in de sleuf voor handinvoer zit. Is dit niet het geval, dan kan het scheef worden ingevoerd waardoor de vellen scheef uit de machine komen of kan het papier vastlopen.
- Sluit de achterklep NIET (face-up uitvoerlade) tijdens het drumreinigingsproces. De machine stopt het drumreinigingsproces en werpt het papier uit. Hierdoor kunnen papierstoringen optreden.
- Wanneer de machine een afdruktaak ontvangt voordat u het vel papier in de handmatige invoergleuf hebt geplaatst, stopt de machine met het reinigen van de drum en drukt de afdruktaak af.

9 Wanneer de printer klaar is met reinigen, gaat hij terug naar de Ready-stand.

10 Doorloop de stappen ③ tot ③ nog tweemaal met steeds een nieuw leeg vel papier. Hierna gooit u het gebruikte papier weg.

Volg onderstaande stappen, als het probleem nu nog niet is opgelost:

- 1 Zet de machine uit. Maak alle kabels los en trek dan de stekker uit het stopcontact. Laat de machine minstens 10 minuten uit zodat ze kan afkoelen.
- 2 Maak de voorklep open.

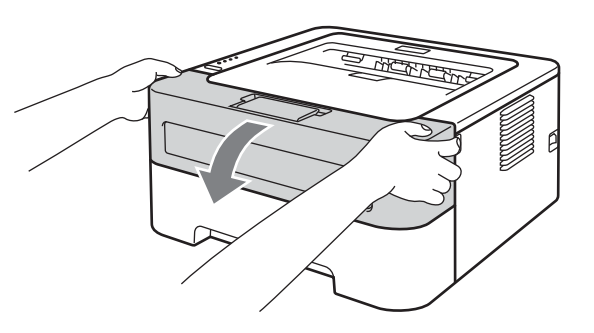

3 Trek de drumkit en tonercartridge uit de printer.

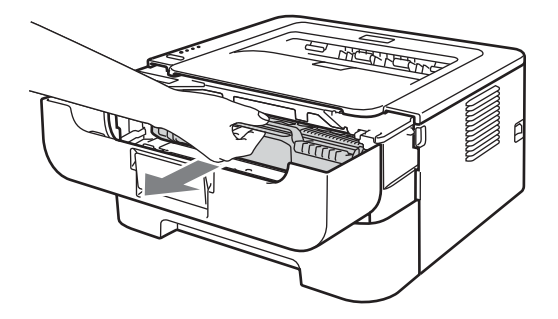

# BELANGRIJK

- Wij raden u aan om de drumkit en tonercartridge op een stuk papier of een doek te plaatsen voor het geval dat er toner wordt geknoeid.
- Om te vermijden dat de machine wordt beschadigd door statische elektriciteit, mag u de in de afbeelding getoonde elektroden NIET aanraken.

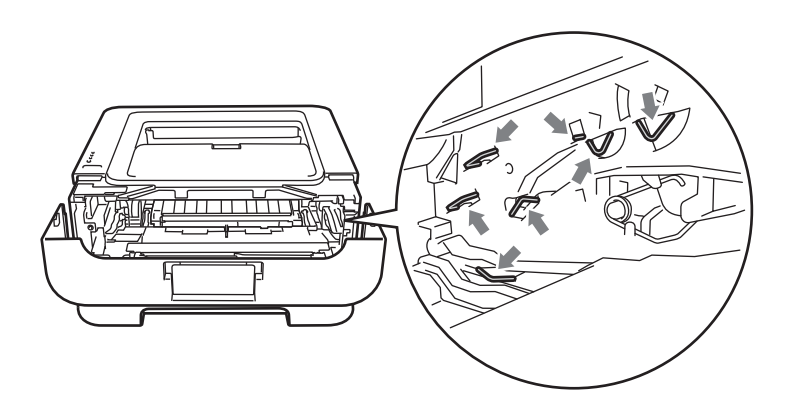

4 Druk de groene vergrendelhendel naar beneden en neem de tonercartridge uit de drumeenheid.

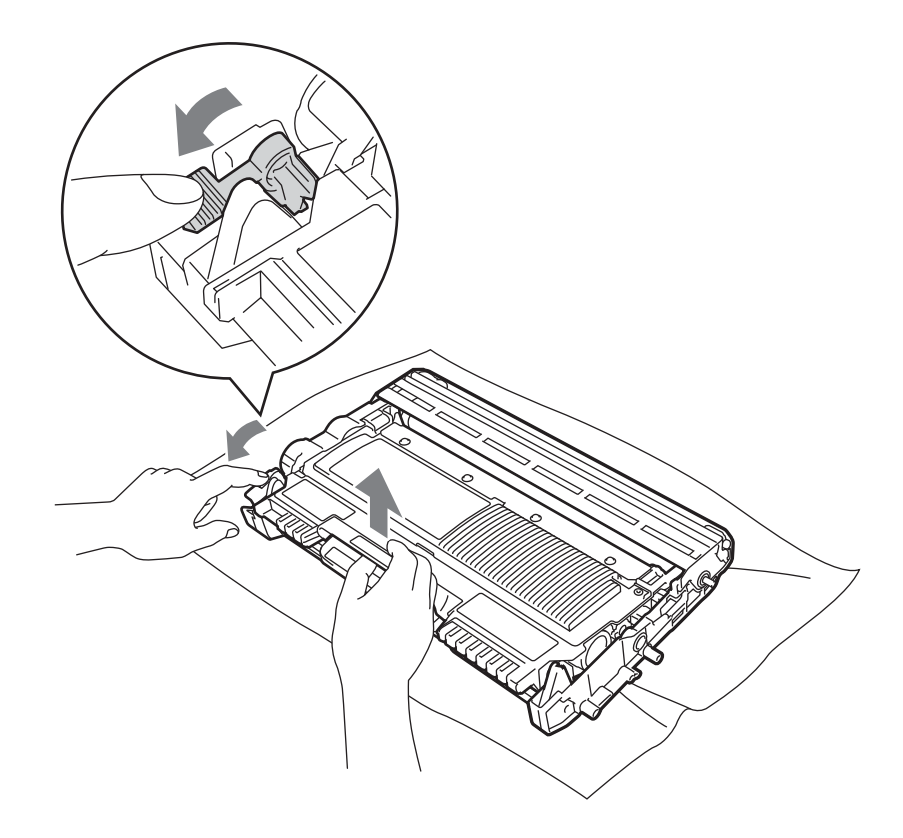

# BELANGRIJK

Raak de onderdelen die hier gearceerd staan afgebeeld NIET aan, daar dit problemen met de afdrukkwaliteit kan veroorzaken.

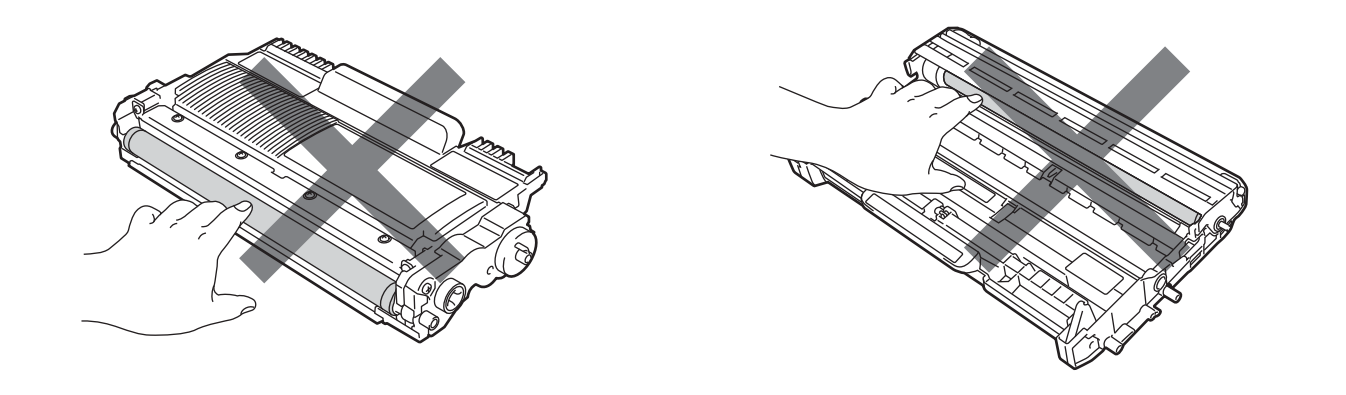

5 Houd een van de problematische afdrukken voor de drumkit en bepaal de exacte plek waar de vlek wordt gemaakt.

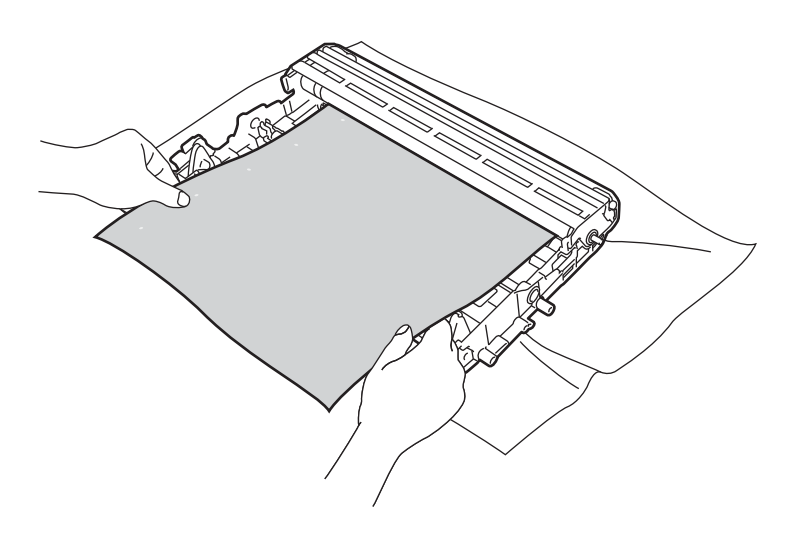

6 Houd het oppervlak van de OPC drum (1) in het oog en draai aan het tandwiel van de drumkit.

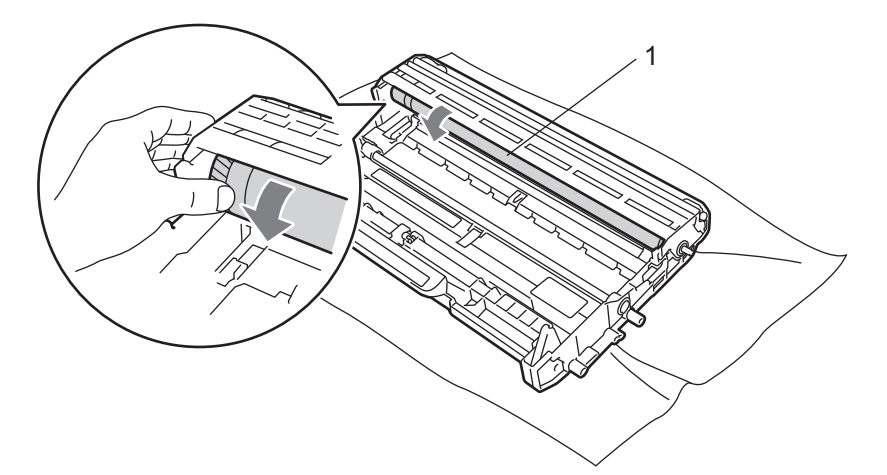

Wanneer u hebt bepaald waar de verontreiniging die de fout op de afdruk veroorzaakt zich precies bevindt, veegt u deze plek op de OPC-drum met een droog wattenstaafje schoon totdat het stof of de lijm is verwijderd.

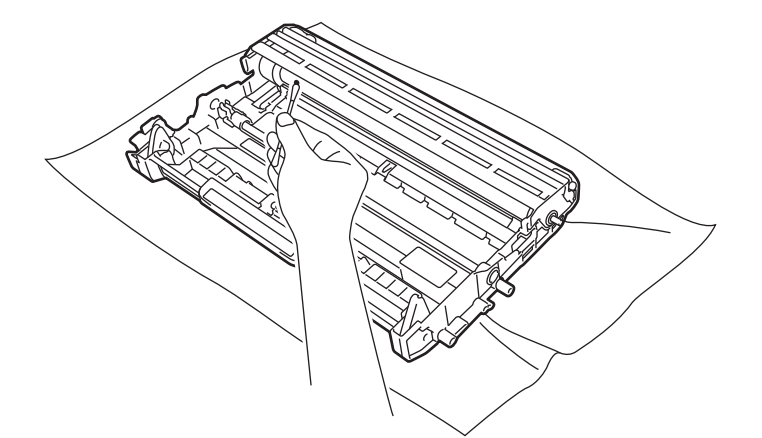

# BELANGRIJK

Probeer NIET om het oppervlak van de lichtgevoelige drum te reinigen met een scherp voorwerp, zoals een balpen.

8 Plaats de tonercartridge weer in de drum; u hoort een klik als hij goed op zijn plaats zit. Wanneer u hem er op de goede manier in zet, komt de groene vergrendelhendel automatisch omhoog.

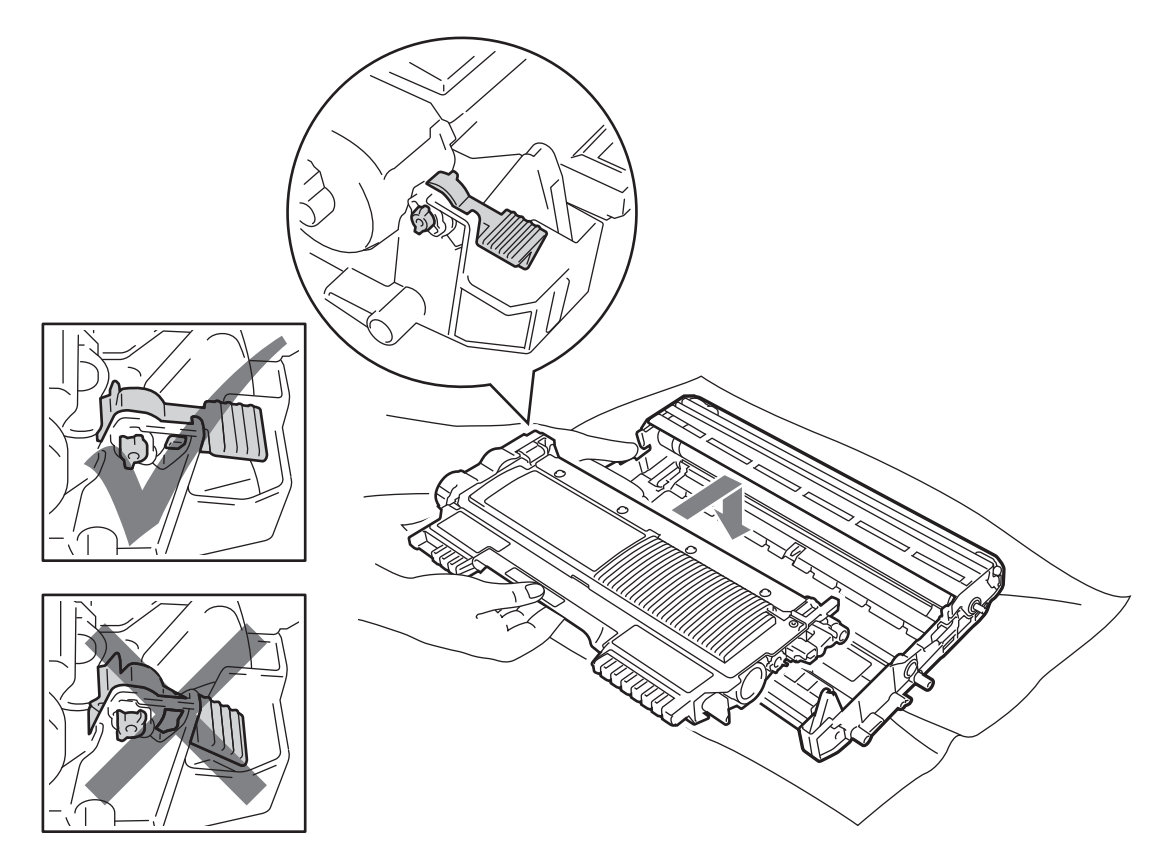

9 Maak de voorklep open. Plaats de drumeenheid en de tonercartridge-module weer in de machine.

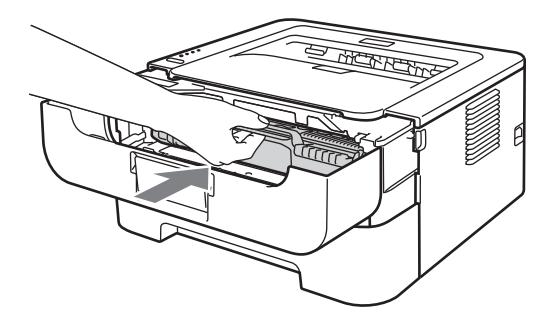

- 10 Plaats de papierlade stevig terug in de machine.
- 1 Sluit het voorpaneel.
- 12 Steek eerst de stekker van de machine weer in het stopcontact en sluit dan alle kabels weer aan. Zet de machine aan.

## De papierpick-up rol schoonmaken

Wanneer de papierpick-up rol vuil is, dan voert de machine misschien geen papier aan. Maak in dat geval de papierpick-up rol als volgt schoon:

- 1 Zet de machine uit. Maak alle kabels los en trek dan de stekker uit het stopcontact.
- 2 Trek de papierlade uit de machine.
- 3 Verwijder al het papier en alle media die binnenin vast zitten, uit de papierlade.
- 4 Neem een pluisvrije doek vochtig met lauw water, wring hem uit en veeg het scheidingskussentje (1) in de papierlade er mee schoon om alle stof te verwijderen.

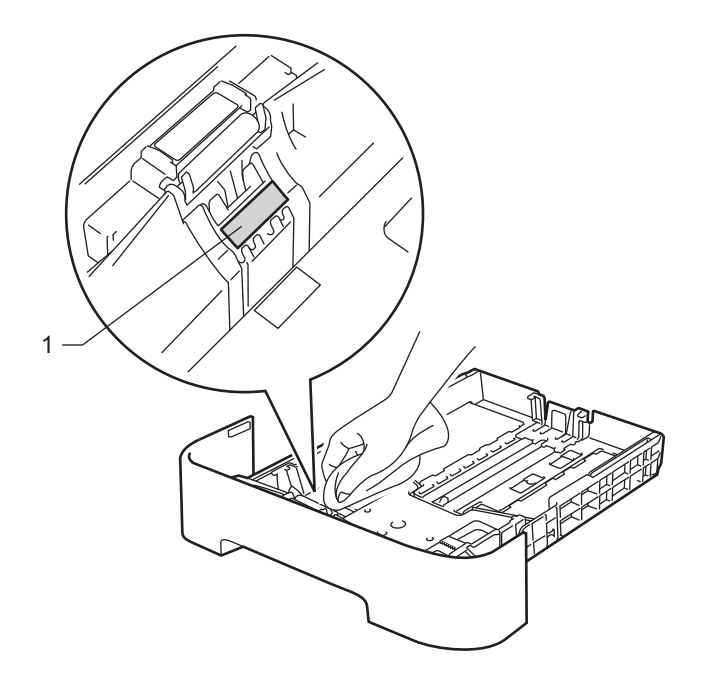

5 Veeg de twee papierpick-up rollen (1) in de machine schoon.

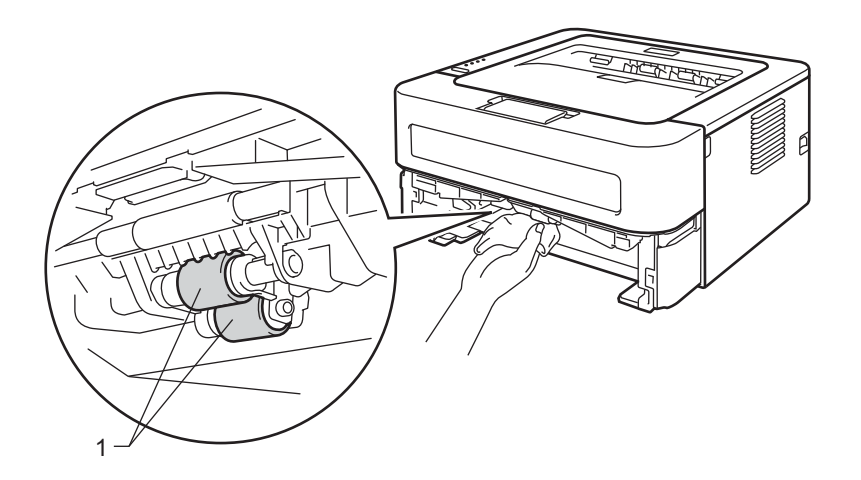

#### Routineonderhoud

- 6 Plaats het papier weer in de papierlade.
- Plaats de papierlade weer in de machine.
- 8 Steek eerst de stekker van de machine weer in het stopcontact en sluit dan alle kabels weer aan. Zet de machine aan.

# De machine inpakken en vervoeren

### Opmerking

Als u de machine om de een of andere reden moet verplaatsen of vervoeren, pakt u de machine zorgvuldig in de originele verpakkingsmaterialen in om beschadiging tijdens het transport te vermijden. De machine moet op een goede manier verzekerd worden voor het transport.

1 Zet de machine uit. Maak alle kabels los en trek dan de stekker uit het stopcontact. Laat de machine minstens 10 minuten uit zodat ze kan afkoelen.

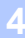

2 Maak de voorklep open.

Trek de drumkit en tonercartridge uit de printer.

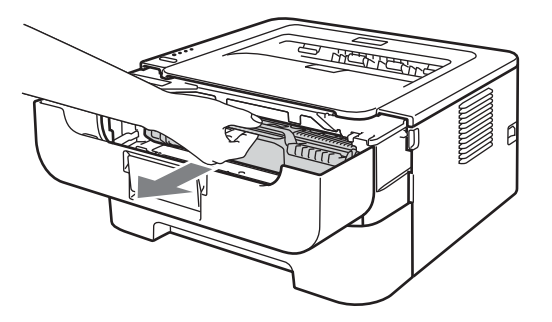

# BELANGRIJK

- Wij raden u aan om de drumkit en tonercartridge op een stuk papier of een doek te plaatsen voor het geval dat er toner wordt geknoeid.
- Om te vermijden dat de machine wordt beschadigd door statische elektriciteit, mag u de in de afbeelding getoonde elektroden NIET aanraken.

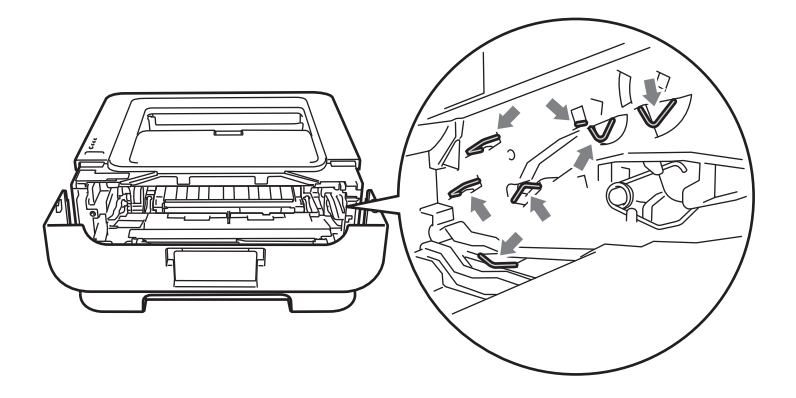

Verwijder de beschermende materiaal in de machine met de tekst "REMOVE" naar links, zoals de afbeelding weergeeft.

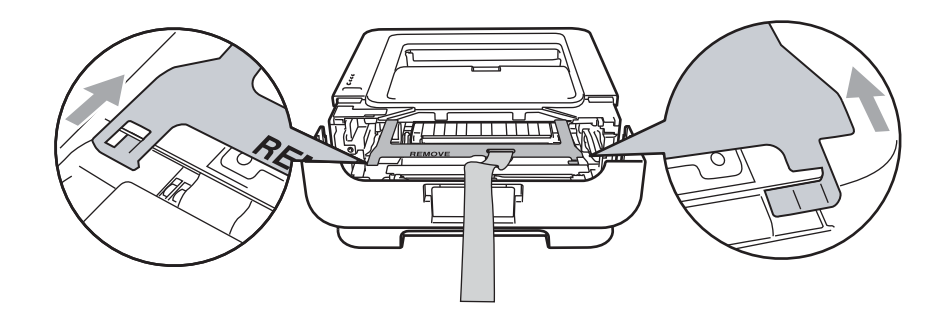

5 Plaats de drumeenheid en de tonercartridge-module weer in de machine.

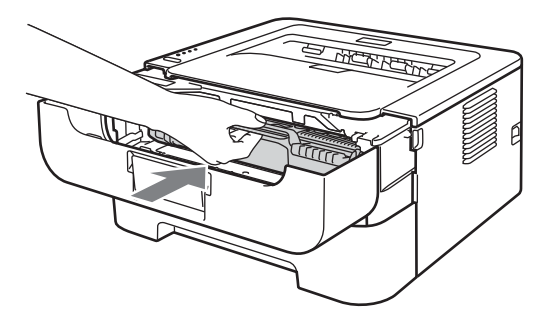

6 Plaats de elastische band over de hendel van de drumeenheid, zoals de afbeelding weergeeft.

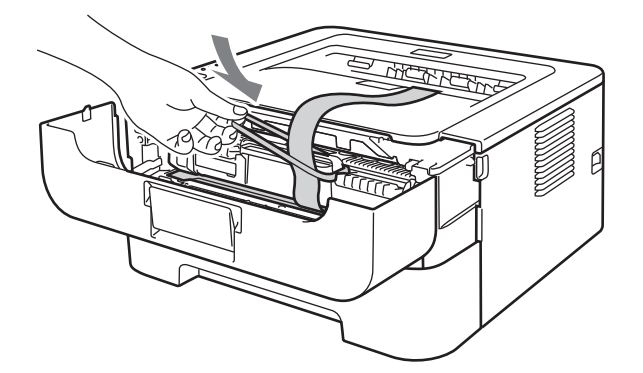

- 7 Sluit het voorpaneel.
- 8 Plaats de machine in de zak waarin zij oorspronkelijk werd geleverd.

9 Plaats het piepschuimdeel met aanduiding "RIGHT" aan de rechter kant van de machine. Plaats het piepschuimdeel met aanduiding "LEFT" aan de linker kant van de machine.

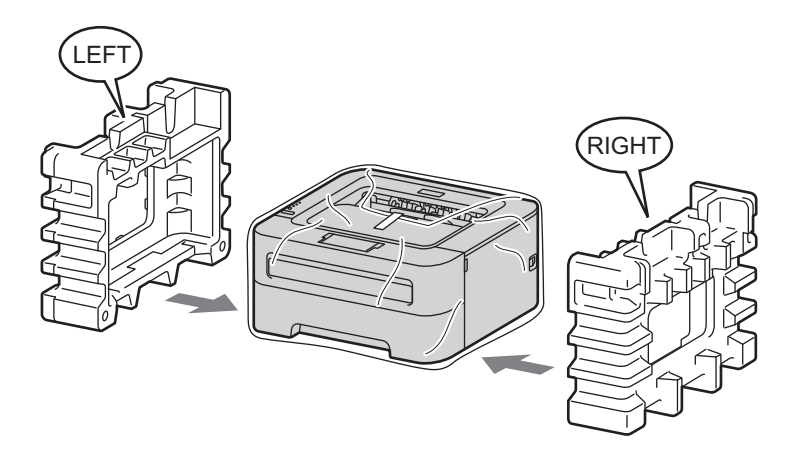

10 Plaats de machine in de originele doos.

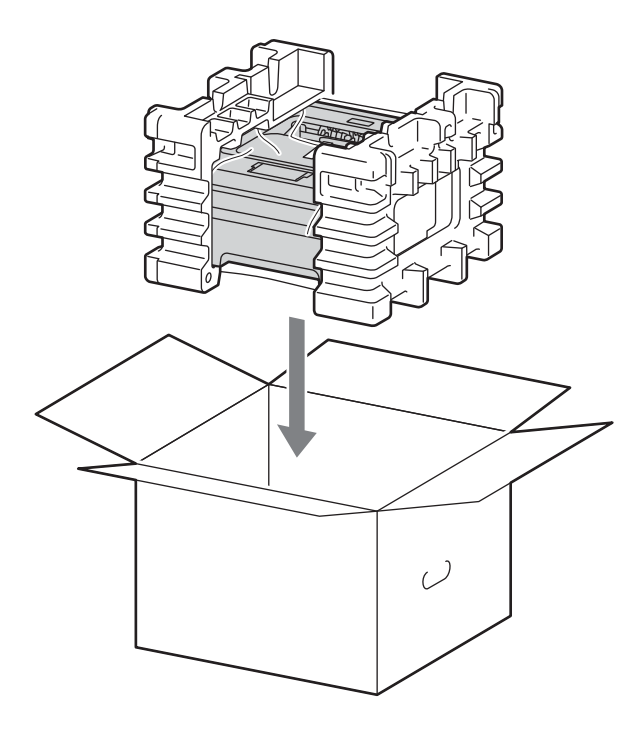

1 Plaats het stroomsnoer en de gedrukte documenten in de originele verpakking, zoals weergegeven in de afbeelding.

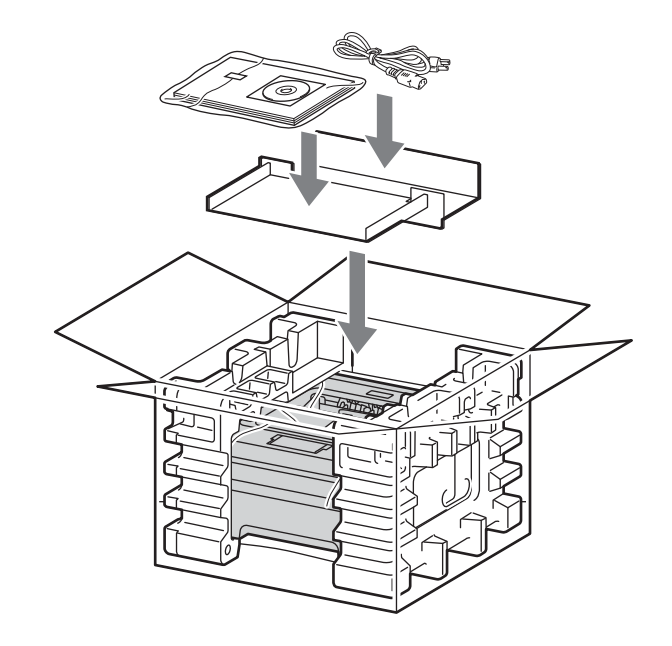

12 Sluit de doos en tape deze stevig dicht.

5

# **Problemen oplossen**

U zult de meeste problemen zelf kunnen verhelpen. Als u verdere hulp nodig hebt, kan het Brother Solutions Center uitkomst bieden met antwoorden op de meest recente vragen en tips voor het oplossen van problemen. Kijk op http://solutions.brother.com/.

# Uw probleem identificeren

#### Eerst controleren dat:

- Het netsnoer goed is aangesloten en dat de machine aan staat.
- Alle beschermende onderdelen zijn verwijderd.
- De tonercartridge en de drumeenheid goed zijn geïnstalleerd.
- De voor-, achter en fuser-klep zijn volledig gesloten.
- Het papier goed in de papierlade is geplaatst.
- De interfacekabel goed is aangesloten op de machine en de computer.
- De juiste driver voor de machine is geselecteerd en geïnstalleerd.
- De computer is ingesteld op het gebruik van de juiste machinepoort.

#### De machine drukt niet af:

Hebt u bovenstaande punten gecontroleerd maar het probleem niet kunnen verhelpen, zoek het probleem dan in de onderstaande lijst op en raadpleeg de hieronder aangegeven pagina.

De machineleds knipperen

Raadpleeg Leds (Light Emitting Diodes) op pagina 53.

De Status Monitor geeft een foutmelding

Raadpleeg Foutmeldingen in de Status Monitor op pagina 102.

Omgaan met papier

(Raadpleeg Omgaan met papier op pagina 104 en Vastgelopen papier verwijderen op pagina 106.)

Overige problemen

(Raadpleeg Overige problemen op pagina 122.)

#### Er wordt wel afgedrukt, maar er zijn problemen:

Afdrukkwaliteit

(Raadpleeg De afdrukkwaliteit verbeteren op pagina 114.)

De afdruk ziet er niet goed uit

(Raadpleeg Problemen met het afdrukken verhelpen op pagina 121.)

# Foutmeldingen in de Status Monitor

De Status Monitor meldt problemen met de machine. In de onderstaande tabellen wordt aangegeven wat u moet doen om een storing te verhelpen.

Wanneer u de status monitor in actieve toestand wilt zien, raadpleegt u *Status Monitor* op pagina 38 (voor gebruikers van Windows<sup>®</sup>) of *Status Monitor* op pagina 50 (voor gebruikers van Macintosh).

| Foutmelding                | Wat te doen                                                                                                    |
|----------------------------|----------------------------------------------------------------------------------------------------|
| FOUT: CARTRIDGE            | Controleer dat de drumeenheid en tonercartridge correct zijn geïnstalleerd.                                                                                                    |
| DRUM BIJNA OP              | U moet de drumkit spoedig vervangen. Zorg dat u een nieuwe drumkit bij de hand<br>hebt. Raadpleeg De drumkit vervangen op pagina 79.                                                                            |
| FOUT IN DRUM               | Raadpleeg De coronadraad reinigen op pagina 85.                                                                                                    |
|                            | Indien uw leds nog steeds dezelfde fout aangeven nadat u de coronadraad heeft<br>schoongemaakt, vervang dan de drumeenheid door een nieuwe. Raadpleeg De<br>drumkit vervangen op pagina 79.                     |
| DRUM STOP                  | Vervang de drumeenheid door een nieuwe. Raadpleeg De drumkit vervangen<br>op pagina 79.                                                                                                    |
| DUPLEX UIT <sup>1</sup>    | Sluit de achterklep van de printer en doe de duplexlade er weer in.                                                                                                    |
| VOORKLEP OPEN              | Sluit de voorklep van de machine.                                                                                                    |
| FUSERKLEP OPEN             | Sluit de fuserklep, die zich achter de achterklep van de machine bevindt.                                                                                                    |
| FOUT FUSER                 | Wanneer het bericht FOUT FUSER op uw computer verschijnt, zet u de machine<br>uit, wacht u een paar seconden en zet u hem weer aan. Laat de machine aanstaan<br>maar raak deze 15 minuten lang niet aan.        |
| VAST IN LADE 1             | Verwijder het vastgelopen papier uit het aangegeven onderdeel. Raadpleeg                                                                                                    |
| CONTR. INTERN              | Vastgelopen papier verwijderen op pagina 106.                                                                                                    |
| CONTR. ACHTER              |                                                                                                    |
| CONTR. DUPLEX <sup>1</sup> |                                                                                                    |
| HANDINVOER                 | Is de handinvoer leeg, plaats dan een vel papier in de sleuf.                                                                                                    |
|                            | Controleer dat u papier gebruikt dat voldoet aan de door Brother aanbevolen<br>papierspecificaties. Raadpleeg Acceptabel papier en andere printmedia<br>op pagina 3.                                            |
|                            | Plaats hetzelfde papierformaat als op dit moment in de driverinstellingen is geselecteerd.                                                                                                    |
| GEHEUGEN VOL               | Druk op Go om de resterende gegevens in het machinegeheugen af te drukken.<br>Annuleer de taak als u de gegevens die nog in het geheugen van de machine<br>zitten, wilt wissen. Raadpleeg Go-knop op pagina 60. |
|                            | Maak uw document minder ingewikkeld of gebruik een lagere resolutie.                                                                                                    |

| Foutmelding                | Wat te doen                                                                                                    |
|----------------------------|----------------------------------------------------------------------------------------------------|
| GEEN PAPIER L1             | Het papier in de papierlade is op of niet juist geplaatst. Als het leeg is, doe dan een<br>nieuwe papierstapel in de lade en druk dan op Go. Als het probleem nog steeds<br>niet is opgelost, kan de papierpick-up rol vuil zijn. Maak de papierpick-up rol<br>schoon. Raadpleeg De papierpick-up rol schoonmaken op pagina 95. |
|                            | Zit er nog papier in de papierlade, zorg dan dat het recht ligt, in een nette stapel.<br>Gekruld papier moet voordat u gaat afdrukken altijd glad worden gestreken. Soms<br>helpt het om de stapel papier uit de papierlade te halen, hem om te draaien en<br>weer terug te leggen.                                             |
|                            | Plaats minder papier in de papierlade en probeer opnieuw.                                                                                                    |
|                            | Controleer dat u papier gebruikt dat voldoet aan de door Brother aanbevolen<br>papierspecificaties. Raadpleeg Acceptabel papier en andere printmedia<br>op pagina 3.                                                                                                    |
|                            | Plaats hetzelfde papierformaat als op dit moment in de driverinstellingen is geselecteerd.                                                                                                    |
| GEEN TONER                 | Open de voorklep en installeer dan de tonercartridge.                                                                                                    |
| PRINTER FOUT               | Druk op Go om de resterende gegevens in het machinegeheugen af te drukken.<br>Annuleer de taak als u de gegevens die nog in het geheugen van de machine<br>zitten, wilt wissen. Raadpleeg Go-knop op pagina 60.                                                                                                    |
|                            | Als de fout nu nog niet is verholpen, moet u uw document minder ingewikkeld<br>maken of een lagere resolutie gebruiken.                                                                                                    |
|                            | (Uitsluitend HL-2250DN / HL-2270DW)                                                                                                    |
|                            | Wijzig de volgende instellingen in de meegeleverde Windows <sup>®</sup> -driver en probeer het opnieuw. Welke combinatie van instellingen het beste werkt, is afhankelijk van uw document:                                                                                                    |
|                            | <ul> <li>Grafisch<sup>1</sup></li> </ul>                                                                                                    |
|                            | <ul> <li>TrueType-stand <sup>1</sup></li> </ul>                                                                                                    |
|                            | <ul> <li>Gebruik TrueType<sup>®</sup>-lettertypen van de printer <sup>1</sup></li> </ul>                                                                                                    |
|                            | <sup>1</sup> Selecteer het tabblad Normaal, selecteer Handmatig in Afdrukinstellingen en klik op de<br>Handmatige instellingen                                                                                                    |
| DRUM VERVANGEN             | Vervang de drumeenheid door een nieuwe. Raadpleeg De drumkit vervangen<br>op pagina 79.                                                                                                    |
| TONER VERVANGEN            | Raadpleeg De tonercartridge vervangen op pagina 71.                                                                                                    |
| Servicemelding             | Controleer welke indicatie de lampjes geven om de fout te verhelpen. Raadpleeg<br>Servicemelding op pagina 58.                                                                                                    |
| SIZE ERROR DX <sup>1</sup> | Selecteer een papierformaat dat wordt ondersteund door de duplexlade.<br>(Raadpleeg Papiersoort en -formaat op pagina 4.)                                                                                                    |
| TONER OP                   | Plaats een nieuwe tonercartridge. Raadpleeg De tonercartridge vervangen<br>op pagina 71.                                                                                                    |
| TONER BIJNA OP             | Koop een nieuwe tonercartridge en houd deze gereed voor wanneer de status<br>TONER VERVANGEN verschijnt.                                                                                                    |

<sup>1</sup> Deze melding is uitsluitend bestemd voor HL-2240D / HL-2242D / HL-2250DN / HL-2270DW.

# Omgaan met papier

Controleer eerst dat u papier gebruikt dat voldoet aan de door Brother aanbevolen papierspecificaties. (Raadpleeg *Acceptabel papier en andere printmedia* op pagina 3.)

| Probleem                                                            | Oplossing                                                                                                    |
|---------------------------------------------------------------------|----------------------------------------------------------------------------------------------------|
| De machine voert geen papier<br>in.                                 | Zit er nog papier in de papierlade, zorg dan dat het recht ligt, in een nette stapel.<br>Gekruld papier moet voordat u gaat afdrukken altijd glad worden gestreken. Soms<br>helpt het om de stapel papier uit de papierlade te halen, hem om te draaien en<br>weer terug te leggen. Wanneer het papier blijft krullen, moet u het vervangen. |
|                                                                     | Plaats minder papier in de papierlade en probeer opnieuw.                                                                                                    |
|                                                                     | Controleer dat in de printerdriver niet de handinvoer is geselecteerd.                                                                                                    |
|                                                                     | Maak de papierpick-up rol schoon. Raadpleeg De papierpick-up rol schoonmaken<br>op pagina 95.                                                                                                    |
| De machine voert geen papier<br>in via de sleuf voor<br>handinvoer. | Plaats slechts één vel papier in de sleuf voor handinvoer.                                                                                                    |
|                                                                     | Controleer dat u Handmatig in Papierbron van de printerdriver heeft geselecteerd.                                                                                                    |
| De machine voert geen<br>enveloppen in.                             | De machine voert enveloppen in via de sleuf voor handinvoer. U dient uw software<br>in te stellen op afdrukken op het door u gebruikte formaat enveloppen. U kunt dit<br>over het algemeen in uw software doen, in het menu voor het instellen van<br>pagina's of documenten. (Raadpleeg de met uw software meegeleverde<br>handleiding.)    |
| Het papier is vastgelopen.                                          | Verwijder het vastgelopen papier. (Raadpleeg Vastgelopen papier verwijderen op pagina 106.)                                                                                                    |
| De machine drukt niet af.                                           | Controleer dat de kabel op de machine is aangesloten.                                                                                                    |
|                                                                     | Controleer of de machine is ingeschakeld en dat er geen fout-lampjes branden op<br>het bedieningspaneel van de machine.                                                                                                    |
|                                                                     | Controleer dat de juiste printerdriver is geselecteerd.                                                                                                    |
| Als op normaal papier wordt afgedrukt, verkreukt dit.               | Geef in de printerdriver bij Mediatype een instelling voor dun papier op.                                                                                                    |
#### Problemen oplossen

| Probleem                                        | Oplossing                                                                            |
|-------------------------------------------------|--------------------------------------------------------------------------------------|
| Het papier valt van de<br>bovenste uitvoerlade. | Til de steunklep 1 van de uitvoerlade op.                                            |
|                                                 | Wanneer het papier krult en wegglijdt, til dan de steunklep 2 van de uitvoerlade op. |
|                                                 |                                                                                      |

## Vastgelopen papier verwijderen

Als het papier vastloopt, knippert het lampje Error van de machine zoals hieronder aangegeven.

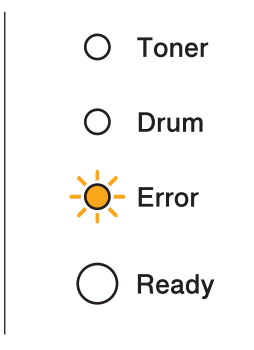

## ▲ WAARSCHUWING

## 

- Nadat de printer is gebruikt, zijn sommige onderdelen in het inwendige van de printer zeer heet. Laat de machine minstens 10 minuten aan zodat ze kan afkoelen.
- Raak de onderdelen die hier gearceerd staan afgebeeld NIET aan, daar dit de afdrukkwaliteit nadelig kan beïnvloeden.

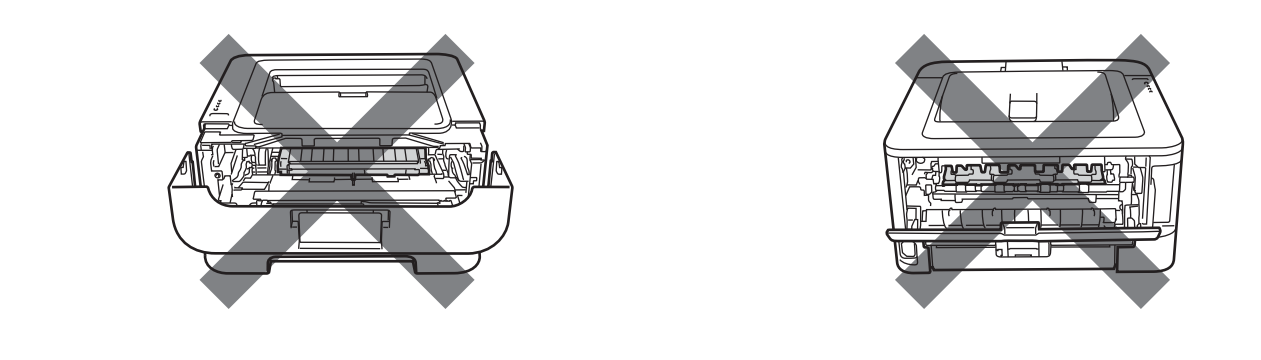

Verwijder het vastgelopen papier als volgt.

Als het vastgelopen papier met de onderstaande methode helemaal kan worden verwijderd, kunt u de papierlade plaatsen en dan de voorklep sluiten. De machine zal het afdrukken dan automatisch hervatten.

Druk op **Go** als de machine niet automatisch begint met afdrukken. Als de machine nu nog niet begint af te drukken, dient u te controleren dat alle vastgelopen papier uit de machine is verwijderd. Probeer vervolgens opnieuw af te drukken.

## Opmerking

- Wanneer nieuw papier wordt geplaatst, moet u altijd eerst al het papier dat nog in de lade zit verwijderen en het papier in een nette stapel plaatsen. Zo voorkomt u dat er meerdere vellen papier tegelijk worden ingevoerd en dat papier vastloopt.
- Bevestig dat u zowel een tonercartridge en een drumeenheid in de machine geïnstalleerd hebt. Wanneer u geen drumeenheid geplaatst heeft of deze verkeerd geplaatst hebt, dan kan dit de oorzaak zijn van vastgelopen papier in uw Brother machine.
- 1) Open de frontdeksel en laat de ingeschakelde machine minstens 10 minuten aan zodat ze kan afkoelen.

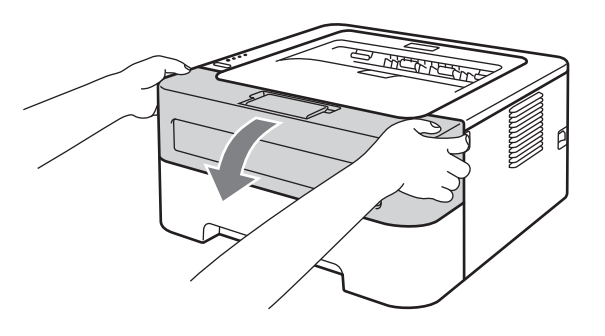

2 Trek de drumkit en tonercartridge voorzichtig uit de printer. Het vastgelopen papier kan worden verwijderd samen met het geheel van drumeenheid en tonercartridge, of het kan zijn dat hierdoor het papier wordt vrijgegeven zodat u het uit de machine kunt trekken.

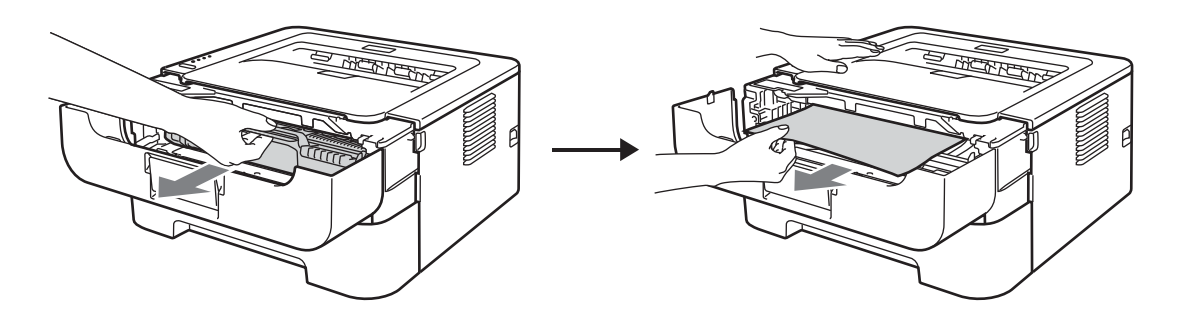

Wanneer u het geheel van drumeenheid en tonercartridge niet kunt verwijderen, gebruik dan geen extra kracht. Ga in plaats daarvan naar stap ④.

## BELANGRIJK

- Wij raden u aan om de drumkit en tonercartridge op een stuk papier of een doek te plaatsen voor het geval dat er toner wordt geknoeid.
- Raak NOOIT de elektroden aan die u in de afbeelding ziet, teneinde schade aan de machine tengevolge van statische elektriciteit te vermijden.

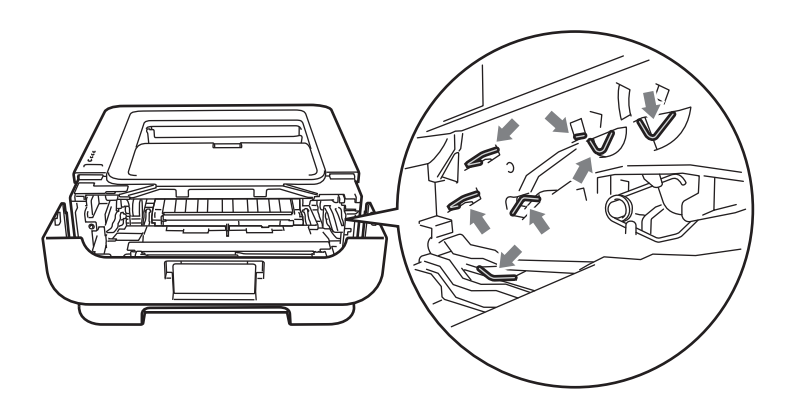

#### 3 Sluit het voorpaneel.

#### Opmerking

Zet de drumkit en de tonercartridge nu nog niet in de printer.

- 4 Trek de papierlade volledig uit de machine.
- 5 Trek het vastgelopen papier er voorzichtig en met beide handen uit.

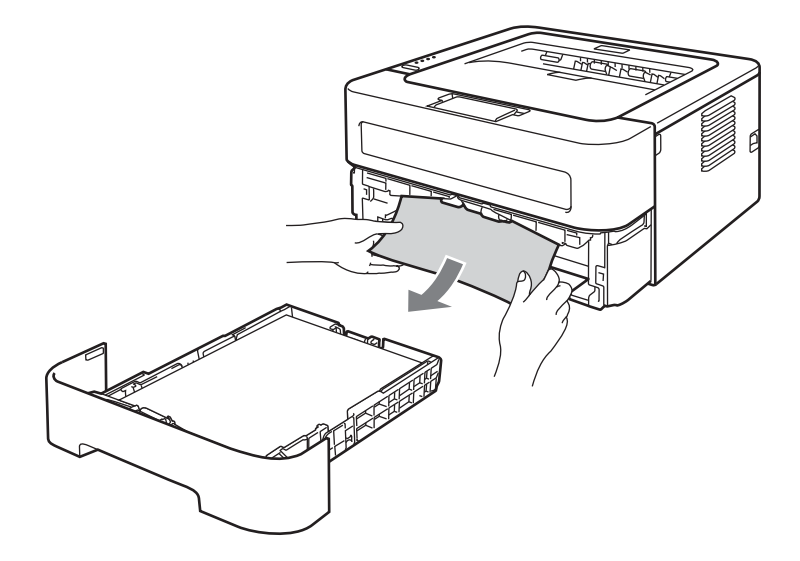

6 Open de achterklep (face-up uitvoerlade).

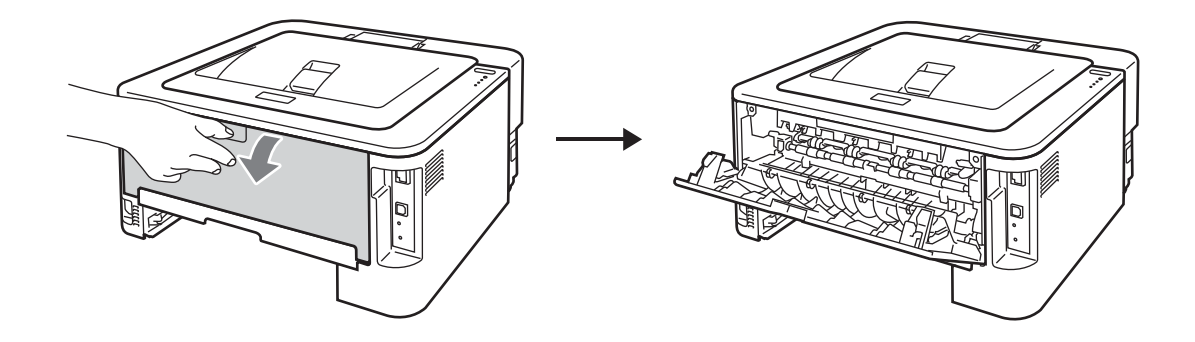

7 Trek de lipjes aan de linker- en rechterkant naar beneden om de fuserdeksel te openen (1).

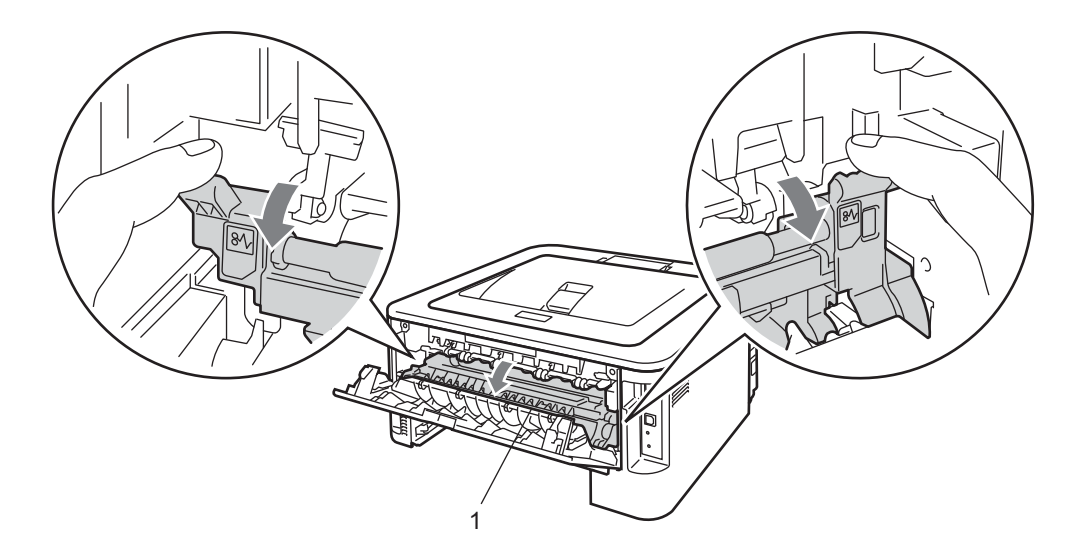

8 Trek het vastgelopen papier voorzichtig en met beide handen uit de fuser.

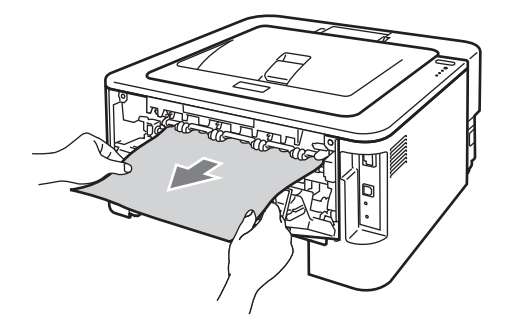

9 Sluit de fuser- en de achterklep (face-up uitvoerlade).

10 Trek de duplexlade volledig uit de machine.

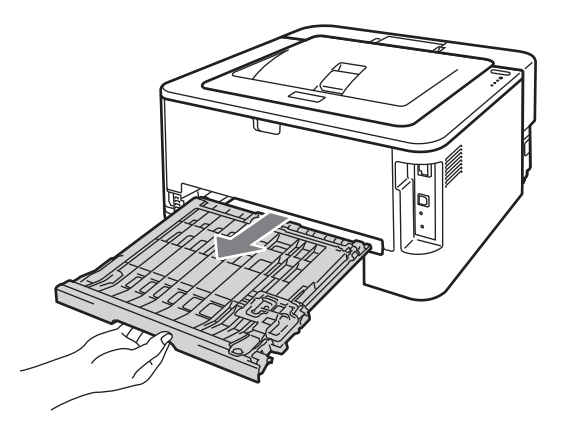

1 Haal het vastgelopen papier uit de machine of duplexlade.

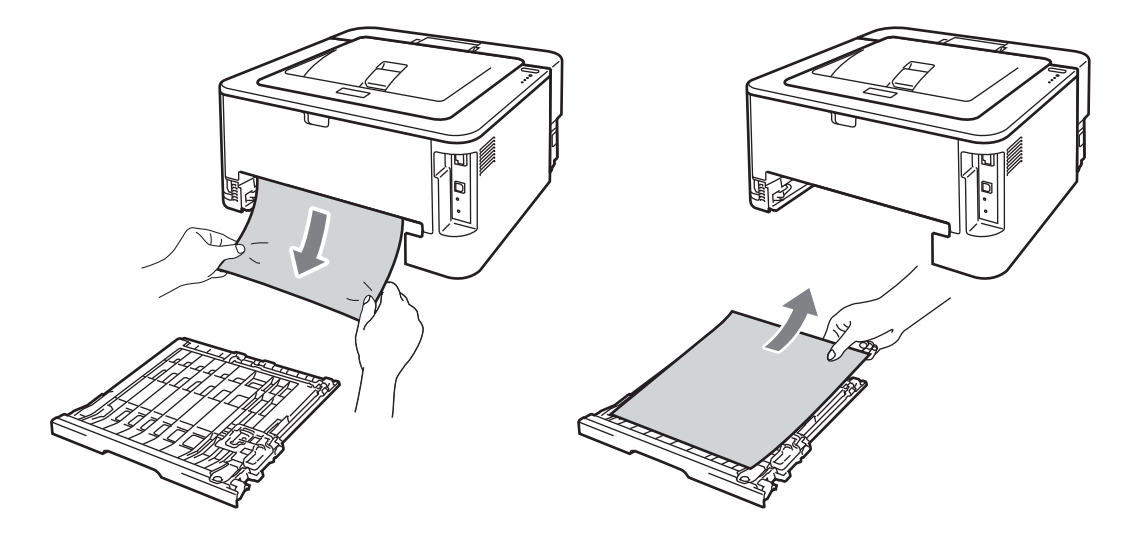

(2) Controleer dat het vastgelopen papier niet ten gevolge van statische elektriciteit onder de machine blijft.

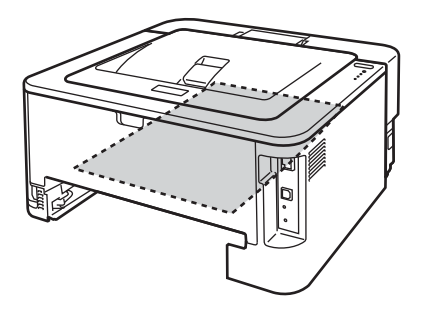

13 Plaats de duplexlade weer in de machine.

110

#### Problemen oplossen

- 14 Plaats de papierlade stevig terug in de machine.
- (15) Wanneer u in stap (2) de drumeenheid en tonercartridgeconstructie niet gemakkelijk kon verwijderen, moet u nu stap (2) doen voordat naar stap (6) kunt gaan.
- **16** Druk de groene vergrendelhendel naar beneden en neem de tonercartridge uit de drumeenheid. Als er papier in de drumkit is vastgelopen, dient u dit te verwijderen.

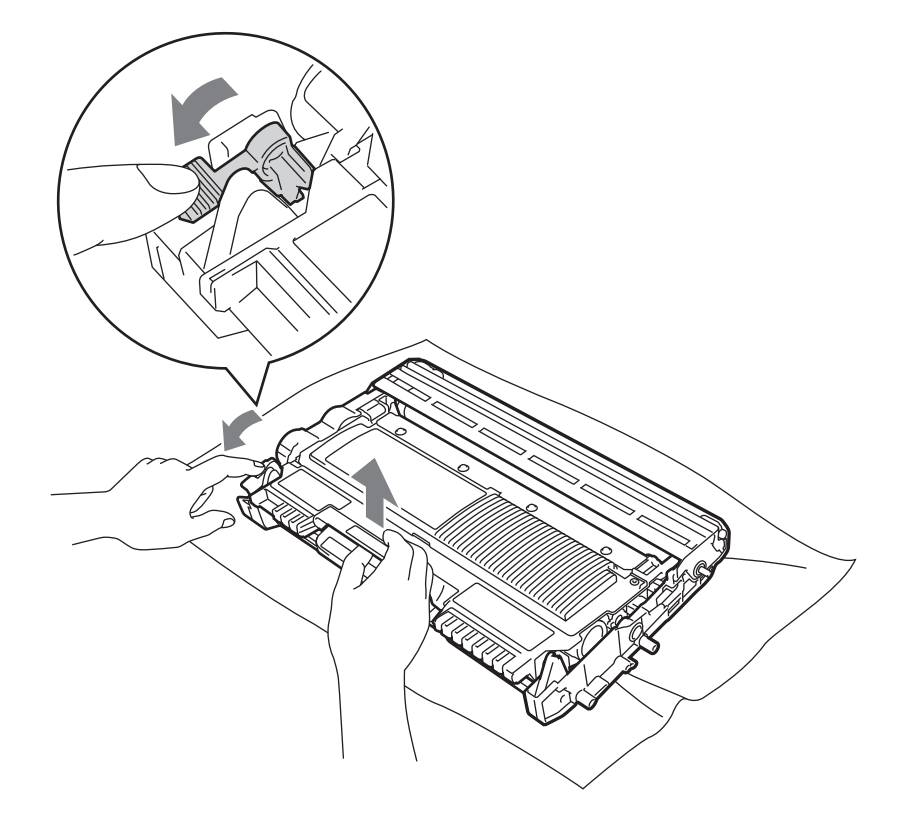

## BELANGRIJK

- Ga voorzichtig met de tonercartridge om. Wanneer u toner morst op uw handen of kleding, dient u de vlekken onmiddellijk te verwijderen met koud water.
- Raak de onderdelen die hier gearceerd staan afgebeeld NIET aan, daar dit problemen met de afdrukkwaliteit kan veroorzaken.

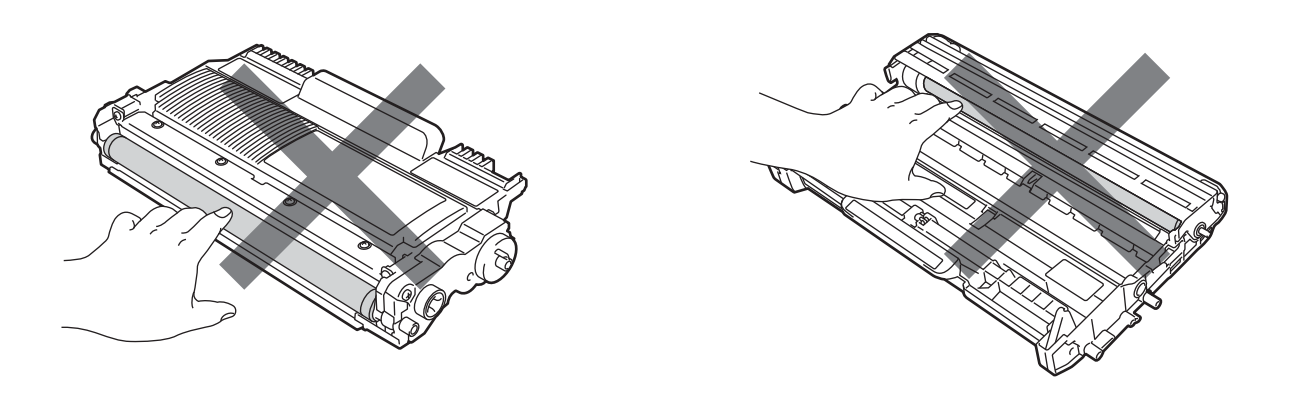

17 Plaats de tonercartridge weer in de drum; u hoort een klik als hij goed op zijn plaats zit. Wanneer u hem er op de goede manier in zet, komt de groene vergrendelhendel automatisch omhoog.

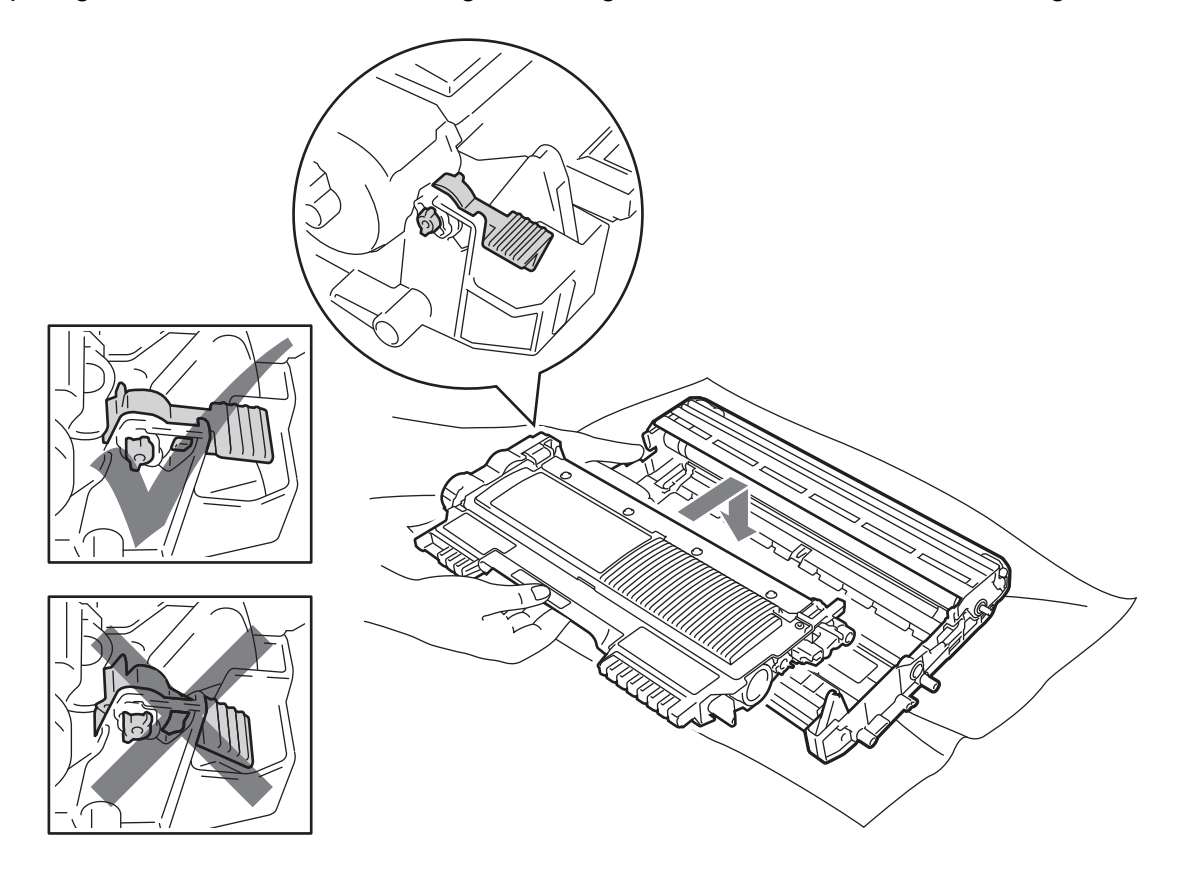

18 Maak de voorklep open. Plaats de drumeenheid en de tonercartridge-module weer in de machine.

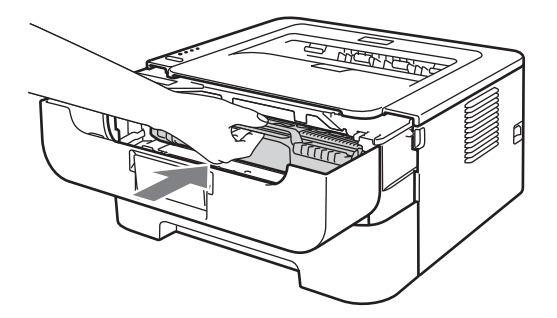

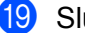

19 Sluit het voorpaneel.

20 Controleer dat het Error-lampje uit is en dat het lampje Ready brandt. Druk op Go als de machine niet automatisch begint met afdrukken.

## De afdrukkwaliteit verbeteren

Bij problemen met de afdrukkwaliteit moet u eerst een testpagina afdrukken (raadpleeg *Een testpagina afdrukken* op pagina 61). Als de afdruk er goed uitziet, heeft het probleem waarschijnlijk niet met de machine te maken. Controleer de interfacekabel of sluit de machine aan op een andere computer.

Het gebruik van andere cartridges dan de originele van Brother of het gebruik van cartridges die met inkt van andere merken zijn bijgevuld, wordt derhalve afgeraden op deze machine.

In dit onderdeel worden de volgende onderwerpen besproken.

| Voorbeelden van slechte                | Oplossing                                                                                                    |
|----------------------------------------|----------------------------------------------------------------------------------------------------|
| afdrukkwaliteit                        |                                                                                                    |
| ABCDEFGH                               | Trek de drumkit en tonercartridge uit de printer. Houd het samenstelniveau met<br>beide handen vast en schud deze verscheidene malen heen en weer om de toner<br>gelijkmatig over de cartridge te verdelen. |
| abcdefghijk<br>ABCD<br>abcde           | Wanneer de leds TONER VERVANGEN (continumodus) aangeven, plaats dan<br>een nieuwe tonercartridge. Raadpleeg De tonercartridge vervangen<br>op pagina 71.                                                    |
| 0 1 2 3 4<br>Vaag beeld                | Controleer de omgeving van de machine. Dit probleem kan worden veroorzaakt<br>door omstandigheden als vochtigheid, hoge temperatuur, enz. Zie Folder over<br>veiligheid en wetgeving.                       |
|                                        | Het kan zijn dat wanneer de gehele pagina te licht is, de Toner-bespaarstand<br>aan staat. Schakel Toner-bespaarstand in het tabblad Geavanceerd (voor                                                      |
|                                        | Windows <sup>®</sup> ) of het tabblad <b>Normaal</b> van <b>Afdrukinstellingen</b> (voor Macintosh)<br>van de driver uit.                                                                                   |
|                                        | Installeer een nieuwe tonercartridge. Raadpleeg De tonercartridge vervangen<br>op pagina 71.                                                                                                    |
|                                        | Installeer een nieuwe drumkit. Raadpleeg De drumkit vervangen op pagina 79.                                                                                                    |
|                                        | Controleer dat u papier gebruikt dat aan de specificaties voldoet. Raadpleeg<br>Acceptabel papier en andere printmedia op pagina 3.                                                                         |
| ABCDEFGH<br>abcdefghijk<br><b>ABCD</b> | Controleer de omgeving van de machine. Omstandigheden zoals hoge<br>temperaturen en hoge luchtvochtigheid kunnen een donkerdere achtergrond<br>veroorzaken. Zie Folder over veiligheid en wetgeving.        |
| abcde<br>01234                         | Installeer een nieuwe tonercartridge. Raadpleeg De tonercartridge vervangen<br>op pagina 71.                                                                                                    |
|                                        | Installeer een nieuwe drumkit. Raadpleeg De drumkit vervangen op pagina 79.                                                                                                    |
| Grijze achtergrond                     |                                                                                                    |

| Voorbeelden van slechte<br>afdrukkwaliteit | Oplossing                                                                                                    |
|--------------------------------------------|----------------------------------------------------------------------------------------------------|
| B                                          | Controleer dat u papier gebruikt dat aan de specificaties voldoet. Papier met een<br>ruw oppervlak of dik materiaal kan de oorzaak zijn van dit probleem. Raadpleeg<br>Acceptabel papier en andere printmedia op pagina 3.       |
| B                                          | Controleer dat u in de driver hetzelfde papier hebt geselecteerd als u op dit<br>moment gebruikt. Raadpleeg Acceptabel papier en andere printmedia<br>op pagina 3.                                                               |
| Vage afdruk van vorige                     | Kies de modus Minder wazige herhaalde beelden in de printerdriver. Zie<br>Uitvoer verbeteren in Andere afdrukopties op pagina 32 (voor Windows <sup>®</sup> ) of<br>Afdrukinstellingen op pagina 43 (voor Macintosh).            |
| pagina                                     | Installeer een nieuwe tonercartridge. Raadpleeg De tonercartridge vervangen<br>op pagina 71.                                                                                                    |
|                                            | ■ Installeer een nieuwe drumkit. Raadpleeg <i>De drumkit vervangen</i> op pagina 79.                                                                                                    |
|                                            | De fuser is misschien vuil. Neem contact op met uw leverancier of met de<br>klantendienst van Brother.                                                                                                    |
| ABCDEFGH                                   | Controleer dat u papier gebruikt dat aan de specificaties voldoet. Papier met een<br>ruw oppervlak kan de oorzaak zijn van dit probleem. Raadpleeg Acceptabel<br>papier en andere printmedia op pagina 3.                        |
| abcdefghijk<br>ABCD                        | De drumkit is misschien beschadigd. Installeer een nieuwe drumkit. Raadpleeg<br>De drumkit vervangen op pagina 79.                                                                                                    |
| abcde<br>01234                             | De fuser is misschien vuil. Neem contact op met de klantendienst van Brother.                                                                                                    |
| Tonervlekken                               |                                                                                                    |
|                                            | Controleer dat u papier gebruikt dat aan de specificaties voldoet. Raadpleeg<br>Acceptabel papier en andere printmedia op pagina 3.                                                                                              |
|                                            | Kies de modus <b>Dik papier</b> in de printerdriver of gebruik dunner papier dan dat u<br>nu gebruikt.                                                                                                    |
|                                            | Controleer de omgeving van de machine. Dit probleem kan worden veroorzaakt<br>door omstandigheden zoals hoge vochtigheid. Zie Folder over veiligheid en<br>wetgeving.                                                            |
| Ontbrekende stukken                        | De drumkit is misschien beschadigd. Installeer een nieuwe drumkit. Raadpleeg<br>De drumkit vervangen op pagina 79.                                                                                                    |
|                                            | Reinig de eerste printcorona in de drumeenheid door de groene lip te<br>verschuiven. Zorg ervoor dat u het groene lipje weer terugzet in de<br>oorspronkelijke stand (▲). Raadpleeg <i>De coronadraad reinigen</i> op pagina 85. |
|                                            | De drumkit is misschien beschadigd. Installeer een nieuwe drumkit. Raadpleeg<br>De drumkit vervangen op pagina 79.                                                                                                    |
| Alles zwart                                |                                                                                                    |

| Voorbeelden van slechte<br>afdrukkwaliteit        | Oplossing                                                                                                    |  |  |  |  |  |
|---------------------------------------------------|----------------------------------------------------------------------------------------------------|--|--|--|--|--|
|                                                   | Controleer dat u papier gebruikt dat aan de specificaties voldoet. Papier met een<br>ruw oppervlak of dik materiaal kan de oorzaak zijn van dit probleem.               |  |  |  |  |  |
| ABCDEFGH                                          | Controleer dat u in de printerdriver de juiste papiersoort hebt geselecteerd.                                                                                           |  |  |  |  |  |
| ABCD                                              | Controleer of er niet een afgescheurd vel papier binnen de machine zit dat het<br>inleesvenster blokkeert.                                                              |  |  |  |  |  |
| 01234                                             | Dit probleem verdwijnt soms vanzelf. Druk meer pagina's af om dit probleem te<br>verhelpen, met name wanneer u de machine een lange tijd niet hebt kunnen<br>gebruiken. |  |  |  |  |  |
| Horizontale witte strepen<br>over de pagina       | De drumkit is misschien beschadigd. Installeer een nieuwe drumkit. Raadpleeg<br>De drumkit vervangen op pagina 79.                                                      |  |  |  |  |  |
|                                                   | Maak de eerste printcorona in de drumeenheid schoon. Raadpleeg De coronadraad reinigen op pagina 85.                                                                    |  |  |  |  |  |
| ABCDEFGH<br>abcdefghijk<br>ABCD<br>abcde<br>01234 | De drumkit is misschien beschadigd. Installeer een nieuwe drumkit. Raadpleeg<br>De drumkit vervangen op pagina 79.                                                      |  |  |  |  |  |
| Horizontale strepen op de<br>pagina               |                                                                                                    |  |  |  |  |  |
|                                                   | Controleer de omgeving van de machine. Zaken zoals een hoge vochtigheid en<br>hoge temperaturen kunnen de oorzaak zijn van dit kwaliteitsafdrukprobleem.                |  |  |  |  |  |
| abcdefghijk                                       | Als het probleem niet is opgelost na het afdrukken van enkele pagina's, installeer<br>dan een nieuwe drumeenheid. (Raadpleeg <i>De drumkit vervangen</i> op pagina 79.) |  |  |  |  |  |
| abcde<br>C12C4                                    |                                                                                                    |  |  |  |  |  |
| Witte lijnen, strepen of ribbels over de pagina.  |                                                                                                    |  |  |  |  |  |

#### Problemen oplossen

| Voorbeelden van slechte afdrukkwaliteit                                                                 | Oplossing                                                                                                    |
|----------------------------------------------------------------------------------------------------|----------------------------------------------------------------------------------------------------|
|                                                                                                    | Als het probleem na het afdrukken van een paar pagina's niet is verholpen, zitten<br>er misschien verontreinigingen op de drum, zoals lijm van etiketten. Reinig de<br>drumkit. (Raadpleeg <i>De drumkit reinigen</i> op pagina 87.) |
| 94 mm<br>(3.71 in.)<br>94 mm<br>(3.71 in.)                                                              | De drumkit is misschien beschadigd. Installeer een nieuwe drumkit. Raadpleeg<br>De drumkit vervangen op pagina 79.                                                                                                    |
| Witte vlekken in zwarte<br>letters en grafische<br>afbeeldingen, op een afstand<br>van 94mm van elkaar. |                                                                                                    |
| 94 mm<br>(3.71 in.)<br>94 mm<br>(3.71 in.)                                                              |                                                                                                    |
| Zwarte vlekken op een<br>afstand van 94 mm van elkaar                                                   |                                                                                                    |
|                                                                                                    | De drumkit is misschien beschadigd. Installeer een nieuwe drumkit. Raadpleeg<br>De drumkit vervangen op pagina 79.                                                                                                    |
| ABCDEFGH<br>abcdefghijk                                                                                 | De tonercartridge is misschien beschadigd. Installeer een nieuwe tonercartridge.<br>Raadpleeg De tonercartridge vervangen op pagina 71.                                                                                              |
| ABCD                                                                                                    | Controleer dat u papier gebruikt dat aan de specificaties voldoet. Raadpleeg<br>Acceptabel papier en andere printmedia op pagina 3.                                                                                                  |
| 01234                                                                                                   | Als u etiketten voor laserprinters gebruikt, kan de lijm op de vellen aan het<br>oppervlak van de OPC-drum blijven kleven. Reinig de drumkit. Raadpleeg De<br>drumkit reinigen op pagina 87.                                         |
| Zwarte tonervlekken op de<br>pagina                                                                     | Gebruik geen papier met paperclips of nietjes, daar deze het oppervlak van de<br>drum bekrassen.                                                                                                    |
|                                                                                                    | Als een uitgepakte drumkit aan direct (zon) licht wordt blootgesteld, kan de drum<br>beschadigd worden.                                                                                                    |
|                                                                                                    | Reinig de eerste printcorona in de drumeenheid door de groene lip te<br>verschuiven. Raadpleeg De coronadraad reinigen op pagina 85.                                                                                                 |
| ABCDEFGH<br>abcdefghijk                                                                                 | Controleer dat het groene lipje van de primaire coronadraad in de beginstand<br>staat (A).                                                                                                    |
| abcde                                                                                                   | De drumkit is misschien beschadigd. Installeer een nieuwe drumkit. Raadpleeg<br>De drumkit vervangen op pagina 79.                                                                                                    |
|                                                                                                    | De tonercartridge is misschien beschadigd. Installeer een nieuwe tonercartridge.<br>Raadpleeg De tonercartridge vervangen op pagina 71.                                                                                              |
| Er staan tonervlekken op de afgedrukte pagina.                                                          | De fuser is misschien vuil. Neem contact op met uw wederverkoper of met de klantendienst van Brother.                                                                                                    |

| Voorbeelden van slechte<br>afdrukkwaliteit | Oplossing                                                                                                    |  |  |  |  |
|--------------------------------------------|----------------------------------------------------------------------------------------------------|--|--|--|--|
|                                            | De tonercartridge is misschien beschadigd. Installeer een nieuwe tonercartridge.<br>Raadpleeg De tonercartridge vervangen op pagina 71.                                                                                                    |  |  |  |  |
| ABCDEFGH<br>abcdefghijk                    | De drumkit is misschien beschadigd. Installeer een nieuwe drumkit. Raadpleeg<br>De drumkit vervangen op pagina 79.                                                                                                    |  |  |  |  |
| abcde<br>01234                             | Wanneer de leds TONER VERVANGEN (continumodus) aangeven, plaats dan<br>een nieuwe tonercartridge. Raadpleeg De tonercartridge vervangen<br>op pagina 71.                                                                                                    |  |  |  |  |
| Verticale witte strepen op de pagina       |                                                                                                    |  |  |  |  |
| ABCDEFGH                                   | Controleer dat het papier of materiaal waarop moet worden afgedrukt op juiste<br>wijze in de papierlade is geplaatst en dat de geleiders niet te los zijn afgesteld of<br>te strak tegen de stapel liggen.                                                                    |  |  |  |  |
| abcdefghijk<br>ABCD<br>abcde               | Controleer dat de papiergeleiders goed zijn afgesteld. Raadpleeg Afdrukken<br>vanuit de papierlade (uitsluitend normaal papier, kringlooppapier en dun papier)<br>op pagina 10.                                                                                               |  |  |  |  |
| 01234                                      | Wanneer u de handmatige invoergleuf gebruikt, zie Afdrukken via de sleuf voor<br>handmatige invoer op pagina 13.                                                                                                    |  |  |  |  |
| Scheve afdruk                              | De papierlade is misschien te vol. Raadpleeg Afdrukken vanuit de papierlade<br>(uitsluitend normaal papier, kringlooppapier en dun papier) op pagina 10.                                                                                                    |  |  |  |  |
|                                            | Controleer dat u de juiste soort en kwaliteit papier gebruikt. Raadpleeg<br>Acceptabel papier en andere printmedia op pagina 3.                                                                                                    |  |  |  |  |
| ABCDEFGH                                   | Controleer dat u de juiste soort en kwaliteit papier gebruikt. Hoge temperaturen<br>en hoge luchtvochtigheid kunnen het papier doen omkrullen. Raadpleeg<br>Acceptabel papier en andere printmedia op pagina 3.                                                               |  |  |  |  |
| abcdefghijk<br>ABCD<br>abcde<br>01234      | Als u de machine onregelmatig gebruikt, heeft het papier misschien te lang in de<br>papierlade gelegen. Neem de stapel papier uit de papierlade, draai hem om en<br>leg hem weer terug. Blader de stapel papier door, draai deze 180° en plaats hem<br>weer in de papierlade. |  |  |  |  |
| Papier krult om of vervormt                | Open de achterklep (face-up uitvoerlade) zodat het bedrukte papier naar de face-<br>up uitvoerlade kan.                                                                                                    |  |  |  |  |
|                                            | Kies de modus Omkrullen van papier voorkomen in het printerstuurprogramma<br>wanneer u niet het door ons aanbevolen papier gebruikt. Zie Uitvoer verbeteren                                                                                                    |  |  |  |  |
|                                            | in <i>Andere afdrukopties</i> op pagina 32 (voor Windows <sup>®</sup> ) of <i>Afdrukinstellingen</i> op pagina 43 (voor Macintosh).                                                                                                    |  |  |  |  |
| ABCDEFGH                                   | Controleer dat het papier op juiste wijze is geplaatst. Raadpleeg Afdrukken vanuit<br>de papierlade (uitsluitend normaal papier, kringlooppapier en dun papier)<br>op pagina 10.                                                                                              |  |  |  |  |
| abcdefghijk<br><b>A B C D</b>              | Controleer dat u de juiste soort en kwaliteit papier gebruikt. Raadpleeg<br>Acceptabel papier en andere printmedia op pagina 3.                                                                                                    |  |  |  |  |
| abcde<br>01234                             | Neem de stapel papier uit de papierlade en draai hem om, of draai hem 180°.                                                                                                    |  |  |  |  |
| Kreukels of vouwen                         |                                                                                                    |  |  |  |  |

| Voorbeelden van slechte<br>afdrukkwaliteit | Oplossing                                                                                                    |
|--------------------------------------------|----------------------------------------------------------------------------------------------------|
| Enveloppe kreukt                           | Controleer of de twee enveloppehendels naar beneden zijn getrokken wanneer<br>u de enveloppe bedrukt.                                                                                                    |
|                                            | <b>Opmerking</b><br>Wanneer u klaar bent met afdrukken, moet u achterklep openmaken en de twee<br>groene hendels weer in hun oorspronkelijke stand zetten.                                                                                                    |
| Toner hecht niet goed.                     | <ul> <li>Open de achterklep en controleer of de twee groene enveloppehendels aan de linker- en rechterkant omhoog staan.</li> <li>Wies de medus Tenerbeskies en statute is de statute totes. The littere is de medus Tenerbeskies en statute totes is de statute totes.</li> </ul>                                                                   |
|                                            | <ul> <li>Kies de modus Tonerhechting verbeteren in de printerdriver. Zie Uitvoer verbeteren in Andere afdrukopties op pagina 32 (voor Windows<sup>®</sup>) of Afdrukinstellingen op pagina 43 (voor Macintosh).</li> <li>Indien deze selectie onvoldoende verbetering oplevert, selecteer dan Dikker papier in de Mediatype instellingen.</li> </ul> |

| Voorbeelden van slechte afdrukkwaliteit | Oplossing                                                                                                    |
|-----------------------------------------|----------------------------------------------------------------------------------------------------|
| ABCDEFGH<br>abcdefghijk                 | <ul> <li>Kies de modus Omkrullen van papier voorkomen in het<br/>printerstuurprogramma wanneer u niet het door ons aanbevolen papier gebruikt.</li> <li>Zie Uitvoer verbeteren in Andere afdrukopties op pagina 32 (voor Windows<sup>®</sup>)<br/>of Afdrukinstellingen op pagina 43 (voor Macintosh).</li> </ul> |
| A B Č Ď<br>abcde<br>01234               | Draai de stapel papier in de papierlade om en druk opnieuw af. (Met uitzondering<br>van briefhoofden) Als het probleem zich blijft voordoen, schakel dan de<br>antikrulhendels als volgt in:                                                                                                    |
| Omgekruld papier                        | <ol> <li>Maak de achterklep open.</li> <li>Til de hendel (1) op en schuif de twee grijze hendels (2) in de richting van de pijl.</li> </ol>                                                                                                    |
|                                         |                                                                                                    |
|                                         |                                                                                                    |

# Problemen met het afdrukken verhelpen

| Probleem                                                                                                 | Oplossing                                                                                                    |  |  |  |
|----------------------------------------------------------------------------------------------------|----------------------------------------------------------------------------------------------------|--|--|--|
| De machine drukt niet af volgens de verwachtingen of                                                     | Controleer dat de printerkabel niet te lang is. Wij raden u aan om een USB-kabel<br>te gebruiken die niet langer is dan 2 meter.                                                                                                    |  |  |  |
| drukt gegevens heel slecht af.                                                                           | Controleer dat de printerkabel niet beschadigd of gebroken is.                                                                                                    |  |  |  |
|                                                                                                    | Als u een apparaat voor interface-omschakeling gebruikt, dient u dit te<br>verwijderen. Sluit uw computer rechtstreeks op de machine aan en probeer het<br>opnieuw.                                                                                    |  |  |  |
|                                                                                                    | Controleer dat de juiste printerdriver als de standaard driver is geselecteerd.                                                                                                    |  |  |  |
|                                                                                                    | Controleer dat de machine niet is aangesloten op dezelfde poort als wordt<br>gebruikt door een scanner of een apparaat voor opslag van grote hoeveelheden<br>gegevens. Verwijder alle andere apparatuur en sluit alleen de machine op de<br>poort aan. |  |  |  |
| De machine kan geen volle<br>pagina's van een document<br>afdrukken. De foutmelding                      | Druk op Go om de resterende gegevens in het machinegeheugen af te drukken.<br>Annuleer de taak als u de gegevens die nog in het geheugen van de machine<br>zitten, wilt wissen. (Raadpleeg Go-knop op pagina 60.)                                      |  |  |  |
| GEHEUGEN VOL wordt weergegeven.                                                                          | Maak uw document minder ingewikkeld of gebruik een lagere resolutie.                                                                                                    |  |  |  |
| De machine kan geen volle<br>pagina's van een document<br>afdrukken. De foutmelding                      | Druk op Go om de resterende gegevens in het machinegeheugen af te drukken.<br>Annuleer de taak als u de gegevens die nog in het geheugen van de machine<br>zitten, wilt wissen. Raadpleeg Go-knop op pagina 60.                                        |  |  |  |
| PRINTER FOUT wordt                                                                                       | Maak uw document minder ingewikkeld of gebruik een lagere resolutie.                                                                                                    |  |  |  |
|                                                                                                    | (Uitsluitend HL-2250DN / HL-2270DW)                                                                                                    |  |  |  |
|                                                                                                    | Wijzig de volgende instellingen in de meegeleverde Windows <sup>®</sup> -driver en probeer het opnieuw. Welke combinatie van instellingen het beste werkt, is afhankelijk van uw document:                                                             |  |  |  |
|                                                                                                    | <ul> <li>Grafisch <sup>1</sup></li> </ul>                                                                                                    |  |  |  |
|                                                                                                    | <ul> <li>TrueType-stand <sup>1</sup></li> </ul>                                                                                                    |  |  |  |
|                                                                                                    | <ul> <li>Gebruik TrueType<sup>®</sup>-lettertypen van de printer <sup>1</sup></li> </ul>                                                                                                    |  |  |  |
|                                                                                                    | <sup>1</sup> Selecteer het tabblad Normaal, selecteer Handmatig in Afdrukinstellingen en klik op<br>Handmatige instellingen                                                                                                    |  |  |  |
| De kop- en voettekst van mijn<br>document verschijnt wel op het<br>scherm, maar wordt niet<br>afgedrukt. | Pas de boven- en ondermarge van het document aan.                                                                                                    |  |  |  |

# Netwerkproblemen (alleen voor de HL-2135W / HL-2250DN / HL-2270DW)

Raadpleeg de Netwerkhandleiding als u problemen hebt met afdrukken in een netwerk.

De meest recente *Netwerkhandleiding* in pdf-formaat vindt u in het Brother Solutions Center (<u>http://solutions.brother.com/</u>).

# **Overige problemen**

## Voor Macintosh met USB

| Probleem                                                                                                    | Oplossing                                                                                                    |
|----------------------------------------------------------------------------------------------------|----------------------------------------------------------------------------------------------------|
| De machine verschijnt niet in                                                                                  | Controleer dat de machine aan staat.                                                                                                    |
| Printerconfiguratie (Mac OS X 10.4.11) of Afdrukken en faxen in Systeemvoorkeuren (Mac OS X 10.5.x en 10.6.x). | <ul> <li>Controleer dat de USB-interfacekabel rechtstreeks is aangesloten op de<br/>Macintosh en is aangesloten op de USB-poort van de machine.</li> <li>Controleer dat de printerdriver goed is geïnstalleerd.</li> </ul>                             |
| lk kan niet afdrukken vanuit<br>mijn applicatie.                                                               | Controleer dat de meegeleverde printerdriver voor Macintosh is geïnstalleerd op<br>de vaste schijf en dat hij is geselecteerd met Printerconfiguratie (Mac OS X<br>10.4.11) of Afdrukken en faxen in Systeemvoorkeuren (Mac OS X 10.5.x en<br>10.6.x). |

# **Machinespecificaties**

### Motor

| Model                                                               |                           | HL-2130/HL-2132/<br>HL-2135W                                            | HL-2240                                                                            | HL-2240D                                                                              | HL-2250DN | HL-2270DW                                   |  |
|---------------------------------------------------------------------|---------------------------|-------------------------------------------------------------------------|------------------------------------------------------------------------------------|---------------------------------------------------------------------------------------|-----------|---------------------------------------------|--|
| Technologie                                                         |                           | Elektrofotografisch                                                     |                                                                                    |                                                                                       |           |                                             |  |
| Afdruksnelheid <sup>1 2</sup><br>(A4-formaat / Let-<br>ter-formaat) | Eenzijdig af-<br>drukken  | Max. 20 ppm (A4) <sup>3</sup> ,<br>max. 21 ppm<br>(Letter) <sup>3</sup> | Maximaal 24                                                                        | ppm <sup>3</sup> Max. 26 ppm (A4) <sup>3</sup> , max.<br>27 ppm (Letter) <sup>3</sup> |           | (A4) <sup>3</sup> , max.<br>r) <sup>3</sup> |  |
|                                                                     | Tweezijdig af-<br>drukken | n.v.t.                                                                  | Maximaal 10 zijden per minuut<br>(5 vel per minuut)<br>(A4 of Letter) <sup>3</sup> |                                                                                       | Jut       |                                             |  |
| Eerste afdruk na <sup>4</sup>                                       | Uit de Ready-<br>modus    | Minder dan 10 se-<br>conden                                             | Minder dan 8,5 seconden                                                            |                                                                                       |           |                                             |  |
|                                                                     | Uit de slaap-<br>stand    | Minder dan 19 se-<br>conden                                             | Minder dan 16,5 seconden                                                           |                                                                                       |           |                                             |  |
| Resolutie                                                           |                           | 600 × 600 dpi                                                           |                                                                                    |                                                                                       |           |                                             |  |
|                                                                     |                           | HQ1200 (2400 × 600 dpi) kwaliteit                                       |                                                                                    |                                                                                       |           |                                             |  |

<sup>1</sup> De afdruksnelheid kan variëren, afhankelijk van het type document dat u afdrukt.

<sup>2</sup> De afdruksnelheid kan wat trager zijn wanneer de machine een draadloze verbinding heeft (alleen HL-2135W/HL-2270DW).

<sup>3</sup> Uit de standaardpapierlade.

<sup>4</sup> Tijd voor eerste afdruk kan variëren als de machine bezig is met kalibreren of registreren.

## Controller

| Model                    |     | HL-2130/HL-2132 | HL-2135W                                                          | HL-2240                                                | HL-2240D | HL-2250DN                                                           | HL-2270DW                                                                                                    |
|--------------------------|-----|-----------------|-------------------------------------------------------------------|--------------------------------------------------------|----------|---------------------------------------------------------------------|----------------------------------------------------------------------------------------------------|
| Processor                |     | ARM9 200 MHz    |                                                                   |                                                        |          |                                                                     |                                                                                                    |
| Geheugen                 |     | 8 MB            | 16 MB                                                             | 8 MB                                                   |          | 32 MB                                                               |                                                                                                    |
| Interface                |     | Snelle USB 2.0  | Snelle USB<br>2.0,<br>IEEE802.11<br>b/g<br>Draadloos <sup>1</sup> | Snelle US                                              | B 2.0    | Snelle USB 2.0,<br>10BASE-T/<br>100BASE-TX<br>Ethernet <sup>1</sup> | Snelle USB 2.0,<br>10BASE-T/<br>100BASE-TX<br>Ethernet <sup>1</sup> ,<br>IEEE802.11b/g<br>Draadloos <sup>1</sup> |
| Emulatie                 |     | n.v.t.          |                                                                   |                                                        |          | PCL6                                                                |                                                                                                    |
| Interne let-<br>tertypen | PCL | n.v.t.          |                                                                   | 49 schaalbare lettertypen, 12 bit-<br>map lettertypen, |          |                                                                     |                                                                                                    |
|                          |     |                 |                                                                   | 13 streepjescodes <sup>2</sup>                         |          |                                                                     |                                                                                                    |

<sup>1</sup> Raadpleeg de *Netwerkhandleiding* voor informatie over ondersteunde netwerkprotocollen.

<sup>2</sup> Code39, Interleaved 2 of 5, FIM (US-PostNet), Post Net (US-PostNet), EAN-8, EAN-13, UPC-A, UPC-E, Codabar, ISBN (EAN), ISBN (UPC-E), Code128 (set A, set B, set C), EAN-128 (set A, set B, set C).

## Software

| Model         |                        | HL-2130/HL-2132                                                                                                    | HL-2135W                                       | HL-2240     | HL-2240D      | HL-2250DN     | HL-2270DW                  |
|---------------|------------------------|----------------------------------------------------------------------------------------------------|------------------------------------------------|-------------|---------------|---------------|----------------------------|
| Printerdriver | Windows <sup>® 1</sup> | Windows GDI printerdriver voor Windows <sup>®</sup> 2000 Professional, XP Home Edition, XP Professional Edition, XP Professional x64 Edition, Windows Server <sup>®</sup> 2003, Windows Server <sup>®</sup> 2003 x64 Edition, Windows Vista <sup>®</sup> , Windows Server <sup>®</sup> 2008, Windows Server <sup>®</sup> 2008 R2, Windows <sup>®</sup> 7 |                                                |             |               |               |                            |
|               | Macintosh              | Brother Laser Drive                                                                                                    | r voor Mac O                                   | S X 10.4.11 | , 10.5.x, 10. | 6.x           |                            |
|               | Linux <sup>2 3</sup>   | Linux driver voor C                                                                                                    | UPS afdruksy                                   | steem (x86  | en x64 omg    | evingen)      |                            |
|               |                        | Linux-driver voor LF                                                                                                    | PD/LPRng afd                                   | lruksysteem | n (x86 en x64 | l omgevingen) |                            |
| Hulpprogramm  | na's                   | n.v.t.                                                                                                    | Wizard Dri-<br>ver<br>installeren <sup>4</sup> | n.v.t.      |               | Wizard Driver | r installeren <sup>4</sup> |

<sup>1</sup> Voor de laatste actualiseringen van het stuurprogramma gaat u naar <u>http://solutions.brother.com/</u>.

<sup>2</sup> De printerdriver voor Linux vindt u op <u>http://solutions.brother.com/</u>.

<sup>3</sup> Het kan zijn dat de driver niet beschikbaar is; dit is afhankelijk van de Linux-distributies.

<sup>4</sup> De Wizard Driver installeren automatiseert de installatie van printers in een peer-to-peer netwerk (alleen Windows<sup>®</sup>).

## Bedieningspaneel

| Model | HL-2130/HL-2132/HL-2135W            | HL-2240 | HL-2240D | HL-2250DN | HL-2270DW |  |
|-------|-------------------------------------|---------|----------|-----------|-----------|--|
| LED   | 4 leds: Toner, Drum, Error en Ready |         |          |           |           |  |
| Toets | 1 toets: Go-knop                    |         |          |           |           |  |

## Omgaan met papier

| Model                                |                                      | HL-2130/HL-2132/HL-2135W    | HL-2240 | HL-2240D | HL-2250DN | HL-2270DW |
|--------------------------------------|--------------------------------------|-----------------------------|---------|----------|-----------|-----------|
| Papierinvoer <sup>1</sup>            | Sleuf voor<br>handinvoer             | 1 vel                       |         |          |           |           |
|                                      | Papierlade                           | 250 vel                     |         |          |           |           |
| Papieruitvoer <sup>1</sup> Face-down |                                      | 100 vel                     |         |          |           |           |
|                                      | Face-up                              | 1 vel (recht papiertraject) |         |          |           |           |
| Duplex                               | Handmatig<br>tweezijdig<br>afdrukken | Ja                          |         |          |           |           |
|                                      | Auto duplex                          | n.v.t.                      |         | Ja       |           |           |

<sup>1</sup> Berekend met papier van 80 g/m<sup>2</sup>.

## Papierspecificaties

| Model         |                                          | HL-2130/HL-2132/HL-2135W                                                                       | HL-2240   | HL-2240D             | HL-2250DN       | HL-2270DW     |  |
|---------------|------------------------------------------|------------------------------------------------------------------------------------------------|-----------|----------------------|-----------------|---------------|--|
| Papiersoorten | Sleuf voor<br>handinvoer                 | Normaal papier, dun papier, dik papier, kringlooppapier, briefpapier, etiketten en er veloppen |           |                      |                 |               |  |
|               | Papierlade                               | Normaal papier, dun papier, kri                                                                | nglooppap | ier                  |                 |               |  |
|               | Automatisch<br>tweezijdig af-<br>drukken | n.v.t.                                                                                         |           | Normaal pa<br>papier | pier, dun papie | r, kringloop- |  |
| Papiergewicht | Sleuf voor<br>handinvoer                 | euf voor 60 tot 163 g/m <sup>2</sup><br>Indinvoer                                              |           |                      |                 |               |  |
|               | Papierlade                               | 60 tot 105 g/m <sup>2</sup>                                                                    |           |                      |                 |               |  |
|               | Automatisch<br>tweezijdig af-<br>drukken | n.v.t. 60 tot 105 g/m <sup>2</sup>                                                             |           |                      |                 |               |  |
| Papierformaat | Sleuf voor<br>handinvoer                 | Breedte: 76,2 tot 216 mm<br>Lengte: 116 tot 406,4 mm                                           |           |                      |                 |               |  |
|               | Papierlade<br>(standaard)                | A4, Letter, B5 (ISO/JIS), A5, A5 (Lange zijde), B6 (ISO), A6, Executive                        |           |                      | /e              |               |  |
|               | Automatisch<br>tweezijdig af-<br>drukken | n.v.t. A4                                                                                      |           |                      |                 |               |  |

## Verbruiksartikelen

#### HL-2130 / HL-2132 / HL-2135W

| Model          |                               | HL-2130            | HL-2132             | HL-2135W                          | Bestelnr. |
|----------------|-------------------------------|--------------------|---------------------|-----------------------------------|-----------|
| Tonercartridge | Eerste cartridge              | Circa 700 pagina's | n.v.t.              |                                   |           |
|                | Standaardcartridge            | Circa 1.000 pagina | TN-2010             |                                   |           |
|                | Cartridge met hoge capaciteit | n.v.t.             | n.v.t.              |                                   |           |
| Drumkit        |                               | Circa 12.000 pagin | a's A4 of Letter-pa | oier (1 pagina/taak) <sup>2</sup> | DR-2200   |

#### HL-2240 / HL-2240D / HL-2250DN / HL-2270DW

| Model              |                               | HL-2240                                                                                         | HL-2240D | HL-2250DN | HL-2270DW | Bestelnr. |
|--------------------|-------------------------------|-------------------------------------------------------------------------------------------------|----------|-----------|-----------|-----------|
| Tonercartridge     | Eerste cartridge              | Circa 700 pagina's A4 of Letter <sup>1</sup> Circa 1.20<br>pagina's A<br>of Letter <sup>1</sup> |          |           |           | n.v.t.    |
| Standaardcartridge |                               | Circa 1.200 pa                                                                                  |          | TN-2210   |           |           |
|                    | Cartridge met hoge capaciteit | Circa 2.600 pa                                                                                  | TN-2220  |           |           |           |
| Drumkit            |                               | Circa 12.000 p                                                                                  | DR-2200  |           |           |           |

<sup>1</sup> De geschatte cartridge-opbrengst wordt verklaart in overeenstemming met ISO/IEC 19752.

<sup>2</sup> De drumcapaciteit is een gemiddelde waarde, en kan verschillen met het soort gebruik.

## Afmetingen / Gewichten

| Model                                       | HL-2130/HL-2132/HL-2135W               | HL-2240 | HL-2240D     | HL-2250DN | HL-2270DW |
|---------------------------------------------|----------------------------------------|---------|--------------|-----------|-----------|
| Afmetingen (B $\times$ D $\times$ H)        | $368 \times 360 \times 183 \text{ mm}$ |         |              |           |           |
| Gewichten<br>(inclusief verbruiksartikelen) | Circa 6,7 kg                           |         | Circa 7,0 kg | )         |           |

## Diversen

| Model                                                                 |               |                                   | HL-2130                           | HL-2132              | HL-2135W                          | HL-2240              | HL-2240D                          | HL-2250DN   | HL-2270DW            |
|-----------------------------------------------------------------------|---------------|-----------------------------------|-----------------------------------|----------------------|-----------------------------------|----------------------|-----------------------------------|-------------|----------------------|
| Stroomb                                                               | ron           |                                   | 220 - 240 V v                     | visselstroom         | , 50 / 60 Hz                      |                      |                                   |             | <u>.</u>             |
| Stroomverbruik <sup>1</sup> (ge-<br>middeld) Korte piekbe-<br>lasting |               | Korte piekbe-<br>lasting          | Circa 1056 W                      | I                    |                                   |                      |                                   |             |                      |
|                                                                       |               | Afdrukken                         | Circa 421 W                       | bij 25 °C (77        | °F)                               | Circa 495 \          | N bij 25 °C (7                    | 7 °F)       |                      |
|                                                                       |               | Ready                             | Circa 62 W b                      | ij 25 °C (77 °       | °F)                               | Circa 65 W           | ′ bij 25 °C (77                   | °F)         |                      |
| Slaapstand<br>(draadloos:<br>Aan)<br>Diepe slaap-<br>stand            |               | Slaapstand<br>(draadloos:<br>Aan) | n.v.t.                            |                      | Circa 2,8 W                       | n.v.t.               |                                   |             | Circa 2,8 W          |
|                                                                       |               | Circa 0,8 W                       | Circa 0,9 W                       |                      |                                   |                      |                                   |             |                      |
| Geluid                                                                | Geluidsdruk   | Afdrukken                         | LpAm = 53 dB (A)                  |                      |                                   |                      |                                   |             |                      |
|                                                                       |               | Ready                             | LpAm = 31 dl                      | LpAm = 31 dB (A)     |                                   |                      |                                   |             |                      |
| G                                                                     | Geluidskracht | Afdrukken                         | LWAd =<br>6,40 B (A) <sup>2</sup> | LWAd =<br>6,40 B (A) | LWAd =<br>6,40 B (A) <sup>2</sup> | LWAd =<br>6,70 B (A) | LWAd =<br>6,65 B (A) <sup>2</sup> | LWAd = 6,67 | 7 B (A) <sup>2</sup> |
|                                                                       |               | Ready                             | LWAd =<br>4,54 B (A)              |                      |                                   | LWAd =<br>4,60 B (A) | LWAd =<br>4,50 B (A)              | LWAd = 5,02 | 2 B (A)              |
| Be-<br>spaar-<br>stand                                                |               | arstand                           | Ja                                |                      |                                   |                      |                                   |             |                      |
|                                                                       |               | stand <sup>3</sup>                | Ja                                |                      |                                   |                      |                                   |             |                      |

<sup>1</sup> USB-aansluiting naar pc.

<sup>2</sup> Kantoorapparatuur met LWAd>6,30 B (A) is niet geschikt voor gebruik in ruimten waar mensen voornamelijk hoofdwerk doen. Dergelijke apparatuur moet u vanwege hun geluidsemissie in afzonderlijke ruimtes plaatsen.

<sup>3</sup> Het gebruik van de tonerbespaarstand wordt afgeraden als u foto's of beelden met verschillende grijstinten afdrukt.

## Computervereisten

| Computerplatform en versie<br>besturingssysteem          |                                                        | Minimumsnelheid<br>processor                                                                                                   | Minimu<br>m RAM                        | Aanbevolen<br>RAM                      | Harde schijf<br>ruimte om te | Ondersteunde pc-interface <sup>2</sup> |        |        |        |  |                               |
|----------------------------------------------------------|--------------------------------------------------------|----------------------------------------------------------------------------------------------------|----------------------------------------|----------------------------------------|------------------------------|----------------------------------------|--------|--------|--------|--|-------------------------------|
|                                                          |                                                        |                                                                                                    |                                        |                                        | installeren                  |                                        |        |        |        |  |                               |
| Windows <sup>®</sup> -<br>besturingssysteem <sup>1</sup> | Windows <sup>®</sup> 2000<br>Professional              | Intel <sup>®</sup> Pentium <sup>®</sup> II of soortgelijk                                                                      | 64 MB                                  | 256 MB                                 | 50 MB                        | USB,<br>10BASE-T/                      |        |        |        |  |                               |
|                                                          | Windows <sup>®</sup> XP<br>Home Edition                |                                                                                                    | 128 MB                                 | 128 MB                                 | 128 MB                       | 128 MB                                 | 128 MB | 128 MB | 128 MB |  | 100BASE-<br>TX<br>(Ethernet). |
|                                                          | Windows <sup>®</sup> XP<br>Professional                |                                                                                                    |                                        |                                        |                              | draadloos<br>802.11b/g                 |        |        |        |  |                               |
|                                                          | Windows <sup>®</sup> XP<br>Professional x64<br>Edition | 64-bits (Intel <sup>®</sup> 64 of<br>AMD64) ondersteunde<br>CPU                                                                | 256 MB                                 | 512 MB                                 |                              |                                        |        |        |        |  |                               |
|                                                          | Windows Vista <sup>®</sup>                             | Intel <sup>®</sup> Pentium <sup>®</sup> 4 of<br>soortgelijk<br>64-bits (Intel <sup>®</sup> 64 of<br>AMD64) ondersteunde<br>CPU | 512 MB                                 | 1 GB                                   |                              |                                        |        |        |        |  |                               |
|                                                          | Windows <sup>®</sup> 7                                 | Intel <sup>®</sup> Pentium <sup>®</sup> 4 of<br>soortgelijk 64-bits<br>(Intel <sup>®</sup> 64 of AMD64)<br>ondersteunde CPU    | 1 GB<br>(32-bits)<br>2 GB<br>(64-bits) | 1 GB<br>(32-bits)<br>2 GB<br>(64-bits) |                              |                                        |        |        |        |  |                               |
|                                                          | Windows<br>Server <sup>®</sup> 2003                    | Intel <sup>®</sup> Pentium <sup>®</sup> III of soortgelijk                                                                     | 256 MB                                 | 512 MB                                 |                              |                                        |        |        |        |  |                               |
|                                                          | Windows<br>Server <sup>®</sup> 2003<br>x64 Edition     | 64-bits (Intel <sup>®</sup> 64 of<br>AMD64) ondersteunde<br>CPU                                                                |                                        |                                        |                              |                                        |        |        |        |  |                               |
|                                                          | Windows<br>Server <sup>®</sup> 2008                    | Intel <sup>®</sup> Pentium <sup>®</sup> 4 of<br>soortgelijk 64-bits<br>(Intel <sup>®</sup> 64 of AMD64)<br>ondersteunde CPU    | 512 MB                                 | 2 GB                                   |                              |                                        |        |        |        |  |                               |
|                                                          | Windows<br>Server <sup>®</sup> 2008 R2                 | 64-bits (Intel <sup>®</sup> 64 of<br>AMD64) ondersteunde<br>CPU                                                                |                                        |                                        |                              |                                        |        |        |        |  |                               |
| Macintosh-<br>besturingssysteem                          | Mac OS X<br>10.4.11 en 10.5.x                          | PowerPC G4/G5<br>Intel <sup>®</sup> Core™ Processor                                                                            | 512 MB                                 | 1 GB                                   | 80 MB                        |                                        |        |        |        |  |                               |
|                                                          | Mac OS X 10.6.x                                        | Intel <sup>®</sup> Core™ processor                                                                                             | 1 GB                                   | 2 GB                                   |                              |                                        |        |        |        |  |                               |

<sup>1</sup> Microsoft<sup>®</sup> Internet Explorer<sup>®</sup> 6.0 of hoger.

<sup>2</sup> Er worden geen USB-poorten van derden ondersteund.

## Belangrijke informatie bij het kiezen van papier

In dit onderdeel staat informatie aan de hand waarvan u papier kunt kiezen dat geschikt is voor gebruik in deze machine.

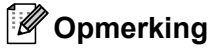

Als u ander papier dan de aanbevolen soorten gebruikt, kan dit papier vastlopen of scheef worden ingevoerd.

#### Voordat u grote hoeveelheden papier aanschaft

Controleer dat het papier geschikt is voor deze machine.

#### Normaal kopieerpapier

Voor verschillende gebruiksdoeleinden, bijvoorbeeld kopiëren en afdrukken, moeten vaak verschillende soorten papier worden gebruikt. Op de verpakking wordt doorgaans aangegeven voor welke doeleinden het papier geschikt is. Controleer de verpakking om te zien of het papier geschikt is voor gebruik met laserprinters. Gebruik alleen papier dat geschikt is voor gebruik met laserprinters.

#### Basisgewicht

Het gewicht van papier voor algemeen gebruik kan van land tot land verschillen. Wij raden u aan om papier te gebruiken van 75 tot 90 g/m<sup>2</sup>, maar u kunt in deze machine ook dunner of dikker papier gebruiken.

| Maateenheid | Europa    | VS        |
|-------------|-----------|-----------|
| g/m²        | 80 tot 90 | 75 tot 90 |
| lb          |           | 20 tot 24 |

#### Langlopend en breedlopend papier

De vezels in het papier worden tijdens de productie in een bepaalde richting gelegd. Papier kan worden opgesplitst in twee soorten: langlopend en breedlopend.

Bij langlopend papier lopen de vezels in dezelfde richting als de lange zijde van het papier. Bij breedlopend papier staan de vezels dwars ten opzichte van de lange zijde van het papier. Normaal kopieerpapier is meestal langlopend, maar kan breedlopend zijn. Wij raden u aan om langlopend papier in deze machine te gebruiken. Breedlopend papier is niet sterk genoeg voor gebruik in deze machine.

#### Papier met een hoge zuurgraad en geneutraliseerd papier

Papier heeft ofwel een hoge zuurgraad, of is geneutraliseerd.

De moderne papierindustrie produceerde in eerste instantie papier met een hoge zuurgraad, maar daar is onlangs verandering in gekomen. Ten behoeve van het milieu wordt tegenwoordig steeds meer geneutraliseerd papier geproduceerd.

In kringlooppapier wordt echter vaak nog papier met een hoge zuurgraad gebruikt. Wij raden u aan om geneutraliseerd papier in deze machine te gebruiken.

Er bestaat een pen die u kunt gebruiken om te bepalen of papier een hoge zuurgraad heeft of geneutraliseerd is.

#### Op welke zijde van het papier moet u afdrukken

De structuur van de voor- en achterkant van een vel papier is niet altijd hetzelfde.

Doorgaans is de kant waar u het pakket openmaakt de kant waarop u moet afdrukken. Volg de voorschriften op de verpakking. Deze zijde wordt meestal met een pijltje aangeduid.

#### Vochtgehalte

Het vochtgehalte is de hoeveelheid water die na het productieproces in het papier achterblijft. Dit is een belangrijk kenmerk van papier. Het vochtgehalte kan aanzienlijk veranderen, afhankelijk van de ruimte waar het papier wordt opgeslagen, maar doorgaans heeft papier een vochtgehalte van 5% gewichtspercentage. Omdat papier vaak water absorbeert, kan het vochtgehalte in een vochtige omgeving soms rond de 10% liggen. Als het vochtgehalte hoger wordt, zullen de eigenschappen van het papier navenant veranderen. Toner hecht dan misschien niet goed meer aan het papier. Bewaar en gebruik papier bij voorkeur in een omgeving met een vochtigheid van 50% tot 60%.

#### Grove schatting van basisgewicht

| g/m <sup>2</sup> | lb          |       |  |  |  |
|------------------|-------------|-------|--|--|--|
|                  | Briefpapier | Index |  |  |  |
| 60               | 16          |       |  |  |  |
| 64               | 17          |       |  |  |  |
| 75               | 20          |       |  |  |  |
| 90               | 24          |       |  |  |  |
| 105              | 28          |       |  |  |  |
| 120              | 32          |       |  |  |  |
| 135              | 36          |       |  |  |  |
| 163              | 43          | 90    |  |  |  |

#### Papierformaat

| Papierformaat     | mm                          | inch         |
|-------------------|-----------------------------|--------------|
| Letter            |                             | 8,5 × 11"    |
| Legal             |                             | 8,5 × 14"    |
| Executive         |                             | 7,25 × 10,5" |
| A4                | $210 \times 297 \text{ mm}$ |              |
| A5                | 148 × 210 mm                |              |
| A5 Lange zijde    | 210 × 148 mm                |              |
| A6                | 105 × 148 mm                |              |
| Enveloppe Monarch |                             | 3,875 × 7,5" |
| Enveloppe Com-10  |                             | 4,12 × 9,5"  |
| Enveloppe DL      | 110 × 220 mm                |              |
| Enveloppe C5      | 162 × 229 mm                |              |
| B5 (JIS)          | 182 × 257 mm                |              |

| Papierformaat       | mm           | inch      |
|---------------------|--------------|-----------|
| B5 (ISO)            | 176 × 250 mm |           |
| B6 (ISO)            | 125 × 176 mm |           |
| Folio               |              | 8,5 × 13" |
| Briefkaart          | 100 × 148 mm |           |
| Enveloppe DL-L      | 220 × 110 mm |           |
| <b>3</b> × <b>5</b> |              | 3 × 5"    |

# Symbolen- en tekensets (uitsluitend HL-2250DN / HL-2270DW)

Voor de HP LaserJet emulatiemodi kunt u de symbolen- en tekensets selecteren met Beheer via een webbrowser (indien aangesloten op een netwerk).

## Beheer via een webbrowser gebruiken

Volg de onderstaande instructies voor het gebruik van Beheer via een webbrowser.

### Opmerking

Controleer dat u een geschikte browser gebruikt. Wij raden u aan Microsoft<sup>®</sup> Internet Explorer<sup>®</sup> 6.0 (of recenter) of Firefox 3.0 (of recenter) voor Windows<sup>®</sup> en Safari 3.0 (of recenter) voor Macintosh te gebruiken. Verder dienen JavaScript en cookies altijd te zijn geactiveerd, ongeacht welke browser u gebruikt. Als u een browser wilt gebruiken, dient u het IP-adres van de afdrukserver te kennen.

#### 1 Start uw browser.

Typ http://ip\_adres\_van\_de\_printer/ in de browser. (Waar ip\_adres\_van\_de\_printer het IP-adres of de knooppuntnaam is)

Bijvoorbeeld:

http://192.168.1.2/ (als het IP-adres van de machine 192.168.1.2 is.)

## Opmerking

- Als u het HOSTS-bestand op uw computer hebt bijgewerkt of een domeinnaamsysteem gebruikt, dan mag u hier ook de DNS-naam van de afdrukserver invoeren.
- Wanneer u Windows<sup>®</sup> gebruikt: aangezien de afdrukserver zowel TCP/IP als NetBIOS ondersteunt, mag u ook de NetBIOS-naam van de afdrukserver invoeren. De NetBIOS-naam kunt u vinden door de pagina met printerinstellingen af te drukken. De toegewezen NetBIOS-naam bestaat uit de eerste 15 tekens van de knooppuntnaam en standaard wordt deze weergegeven als "BRNxxxxxxxxxxxxxxxxxxxxxxxxxxx" voor een bedraad netwerk of "BRWxxxxxxxxxxxxxxxxx" voor een draadloos netwerk.
- Bij gebruik van Macintosh kunt u de machine via een browser beheren door in het scherm Status Monitor gewoon op het symbool van de machine te klikken.

#### 3 Klik op **Printerinstellingen**.

Voer een gebruikersnaam en wachtwoord in.

#### Opmerking

De inlognaam voor de beheerder is "admin" (hoofdlettergevoelig) en het standaard wachtwoord is "toegang".

#### 5 Klik op **OK**.

6 Kies het tabblad HP LaserJet en klik op Lettertype instellen. Selecteer de gewenste symbolenset in de keuzelijst Symbolenset.

#### Lijst van symbolen- en tekensets

#### **OCR-symbolensets**

Wanneer het lettertype OCR-A of OCR-B is geselecteerd, wordt altijd de bijbehorende symbolenset gebruikt. OCR A (00) OCR B (10)

#### **HP** LaserJet-emulatie

ABICOMP Brazil / Portugal (13P) Desktop (7J) Hebrew7 (0H) HP Spanish (1S) ISO8859 / 7 Latin / Greek (12N) ISO Latin2 (2N) ISO Latin6 (6N) ISO10 Swedish (3S) ISO14 JIS ASCII (0K) ISO16 Portuguese (4S) ISO2 IRV (2U) ISO25 French (0F) ISO57 Chinese (2K) ISO60 Norwegian1 (0D) ISO69 French (1F) ISO85 Spanish (6S) Math-8 (8M) MS Publishing (6J) OCR-B (10) PC-775 (26U) PC-8 Bulgarian (13R) PC-8 Greek Alternate (437G) (14G) PC-8 PC Nova (27Q) PC-850 (12U) PC-852 (17U) PC-855 Cyrillic (10R) PC-858 Multilingual Euro (13U) PC-861 Iceland (21U) PC-865 Nordic (25U)

ABICOMP International (14P) Greek8 (8G) HP German (0G) ISO8859 / 5 Latin / Cyrillic (10N) ISO Latin1 (0N) ISO Latin5 (5N) ISO8859 / 15 Latin9 (9N) ISO11 Swedish (0S) ISO15 Italian (0I) ISO17 Spanish (2S) ISO21 German (1G) ISO4 UK (1E) ISO6 ASCII (0U) ISO61 Norwegian2 (1D) ISO84 Portuguese (5S) Legal (1U) MC Text (12J) OCR-A (0O) PC-1004 (9J) PC-8 (10U) PC-8 D/N (11U) PC-8 Latin / Greek (12G) PC-8 Turkish (9T) PC-851 Greece (10G) PC-853 Latin3 (Turkish) (18U) PC-857 Latin5 (Turkish) (16U) PC-860 Portugal (20U) PC-863 Canadian French (23U) PC-866 Cyrillic (3R)

A

#### HP LaserJet-emulatie

PC-869 Greece (11G) PS Math (5M) Roman8 (8U) Roman Extension (0E) Symbol (19M) UKRAINIAN (14R) Ventura Math (6M) Windings (579R) Windows Baltic (19L) Windows Greek (9G) Windows Latin2 (9E)

Pi Font (15U) PS Text (10J) Roman9 (4U) Russian-GOST (12R) Turkish8 (8T) Ventura Intl (13J) Ventura US (14J) Windows 3.0 (9U) Windows Cyrillic (9R) Windows Latin1 (19U) Windows Latin5 (5T)

Α

# Naslagwerk voor besturingsopdrachten voor streepjescodes (uitsluitend HL-2250DN / HL-2270DW)

Deze machine kan streepjescodes afdrukken in de HP LaserJet-emulaties.

## Streepjescodes of uitgerekte tekens afdrukken

| Code | ESC i  |
|------|--------|
| Dec  | 27 105 |
| Hex  | 1B 69  |

Formaat: ESC i n ... n \

Maakt streepjescodes of uitgerekte tekens, afhankelijk van het segment van parameters 'n ... n'. Raadpleeg het onderdeel Definitie van parameters voor nadere informatie over deze parameters. De opdracht moet eindigen met de '\' code (5CH).

#### Definitie van parameters

Deze opdracht voor streepjescodes kan de volgende parameters in het parametersegment (n ... n) hebben. Omdat parameters van kracht zijn binnen de enkele opdrachtsyntaxis ESC i n ... n \, zijn ze niet van toepassing in opdrachten voor streepjescodes. Als bepaalde parameters niet worden gespecificeerd, wordt hiervoor de vooringestelde waarde gebruikt. De laatste parameter moet het gegevensbegin van de streepjescode zijn ('b' of 'B') of het gegevensbegin van de uitgerekte tekens ('l' of 'L'). Andere parameters kunnen in willekeurige volgorde worden gespecificeerd. Elke parameter kan met een kleine letter of een hoofdletter beginnen, bijvoorbeeld: 't0' of 'T0', 's3' of 'S3' enz.

#### De modus voor de streepjescode

| n = 't0' of 'T0'     | CODE 39 (standaard)    |
|----------------------|------------------------|
| n = 't1' of 'T1'     | Interleaved 2 of 5     |
| n = 't3' of 'T3'     | FIM (US-Post Net)      |
| n = 't4' of 'T4'     | Post Net (US-Post Net) |
| n = 't5' of 'T5'     | EAN 8, EAN 13 of UPC A |
| n = 't6' of 'T6'     | UPC E                  |
| n = 't9' of 'T9'     | Codabar                |
| n = 't12' of 'T12'   | Code 128 set A         |
| n = 't13' of 'T13'   | Code 128 set B         |
| n = 't14' of 'T14'   | Code 128 set C         |
| n = 't130' of 'T130' | ISBN (EAN)             |
| n = 't131' of 'T131' | ISBN (UPC-E)           |
| n = 't132' of 'T132' | EAN 128 set A          |
| n = 't133' of 'T133' | EAN 128 set B          |
| n = 't134' of 'T134' | EAN 128 set C          |
|                      |                        |

Deze parameter selecteert de modus zoals hierboven aangegeven. Als n 't5' of 'T5' is, dan varieert de modus (EAN 8, EAN 13 of UPC A) afhankelijk van het aantal tekens in de gegevens.

#### Streepjescode, uitgerekte tekens, lijnblokken tekenen en vakken tekenen

| n = 's0' of 'S0' | 3: 1 (standaard) |
|------------------|------------------|
| n = 's1' of 'S1' | 2: 1             |

n = 's3' of 'S3' 2.5: 1

Deze parameter selecteert de stijl van de streepjescode zoals hierboven aangegeven. Als de modus EAN 8, EAN 13, UPC-A, Code 128 of EAN 128 is geselecteerd, wordt deze stijlparameter genegeerd.

Uitgerekte tekens

'S'

0 = Wit

1 = Zwart

- 2 = Verticale strepen
- 3 = Horizontale strepen
- 4 = Roosterpatroon

Bijvoorbeeld 'S' n1 n2

- n1 = Patroon van achtergrondvulling
- n2 = Patroon van voorgrondvulling

Als 'S' door slechts één parameter wordt gevolgd, is de parameter een patroon voor voorgrondvulling.

Lijnblokken tekenen en vakken tekenen

- 'S'
- 1 = Zwart
- 2 = Verticale strepen
- 3 = Horizontale strepen
- 4 = Roosterpatroon

#### Streepjescode

n = 'mnnn' of 'Mnnn' (nnn = 0 ~ 32767)

Deze parameter specificeert de breedte van de streepjescode. De maateenheid van 'nnn' is een percentage.

#### Door mensen leesbare regel onder streepjescode AAN of UIT

| n = 'r0' of 'R0' | Door mensen leesbare regel UIT |
|------------------|--------------------------------|
| n = 'r1' of 'R1' | Door mensen leesbare regel AAN |

| Vooringesteld: | Door mensen leesbare regel AAN |
|----------------|--------------------------------|
|                | (1) 'T5' of 't5'               |
|                | (2) 'T6' of 't6'               |
|                | (3) 'T130' of 't130'           |
|                | (4) 'T131' of 't131'           |
| Vooringesteld: | Door mensen leesbare regel UIT |
|                | Alle andere                    |

Deze parameter specificeert of de machine de voor mensen leesbare regel onder de streepjescode afdrukt. Door mensen leesbare tekens worden altijd afgedrukt met het lettertype OCR-B met een tekenbreedte van 10 en alle stijlverbeteringen worden genegeerd. De standaardinstelling wordt bepaald door de modus die is geselecteerd door 't' of 'T'.

#### Lege ruimte

n = 'onnn' of 'Onnn' (nnn = 0 ~ 32767)

De lege ruimte is de ruimte aan weerskanten van de streepjescodes. De breedte ervan kunt u specificeren met de maateenheden die worden bepaald door de parameter 'u' of 'U'. (Raadpleeg het volgende onderdeel voor een omschrijving van de parameter 'u' of 'U'.) De standaardinstelling voor de breedte van de lege ruimte is 2,54 cm.

#### Streepjescode, uitgerekte tekens, lijnblokken tekenen en vakken tekenen

| n = 'u0' of 'U0' | mm (vooringesteld) |
|------------------|--------------------|
| n = 'u1' of 'U1' | 1/10               |
| n = 'u2' of 'U2' | 1/100              |
| n = 'u3' of 'U3' | 1/12               |
| n = 'u4' of 'U4' | 1/120              |
| n = 'u5' of 'U5' | 1/10 mm            |
| n = 'u6' of 'U6' | 1/300              |
| n = 'u7' of 'U7' | 1/720              |

Deze parameter specificeert de maateenheden van de verschuiving ten opzichte van de X-as, de verschuiving ten opzichte van de Y-as en de hoogte van de streepjescode.

# Verschuiving in X-as bij streepjescodes, uitgerekte tekens, lijnblokken tekenen en vakken tekenen

n = 'xnnn' of 'Xnnn'

Deze parameter specificeert de verschuiving vanaf de linkerkantlijn in de door 'u' of 'U' gespecificeerde maateenheid.

#### Verschuiving in Y-as bij streepjescodes en uitgerekte tekens

n = 'ynnn' of 'Ynnn'

Deze parameter specificeert de verschuiving naar beneden vanaf de huidige printpositie in de door 'u' of 'U' gespecificeerde maateenheid.

#### Hoogte bij streepjescode, uitgerekte tekens, lijnblokken tekenen en vakken tekenen

- n = 'hnnn', 'Hnnn', 'dnnn', of 'Dnnn'
- 1 EAN13, EAN8, UPC-A, ISBN (EAN13, EAN8, UPC-A), ISBN (UPC-E): 22 mm
- 2 UPC-E: 18 mm
- 3 Overige: 12 mm

Uitgerekte tekens → 2,2 mm (vooringesteld)

Lijnblokken tekenen en vakken tekenen → 1 dot

Deze parameter specificeert de hoogte van streepjescodes of uitgerekte tekens zoals hierboven aangegeven. Deze parameter kan beginnen met 'h', 'H', 'd', of 'D'. De hoogte van streepjescodes wordt opgegeven in de door 'u' of 'U' gespecificeerde maateenheid. De standaardinstelling voor de hoogte van de streepjescode (12 mm, 18 mm of 22 mm) wordt bepaald door de modus die is geselecteerd door 't' of 'T'.

#### Breedte bij uitgerekte tekens, lijnblokken tekenen en vakken tekenen

n = 'wnnn' of 'Wnnn'

Uitgerekte tekens → 1,2 mm

Lijnblokken tekenen en vakken tekenen → 1 dot

Deze parameter specificeert de breedte van uitgerekte tekens zoals hierboven aangegeven.

#### Uitgerekte tekens roteren

| n = 'a0' of 'A0' | 'Rechtop (vooringesteld)            |
|------------------|-------------------------------------|
| n = 'a1' of 'A1' | '90 graden gedraaid                 |
| n = 'a2' of 'A2' | 'Ondersteboven, 180 graden gedraaid |
| n = 'a3' of 'A3' | '270 graden gedraaid                |

#### Gegevensbegin van streepjescode

n = 'b' of 'B'

Gegevens achter 'b' of 'B' worden gelezen als gegevens in de streepjescode zelf. Gegevens in de streepjescode moeten eindigen met de code '\' (5CH), die ook deze opdracht afsluit. Welke gegevens er voor de streepjescode kunnen worden geaccepteerd, wordt bepaald door de modus die is geselecteerd door 't' of 'T'.

■ Als CODE 39 is geselecteerd met de parameter 't0' of 'T0':

Drieënveertig tekens '0' t/m '9', 'A' t/m 'Z', '-', '. ', ' (spatie)', '\$', '/', '+' en '%' worden als gegevens voor de streepjescode geaccepteerd. Als andere tekens worden gebruikt, komen er fouten in de gegevens te staan. Het aantal tekens dat in een streepjescode kan worden gebruikt, is onbeperkt. De gegevens in de streepjescode beginnen en eindigen automatisch met een sterretje '\*' (beginteken en stopteken). Als er aan het begin of aan het einde van de ontvangen gegevens een sterretje staat '\*', wordt dit sterretje als het beginteken of als het stopteken beschouwd.

Als Interleaved 2 of 5 is geselecteerd met de parameter 't1' of 'T1':

Tien numerieke tekens '0' t/m '9' worden als gegevens voor de streepjescode geaccepteerd. Als andere tekens worden gebruikt, komen er fouten in de gegevens te staan. Het aantal tekens dat in een streepjescode kan worden gebruikt, is onbeperkt. In deze modus worden even cijfers gebruikt. Als er een oneven cijfer in de gegevens in de streepjescode staat, wordt aan het einde van de gegevens in de streepjescode automatisch een '0' toegevoegd.

Als FIM (US-Post Net) is geselecteerd met de parameter 't3' of 'T3':

Letters 'A' t/m 'D' zijn geldig en van de gegevens kan één cijfer worden afgedrukt. Er worden kleine letters en hoofdletters geaccepteerd.

Als Post Net (US-Post Net) is geselecteerd met de parameter 't4' of 'T4':

Cijfers '0' t/m '9' kunnen als gegevens worden gebruikt en deze gegevens moeten eindigen met een controlecijfer. '?' kan worden gebruikt in plaats van het controlecijfer.

Als EAN 8, EAN 13 of UPC A is geselecteerd met de parameter 't5' of 'T5':

Tien cijfers ('0' t/m '9') worden als gegevens voor de streepjescode geaccepteerd. Het aantal tekens dat in een streepjescode kan worden gebruikt, is beperkt zoals hieronder aangegeven:

EAN 8: Totaal 8 cijfers (7 cijfers + 1 controlecijfer)

EAN 13: Totaal 13 cijfers (12 cijfers + 1 controlecijfer)

UPC A: Totaal 12 cijfers (11 cijfers + 1 controlecijfer)

Als er meer of minder cijfers worden gebruikt dan hierboven wordt aangegeven, sluipen er fouten in de gegevens en worden deze als normale gegevens afgedrukt. Als een onjuist controlecijfer wordt gebruikt, berekent de machine het controlecijfer automatisch, zodat toch de juiste streepjescode kan worden afgedrukt. Als EAN13 is geselecteerd en u een '+' en een twee- of vijfcijferig nummer aan de gegevens toevoegt, kunt u een uitgebreide code maken.

Als UPC-E is geselecteerd met de parameter 't6' of 'T6':

Dan worden de cijfers '0' t/m '9' als gegevens in de streepjescode geaccepteerd.

Acht cijfers <sup>12</sup> (standaardformaat) Het eerste teken moet een '0' zijn en de gegevens moeten eindigen met een controlecijfer.

Totaal acht cijfers = '0' plus 6 cijfers plus 1 controlecijfer.

Zes cijfers<sup>2</sup> Het eerste teken en het laatste controlecijfer worden uit de achtcijferige gegevens verwijderd.

<sup>1</sup> '?' kan worden gebruikt in plaats van een controlecijfer.

<sup>2</sup> Als u een '+' en een twee- of vijfcijferig nummer aan de gegevens toevoegt, kunt u een uitgebreide code maken.

Als Codabar is geselecteerd met de parameter 't9' of 'T9':

Tekens '0' to '9', '-', '.', '\$', '/', '+', ': ' kunnen worden afgedrukt. Letters 'A' t/m 'D' kunnen worden afgedrukt als een start-stop code en kunnen als kleine letters of hoofdletters worden ingevoerd. Zonder start-stop code zullen er fouten in de gegevens sluipen. U kunt geen controlecijfer toevoegen en als u '?' gebruikt, zullen er fouten in de gegevens sluipen.
Als Code 128 Set A, Set B of Set C is geselecteerd met de parameter 't12' of 'T12', 't13' of 'T13', of 't14' of 'T14':

Code 128 sets A, B en C kunnen afzonderlijk worden geselecteerd. Set A geeft tekens Hex 00 t/m 5F aan. Set B omvat tekens Hex 20 t/m 7F. Set C bevat de paren 00 tot 99. Schakelen is toegestaan tussen de codesets door het zenden van %A, %B, of %C. FNC 1, 2, 3 en worden geproduceerd met %1, %2, %3, en %4. De SHIFT-code, %S, maakt het tijdelijk schakelen (alleen voor één teken) van set A naar B en vice versa. Het teken '%' kan worden gecodeerd door het tweemaal te zenden.

Als ISBN (EAN) is geselecteerd met de parameter 't130' of 'T130':

Dan gelden dezelfde regels als voor 't5' of 'T5'.

■ Als ISBN (UPC-E) is geselecteerd met de parameter 't131' of 'T131':

Dan gelden dezelfde regels als voor 't6' of 'T6'.

Als EAN 128 set A, set B of set C is geselecteerd met respectievelijk de parameter 't132' of 'T132', 't133' of 'T133' of 'T134':

Dan gelden dezelfde regels als voor 't12' of 'T12', 't13' of 'T13', of 't14' of 'T14'.

### Vakken tekenen

ESC i ... E (of e) 'E' of 'e' is een afsluitteken.

#### Lijnblokken tekenen

ESC i ... V (of v)

'V' of 'v' is een afsluitteken.

### Begin van gegevens van uitgerekte tekens

n = 'l' of 'L'

Gegevens achter 'l' of 'L' worden gelezen als gegevens van de uitgerekte gegevens (of gegevens voor labellen). Gegevens in de uitgerekte tekens moeten eindigen met de '\' code (5CH), die ook deze opdracht afsluit.

Appendix

# Tabel van code (EAN) 128 set C

Code (EAN) 128 set C beschrijft een oorspronkelijke opdracht. De overeenkomende tabel ziet er als volgt uit.

| No. | Code 128 Set C | Input command | Hex   |    | No. | Code 128 Set C | Input command | Hex    |
|-----|----------------|---------------|-------|----|-----|----------------|---------------|--------|
| 0   | 00             | NUL           | 0x00  |    | 52  | 52             | 4             | 0x34   |
| 1   | 01             | SOH           | 0x01  |    | 53  | 53             | 5             | 0x35   |
| 2   | 02             | STX           | 0x02  |    | 54  | 54             | 6             | 0x36   |
| 3   | 03             | ETX           | 0x03  |    | 55  | 55             | 7             | 0x37   |
| 4   | 04             | EOT           | 0x04  |    | 56  | 56             | 8             | 0x38   |
| 5   | 05             | ENQ           | 0x05  |    | 57  | 57             | 9             | 0x39   |
| 6   | 06             | ACK           | 0x06  |    | 58  | 58             | :             | 0x3a   |
| 7   | 07             | BEL           | 0x07  |    | 59  | 59             | •             | 0x3b   |
| 8   | 08             | BS            | 0x08  |    | 60  | 60             | <             | 0x3c   |
| 9   | 09             | HT            | 0x09  |    | 61  | 61             | =             | 0x3d   |
| 10  | 10             | LF            | 0x0a  |    | 62  | 62             | >             | 0x3e   |
| 11  | 11             | VT            | 0x0b  |    | 63  | 63             | ?             | 0x3f   |
| 12  | 12             | NP            | 0x0c  |    | 64  | 64             | @             | 0x40   |
| 13  | 13             | CR            | 0x0d  |    | 65  | 65             | Ā             | 0x41   |
| 14  | 14             | SO            | 0x0e  |    | 66  | 66             | В             | 0x42   |
| 15  | 15             | SI            | 0x0f  |    | 67  | 67             | С             | 0x43   |
| 16  | 16             | DLE           | 0x10  |    | 68  | 68             | D             | 0x44   |
| 17  | 17             | DC1           | 0x11  |    | 69  | 69             | E             | 0x45   |
| 18  | 18             | DC2           | 0x12  |    | 70  | 70             | F             | 0x46   |
| 19  | 19             | DC3           | 0x13  |    | 71  | 71             | G             | 0x47   |
| 20  | 20             | DC4           | 0x14  |    | 72  | 72             | Н             | 0x48   |
| 21  | 21             | NAK           | 0x15  |    | 73  | 73             | I             | 0x49   |
| 22  | 22             | SYN           | 0x16  |    | 74  | 74             | J             | 0x4a   |
| 23  | 23             | ETB           | 0x17  |    | 75  | 75             | K             | 0x4b   |
| 24  | 24             | CAN           | 0x18  |    | 76  | 76             | L             | 0x4c   |
| 25  | 25             | EM            | 0x19  |    | 77  | 77             | М             | 0x4d   |
| 26  | 26             | SUB           | 0x1a  |    | 78  | 78             | N             | 0x4e   |
| 27  | 27             | ESC           | 0x1b  |    | 79  | 79             | 0             | 0x4f   |
| 28  | 28             | FS            | 0x1c  |    | 80  | 80             | Р             | 0x50   |
| 29  | 29             | GS            | 0x1d  |    | 81  | 81             | Q             | 0x51   |
| 30  | 30             | RS            | 0x1e  |    | 82  | 82             | R             | 0x52   |
| 31  | 31             | US            | 0x1f  |    | 83  | 83             | S             | 0x53   |
| 32  | 32             | SP            | 0x20  |    | 84  | 84             | Т             | 0x54   |
| 33  | 33             | !             | 0x21  |    | 85  | 85             | U             | 0x55   |
| 34  | 34             | "             | 0x22  |    | 86  | 86             | V             | 0x56   |
| 35  | 35             | #             | 0x23  |    | 87  | 87             | W             | 0x57   |
| 36  | 36             | \$            | 0x24  |    | 88  | 88             | Х             | 0x58   |
| 37  | 37             | %             | 0x25  |    | 89  | 89             | Y             | 0x59   |
| 38  | 38             | &             | 0x26  |    | 90  | 90             | Z             | 0x5a   |
| 39  | 39             | '             | 0x27  |    | 91  | 91             | [             | 0x5b   |
| 40  | 40             | (             | 0x28  |    | 92  | 92             | L             | 0x5c5c |
| 41  | 41             | )             | 0x29  |    | 93  | 93             | 1             | 0x5d   |
| 42  | 42             | *             | 0x2a  |    | 94  | 94             | ^             | 0x5e   |
| 43  | 43             | +             | 0x2b  |    | 95  | 95             |               | 0x5f   |
| 44  | 44             | ,             | 0x2c  |    | 96  | 96             | <u> </u>      | 0x60   |
| 45  | 45             | ,             | 0x2d  |    | 97  | 97             | а             | 0x61   |
| 46  | 46             | ,             | 0x2e  |    | 98  | 98             | b             | 0x62   |
| 47  | 47             | /             | 0x2f  |    | 99  | 99             | C             | 0x63   |
| 48  | 48             | 0             | 0x30  |    | 100 | Set B          | d             | 0x64   |
| 49  | 49             | 1             | 0x31  |    | 101 | Set A          | e.            | 0x65   |
| 50  | 50             | 2             | 0x32  |    | 102 | FNC 1          | f             | 0x66   |
| 51  | 51             | 3             | 0x33  |    |     |                |               | 0.00   |
| ·   | '              | <u> </u>      | 0,000 | ιĹ |     |                |               |        |

# Appendix (voor Europa en andere landen)

# Nummers van Brother

# BELANGRIJK

Voor technische ondersteuning en hulp bij de bediening van de machine dient u het land waar u de machine hebt gekocht te bellen. Er dient *vanuit* dat land te worden gebeld.

### **Registreer dit product**

Vul de Brother Warranty Registration in of, voor een snellere en efficiëntere manier om uw nieuwe product te registreren, ga on line naar

http://www.brother.com/registration/

### Veelgestelde vragen (FAQ's)

Op het Brother Solutions Center vindt u alle benodigde informatie over deze machine. Download de meest recente drivers, software en hulpprogramma's, lees de veelgestelde vragen en de tips voor het oplossen van problemen om te leren hoe u het meeste uit dit product van Brother kunt halen.

### http://solutions.brother.com/

Hier vindt u de updates voor de drivers van Brother.

### Klantendienst

Kijk op http://www.brother.com/ of neem contact op met uw plaatselijke Brother-vestiging voor meer informatie.

### Servicecentra

Neem contact op met uw plaatselijke Brother-kantoor voor informatie over onderhoudscentra in Europa. U vindt de adressen en telefoonnummers van de Europese kantoren door op de website <u>http://www.brother.com/</u> uw land te selecteren.

### Internetadressen

Wereldwijde Brother website: http://www.brother.com/

Voor veelgestelde vragen (FAQs), technische vragen, productondersteuning en updates voor drivers en hulpprogramma's: <u>http://solutions.brother.com/</u>

# Appendix (voor de VS en Canada)

# **Brother telefoonnummers**

# BELANGRIJK

Voor technische ondersteuning en hulp bij de bediening van de machine dient u het land waar u de machine hebt gekocht te bellen. Er dient *vanuit* dat land te worden gebeld.

### Registreer dit product

Door uw product bij Brother International Corporation te registreren, wordt vastgelegd dat u de oorspronkelijke eigenaar bent van dit product.

Uw registratie bij Brother:

- kan worden gebruikt als bevestiging van de datum van aankoop van dit product wanneer u de bon kwijt bent;
- kan helpen bij claims die door de verzekering worden gedekt; en,
- helpt ons u op de hoogte te houden van enige verbeteringen aan het product en speciale aanbiedingen.

Vul de Brother Warranty Registration in of, voor een snellere en efficiëntere manier om uw nieuwe product te registreren, ga on line naar

http://www.brother.com/registration/

### Veelgestelde vragen (FAQ's)

Op het Brother Solutions Center vindt u alle benodigde informatie over deze machine. U kunt de meest recente software en hulpprogramma's downloaden en de veelgestelde vragen en de tips voor het oplossen van problemen lezen om te leren hoe u het meeste uit uw Brother product kunt halen.

## http://solutions.brother.com/

Hier vindt u de updates voor de drivers van Brother.

Appendix (voor de VS en Canada)

### Klantenservice

In USA: 1-877-BROTHER (1-877-276-8437)

In Canada: 1-877-BROTHER

Wanneer u opmerkingen of suggesties heeft, schrijf dan naar:

In USA: Printer Customer Support Brother International Corporation 7905 North Brother Boulevard Bartlett, TN 38133 In Canada: Brother International Corporation (Canada), Ltd. - Marketing Dept. 1, rue Hotel de Ville Dollard-des-Ormeaux, PQ, Canada H9B 3H6

### Zoekprogramma servicecentra (uitsluitend VS)

Voor de locatie van een bevoegd Brother servicecenter belt u 1-877-BROTHER (1-877-276-8437) of bezoekt u ons op het internet: <u>http://www.brother-usa.com/service/</u>.

### Service center locations (alleen Canada)

Bel, voor de locatie van een door Brother geautoriseerd servicecenter, 1-877-BROTHER.

### Internetadressen

Wereldwijde Brother website: http://www.brother.com/

Voor veelgestelde vragen (FAQs), productondersteuning, technische vragen, driverupdates, hulpprogramma's en gebruikershandleidingen: <u>http://solutions.brother.com/</u>

Voor Brother accessoires & goederen:

In USA: http://www.brothermall.com/

In Canada: http://www.brother.ca/

### Onderdelen bestellen

Gebruik voor de beste kwaliteitsresultaten alleen echte Brother-artikelen welke verkrijgbaar zijn bij de meeste Brother-winkels. Indien u de artikelen die u nodig heeft niet kunt vinden en u heeft een Visa, MasterCard, Discover of American Express creditcard dan kunt u artikelen direct bij Brother bestellen. (U kunt ons online bezoeken voor een compleet overzicht van de Brother accessoires en artikelen die beschikbaar zijn.)

### Opmerking

1

In Canada accepteren we uitsluitend Visa en MasterCard.

| In USA:    | 1-877-552-MALL (1-877-552-6255) |
|------------|---------------------------------|
|            | 1-800-947-1445 (fax)            |
|            | http://www.brothermall.com/     |
| In Canada: | 1-877-BROTHER                   |
|            | http://www.brother.ca/          |

| Omschrijving    | Artikel                                                                |  |
|-----------------|------------------------------------------------------------------------|--|
| Tonercartridges | TN-420 (Standaard, druk ongeveer 1.200 pagina's af) <sup>1</sup>       |  |
|                 | TN-450 (hoge opbrengst, drukt ongeveer 2.600 pagina's af) <sup>1</sup> |  |
| Drumkit         | DR-420                                                                 |  |

De geschatte cartridge-opbrengst wordt verklaart in overeenstemming met ISO/IEC 19752.

# **Index**

# Α

| Aanbevelingen voor papier               |        |
|-----------------------------------------|--------|
| Accessoires en onderdelen (VS / Canada) | 146    |
| Afdrukkwaliteit                         | 114    |
| Afmetingen                              | 127    |
| Apple Macintosh                         | ), 122 |

# В

| Bedieningspaneel53                       | , 125 |
|------------------------------------------|-------|
| Besturingsopdrachten voor streepjescodes | . 136 |
| Brother telefoonnummers (VS / Canada)144 | , 145 |

# С

| CARTRIDGEFOUT     |            |
|-------------------|------------|
| Computervereisten | 129        |
| Coronadraad       | 75, 85, 86 |

## D

| DE DRUMKIT VERVANGEN | 79  |
|----------------------|-----|
| Deksel open          | 57  |
| Diepe slaapstand     | 54  |
| Domein               | 133 |
| DRUM BIJNA OP        | 56  |
| DRUM STOP            | 57  |
| Drumkit              | 77  |
| DUPLEX UITGESCHAKELD | 57  |

# E

| Een testpagina afdrukken | 61       |
|--------------------------|----------|
| Emulatie                 | 124      |
| Enveloppen               | 7, 27    |
| enveloppen               | 15       |
| Etiketten                | 3, 8, 15 |

### F

| FORMAATFOUT DX                  | 57  |
|---------------------------------|-----|
| FOUT IN DRUM                    | 57  |
| Foutenindicaties (machine-leds) | 53  |
| Foutindicaties (machineleds)    | 54  |
| Foutmeldingen (Status Monitor)  | 102 |

# G\_\_\_\_\_

| GEEN PAPER T1 |        |
|---------------|--------|
| GEEN TONER    |        |
| Geheugen      |        |
| GEHEUGEN VOL  |        |
| Gewichten     | 127    |
| Go-knop       | 53, 60 |

# Н

| Hulpprogramma's    |                                         | 125 |
|--------------------|-----------------------------------------|-----|
| i luippi ogramma s | ••••••••••••••••••••••••••••••••••••••• | 120 |

### 

| Interface |  | . 124 |
|-----------|--|-------|
|-----------|--|-------|

### L

| Leds          | 53    |
|---------------|-------|
| Lettertypen63 | , 124 |
| Linux         | 23    |

# Μ

| Macintosh |  | 122 |
|-----------|--|-----|
|-----------|--|-----|

# Ν

| Netwerk                  | 52 |
|--------------------------|----|
| Niet bedrukbaar gedeelte | 9  |

# 0

| Omgaan met papier | <br>25 |
|-------------------|--------|
| OPC-drum          | <br>17 |

## Ρ

| Papier              | 3, 130 |
|---------------------|--------|
| Papier vast         |        |
| Papiersoort         | 4      |
| Papierspecificaties |        |
| PCL printerdriver   |        |
| PRINTER FOUT        |        |
| Printerdriver       |        |
| Printerinstellingen |        |
| Problemen oplossen  |        |
| Processor           |        |
|                     |        |

#### Index

# R

| Registreer dit product | 144 |
|------------------------|-----|
| Reinigen               | 83  |
| Remote Printer Console | 52  |

# S

| Servicecentra (Europa en andere landen) |               |
|-----------------------------------------|---------------|
| Servicemelding                          |               |
| sleuf voor handmatige invoer            |               |
| Software                                |               |
| Specificaties                           | 123           |
| Standaardinstellingen                   | 64            |
| Status Monitor                          | . 38, 50, 102 |
| Symbolen- en tekensets                  | 133           |

# Т

| Taak annuleren          | 60     |
|-------------------------|--------|
| Taak nogmaals afdrukken | 60     |
| TONER BIJNA OP          | 55, 70 |
| TONER OP                |        |
| Tonercartridge          | 70     |
| Tweezijdig afdrukken    | 20     |

# V

| Vastgelopen papier | 106    |
|--------------------|--------|
| Verbruiksartikelen |        |
| VERVANG DE DRUM    |        |
| VERVANG TONER      | 55, 71 |

## W

| Watermerk | <br>31 |
|-----------|--------|
| Windows®  | <br>25 |